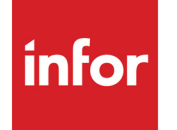

Infor Operational Pricing Management 1.1.0.2 User Guide

#### Copyright © 2021 Infor

#### **Important Notices**

The material contained in this publication (including any supplementary information) constitutes and contains confidential and proprietary information of Infor.

By gaining access to the attached, you acknowledge and agree that the material (including any modification, translation or adaptation of the material) and all copyright, trade secrets and all other right, title and interest therein, are the sole property of Infor and that you shall not gain right, title or interest in the material (including any modification, translation or adaptation of the material) by virtue of your review thereof other than the non-exclusive right to use the material solely in connection with and the furtherance of your license and use of software made available to your company from Infor pursuant to a separate agreement, the terms of which separate agreement shall govern your use of this material and all supplemental related materials ("Purpose").

In addition, by accessing the enclosed material, you acknowledge and agree that you are required to maintain such material in strict confidence and that your use of such material is limited to the Purpose described above. Although Infor has taken due care to ensure that the material included in this publication is accurate and complete, Infor cannot warrant that the information contained in this publication is complete, does not contain typographical or other errors, or will meet your specific requirements. As such, Infor does not assume and hereby disclaims all liability, consequential or otherwise, for any loss or damage to any person or entity which is caused by or relates to errors or omissions in this publication (including any supplementary information), whether such errors or omissions result from negligence, accident or any other cause.

Without limitation, U.S. export control laws and other applicable export and import laws govern your use of this material and you will neither export or re-export, directly or indirectly, this material nor any related materials or supplemental information in violation of such laws, or use such materials for any purpose prohibited by such laws.

#### **Trademark Acknowledgements**

The word and design marks set forth herein are trademarks and/or registered trademarks of Infor and/or related affiliates and subsidiaries. All rights reserved. All other company, product, trade or service names referenced may be registered trademarks or trademarks of their respective owners.

#### **Publication Information**

Release: Infor Operational Pricing Management 1.1.0.2

Publication date: June 2021

# Contents

| About This Guide                                  | .5         |
|---------------------------------------------------|------------|
| Organization                                      | .5         |
| Related Documentation                             | .6         |
| Contacting Infor                                  | .6         |
| Chapter 1 Operational Pricing Management Overview | .7         |
| Introduction                                      | .7         |
| Roles                                             | .7<br>.7   |
| Review                                            | .8         |
| Update                                            | .8.<br>8   |
| Admin                                             | .8         |
| Main Screen                                       | .8         |
| Workflows                                         | 8.<br>0    |
| Service Thresholds                                | .9<br>11   |
| Blocked Services                                  | 11         |
| Chapter 2 Managing Users                          | 15         |
| User Entitlements                                 | 15         |
| User Entitlements Screen                          | 15         |
| Change User Entitlement Settings                  | 16         |
| Add a New User                                    | 17         |
| Edit a User                                       | 17         |
| Delete a User                                     | 18         |
| Managing OPM Configuration Settings               | 18         |
| Chapter 2 Managing Workflows                      | <b>1</b> 2 |
|                                                   | 23         |
|                                                   | 23         |

Contents

| Change Workflow Display Settings                            |    |
|-------------------------------------------------------------|----|
| Search for Workflow Requests with Filters                   |    |
| Search for Workflow Requests with Other Filters             |    |
| Delete a Search Filter                                      |    |
| Create a New Workflow Request                               |    |
| Access an In-Process Workflow Request.                      |    |
| Search / Inquire a Workflow Request                         |    |
| Review a Workflow Request Submitted for Approval            |    |
| Approve or Reject a Workflow Request Submitted for Approval |    |
| Reset a Workflow Request                                    |    |
| Display the Audit Trail of a Workflow Request               |    |
| Price Uploads                                               |    |
| Manage Price Upload Parameters                              |    |
| View or Set Price Upload Default Parameters                 |    |
| Create a New Price Upload Request                           |    |
| Edit a Price Upload Request                                 |    |
| Review a Price Upload Request.                              |    |
| Reject a Price Upload Request                               |    |
| Reset a Price Upload Request                                |    |
| Profile Maintenance                                         |    |
| Create a New Profile Maintenance Request                    |    |
| New Profile                                                 |    |
| Copy Profile                                                |    |
| Update Profile                                              |    |
| Profile Settings                                            |    |
| Assign Accounts                                             |    |
| Submit a Profile Maintenance Request                        |    |
| Affiliate Copy                                              |    |
| Create a New Copy Affiliate Request.                        |    |
| Copy All Affiliate Records                                  |    |
| Copy Specific Affiliate Records                             |    |
| Submit a Copy Affiliate Request.                            |    |
| Chanter 4 Managing Services                                 | A7 |
|                                                             |    |
|                                                             |    |
|                                                             |    |
|                                                             |    |
| Inactivate an Override Threshold                            |    |

| Edit Threshold Control                                                                                                    |
|----------------------------------------------------------------------------------------------------|
|                                                                                                    |
| Manage Blocked Services                                                                                                    |
| Change Blocked Services Display Settings                                                                                                    |
| Add a New Blocked Service                                                                                                    |
| Edit a Blocked Service                                                                                                    |
| Delete a Blocked Service                                                                                                    |
| Review a Blocked Service                                                                                                    |
| Chapter 5 Spreadsheet Tool                                                                                                    |
| Introduction                                                                                                    |
| Roles                                                                                                    |
| Manager                                                                                                    |
| Review                                                                                                    |
| Update                                                                                                    |
| La su disa                                                                                                    |
| Inquire                                                                                                    |
| New Pricing Upload                                                                                                    |
| Inquire                                                                                                    |
| Inquire                                                                                                    |
| Inquire                                                                                                    |
| Inquire                                                                                                    |
| Inquire       .57         New Pricing Upload       .58         Retrieve Standard / Exception Workflow Pricing For       .62         Inquiry       .62         Change       .62         Review       .64         Override       .66                                                                                                    |
| Inquire       .57         New Pricing Upload       .58         Retrieve Standard / Exception Workflow Pricing For       .62         Inquiry       .62         Change       .62         Review       .64         Override       .66         Retrieve System Pricing For Change       .68                                                                                                    |
| Inquire       .57         New Pricing Upload       .58         Retrieve Standard / Exception Workflow Pricing For       .62         Inquiry.       .62         Change.       .62         Review       .64         Override       .66         Retrieve System Pricing For Change       .68         Service Controls       .72                                                                                                    |
| Inquire       .57         New Pricing Upload       .58         Retrieve Standard / Exception Workflow Pricing For       .62         Inquiry       .62         Change       .62         Review       .64         Override       .66         Retrieve System Pricing For Change       .68         Service Controls       .72         Blocked Services       .72                                                                     |
| Inquire                                                                                                    |
| Inquire                                                                                                    |
| Inquire       .57         New Pricing Upload       .58         Retrieve Standard / Exception Workflow Pricing For       .62         Inquiry       .62         Change       .62         Review       .64         Override       .66         Retrieve System Pricing For Change       .68         Service Controls       .72         Blocked Services       .72         Threshold Maintenance       .74         Control %       .76 |
| Inquire                                                                                                    |
| Inquire                                                                                                    |

Contents

# About This Guide

This guide describes the functional procedures of the Operational Pricing Management tool.

# Organization

This table shows the chapters of the guide:

Description

**1** Operational Pricing Manager Overview

2 Managing Users

3 Managing Workflows

4 Managing Services

5 Spreadsheet Tool

6 Spreadsheet Edits

# **Related Documentation**

Listed below is a complete list of product documentation.

Infor Operational Pricing Management 1.1.0.2 Installation Guide

Infor Operational Pricing Management 1.1.0.2 Operations Guide

Infor Operational Pricing Management 1.1.0.2 Reference Guide

Infor Operational Pricing Management 1.1.0.2 User Guide

The most current version of product documentation is always available through the Infor Support Portal located at <u>https://support.infor.com/</u>. From the portal Home page, click Search > Browse Documentation > Core Banking, then select the appropriate Product and Release.

The product documentation is updated for each release. It is also updated for each subsequent Service Pack. The Knowledge Base (KB) article which lists all Service Packs and Patches for this Product and Release is 1927810. Select Notify to subscribe to the KB and be notified of subsequent Service Packs. The KB includes information about and a direct link to each individual Service Pack and the Patches. Each Service Pack contains Release Notes and Resolved Issues with specific information about the Service Pack and a complete set product documentation for that release level. Each patch contains Resolved Issues with specific information.

Lastly, if you have comments about Infor documentation, contact documentation@infor.com.

# **Contacting Infor**

If you have questions or issues related to Infor or Infor products, go to the Infor Support Portal located at <u>https://support.infor.com/</u>. From there, you can contact Infor or add a new support inquiry known as an Incident.

We recommend you check the site periodically for updated information and product documentation. Additionally, within the Infor Support Portal you can subscribe to product information by clicking on your name in the upper right and then on the Profile Information page, click on Subscriptions.

# Chapter 1: Operational Pricing Management Overview

1

# Introduction

The Operational Pricing Management tool is designed to automate and streamline the management of standard and exception pricing for the bank's Complete Billing System. The tool consists of a user-friendly online interface for profile maintenance and affiliate pricing as well as a robust, macro-enabled spreadsheet for upload of Exception Pricing Records.

# Roles

Within the system, entitled users are assigned to predefined roles. Each role determines the level and type of access a user has. The predefined roles and their permissions include:

### Manager

- Create a new Workflow request
- Access an In-Process Workflow request
- Search / Inquire about a Workflow request
- Search / Display the Audit Trail of a Workflow request
- Review Workflow requests
- Manage Service Thresholds
- Manage Blocked Services
- Manage Price Uploads Default Parameters

# Review

- Create a new Workflow request
- Access an In-Process Workflow request
- Search / Inquire about a Workflow request
- Search / Display the Audit Trail of a Workflow request
- Review Workflow requests

# Update

- Create a new Workflow request
- Access an In-Process Workflow request
- Search / Inquire about a Workflow request
- Search / Display the Audit Trail of a Workflow request

# Inquire

- Search / Inquire about a Workflow request
- Search / Display the Audit Trail of a Workflow request

# Admin

- Manage user entitlements
- Manage OPM configuration settings

# Main Screen

The Main Screen, as viewed by a Manager, has access to all of the features of this tool, designed to automate and streamline the management of standard and exception pricing processes.

# Workflows

The Workflows section of the Main Screen displays all of the Workflow requests that are in process. Workflow requests consist of Price Upload record requests for use with the subsequent upload of

spreadsheets into the core billing system or online Profile Maintenance requests and Affiliate record requests.

From the Workflows section, entitled users can create new Workflow requests, edit, review, or reset existing Workflows requests, or display the detailed audit trail for a Workflow request. Additionally, entitled users can also approve or reject Workflow requests as needed.

### **Column Headings**

| Workflow Id  | Unique alphanumeric identifier automatically assigned by the system when a new Workflow request is added.                                                                                  |
|--------------|----------------------------------------------------------------------------------------------------|
| Description  | User-definable description of the Workflow request, as added by the user who added the new request.                                                                                        |
| Туре         | Type of Workflow request. Valid entries are <b>Exception Price</b><br><b>Upload</b> , <b>Standard Price Upload</b> , <b>Profile Maintenance</b> or <b>Copy</b><br><b>Affiliate</b> .       |
| Sub Type     | Sub-type of the Workflow request. Valid entries are:                                                                                                    |
|              | Exception Price Upload - Blank                                                                                                    |
|              | Standard Price Upload - Blank                                                                                                    |
|              | Profile Maintenance - Blank, New Profile, Copy Profile or Update Profile                                                                                                    |
|              | Copy Affiliate - Blank or Data Added                                                                                                    |
| Status       | Current status of the Workflow request such as <b>New Request</b> , <b>Data Added</b> , <b>Awaiting Review</b> , <b>Reviewed</b> , <b>Partially Extracted</b> and <b>Fully Extracted</b> . |
| Requestor Id | Identification of the requestor who added, edited or reviewed the Workflow request.                                                                                                    |
| Requester    | Name of the requester who added, edited or reviewed the Workflow request.                                                                                                    |
| Date Created | Date the Workflow request was added.                                                                                                    |

(Available Actions) These columns display icons representing the available actions for Workflow requests. Available actions include: Edit, Review or Inquire (depending on the role/entitlement), Reset and View Audit Trail.

# Service Thresholds

The Service Thresholds section shows the threshold limits for pricing exception services. From the Service Thresholds section, users with the entitlement role of Manager can review and edit the threshold limits for pricing various services. The defined Service Thresholds are subsequently used to find any services priced beyond those threshold limits. The system will automatically flag services priced beyond allowable limits so management can review them and take any necessary corrective action.

### **Column Headings**

| Service Code         | Displays the Service Code                                                                                                    |
|----------------------|----------------------------------------------------------------------------------------------------|
| High Threshold (USD) | Displays the system high threshold limit in U.S. dollars.                                                                                                    |
| Override Value (USD) | Displays the user threshold override limit in U.S. dollars.                                                                                                    |
| Override Active?     | Displays whether or not the user override threshold limit is active.                                                                                                    |
| Threshold Active?    | Displays whether or not the system threshold limit is active.                                                                                                    |
| (Available Actions)  | These columns display the icons representing the available actions<br>for Service Thresholds. Available actions include: Override, Edit,<br>Review, and View the Audit Report. |

# **Blocked Services**

The Blocked Service section shows a list of services that are blocked from exception pricing. From the Blocked Services section, those defined with the entitlement role of Manager, can define, review or edit services to be blocked from exception pricing. The defined Blocked Services are subsequently used to find and flag any services exempt from exception pricing with a "Blocked" Warning. Once flagged, management can override these warnings to allow exception pricing to be setup for the blocked services.

Operational Pricing Management Overview

# **Column Headings**

| Service Code        | Service code.                                                                                                    |
|---------------------|----------------------------------------------------------------------------------------------------|
| Blocked Reason      | User-definable reason the service code is blocked from pricing exceptions.                                                                                                    |
| User                | User ID for the user who added or updated the blocked service.                                                                                                    |
| (Available Actions) | These columns display the icons representing the available actions for Workflow requests. Available actions include: <b>Edit</b> , <b>Remove</b> , <b>Review</b> , and <b>View the Audit Trail</b> . |

# lcons

| lcon     | Description                                                      |
|----------|------------------------------------------------------------------|
| <b>A</b> | Home: go to the Main Screen                                      |
| 9        | Refresh: refresh the report (view)                               |
| PDF      | PDF: Export to PDF                                               |
|          | Excel: export to Microsoft XL                                    |
| •        | Print: print this report                                         |
| ÷        | Add: add a new Workflow or Blocked Service                       |
| Y        | Filter: access a filter                                          |
| ø        | Edit: edit a Workflow, Service Threshold, or Blocked Service     |
| €,       | Review: review a Workflow, Service Threshold, or Blocked Service |
| %        | Reset: reset a Workflow                                          |
|          |                                                                  |

| lcon    | Description                                                                                                    |
|---------|----------------------------------------------------------------------------------------------------|
|         | Audit Trail: view the Audit Report for a Workflow, Service Threshold, or Blocked Service                          |
| ¢       | Settings: change the number of rows to display in each table (Workflows, Service Thresholds, or Blocked Services) |
| 8       | Lock: lock the settings                                                                                           |
| 6       | Unlock: unlock the settings                                                                                       |
| •       | Previous: page backward                                                                                           |
| ▶       | Next: page forward                                                                                                |
| 3       | Price Upload Parameters: default parameters used to edit price upload spreadsheets                                |
| ×       | Delete Filter: delete a filter                                                                                    |
| <b></b> | Delete: remove a Service from the table of blocked services                                                       |

**Operational Pricing Management Overview** 

# Chapter 2: Managing Users

# 2

# **User Entitlements**

The User Entitlements screen displays all users currently defined to the system and shows their assigned roles. The system has a short list of predefined roles, including Manager, Review, Update, Inquire and Admin. Each role determines the level of access or system permissions a user has.

The User Entitlement section is reserved for those assigned the Admin role. The system administrator(s) is allowed to add, change or remove entitled users as needed.

This chapter provides entitled users with the most common procedures used in managing user entitlements. The common procedures include adding a new user; deleting a user; and searching for and editing users and their roles.

# User Entitlements Screen

The purpose of the User Entitlements screen is to display a list of current users, and allow an administrator to add, review, edit, and delete users.

#### Managing Users

#### **Column Headings**

| User Id             | User ID of the user who added or updated a user.                                                                                                    |
|---------------------|----------------------------------------------------------------------------------------------------|
| Name                | Name of the user.                                                                                                    |
| Role                | Role and entitlement rights of the user.                                                                                                    |
| Email               | Email address of the user.                                                                                                    |
| (Available Actions) | This column heading is blank, but the columns display the icons representing the available actions for Workflow requests. Available actions include: Edit, Remove and Review / Inquire. |

### Icons

| lcon | Description                               |
|------|-------------------------------------------|
| +    | Add: add a new user                       |
|      | Edit: edit an existing user               |
| Ô    | Delete: delete an existing user           |
| ¢    | Review: view details for an existing user |
| •    | Previous: page backward                   |
|      | Next: page forward                        |

# **Change User Entitlement Settings**

The Settings feature of the User Entitlements screen is used to determine how many users are displayed on the screen. To change User Entitlement settings, complete the following steps:

1 Access the system with Admin entitlements.

- 2 From the Main Screen below the Workflows section, click 🍄.
- 3 On the Set Parameter window, complete the # Users field to determine how many Users to display on the User Entitlements Screen.
- 4 Click **OK** or **Cancel** to return to the User Entitlements Screen.

### Add a New User

To add a new entitled user, complete the following steps:

- 1 Access the system as an Admin (administrator).
- 2 From the **User Entitlements** screen, click 🖻 located at the top of the screen.
- 3 Complete the following fields:

#### **User Data**

Id - Unique user ID (alphanumeric).

Name - Name of the new user.

Email - Email address of the new user.

Role - role of the user, selected from the drop-down box.

#### Supervisor Data

Id - User ID for the new user's supervisor.

Name - Name of the new user's supervisor.

Email - Email address of the new user's supervisor.

4 Click Save.

### Edit a User

To edit an existing entitled user, complete the following steps:

- 1 Access the system as an Admin (administrator).
- 2 From the **User Entitlements** screen, click *I* in the row for the appropriate entitled User.
- 3 Edit one or more of the following fields:

#### User Data

Id - Unique user ID (alphanumeric). Name - Name of the user. Email - Email address of the user.

Role - Role of the user, selected from the drop-down box.

#### Supervisor Data

Id - User ID for the user's supervisor.Name - Name of the user's supervisor.Email - Email address of the user's supervisor.

4 Click Save.

### Delete a User

To delete an existing entitled user, complete the following steps:

- 1 Access the system as an Admin (administrator).
- 2 From the **User Entitlements** screen, click  $\overline{a}$  in the row for the appropriate entitled user.
- 3 In the Confirm Action window, in response to the question, "Are you sure you want to delete user ...?", click Yes.

#### **Review a User**

To review an existing entitled user, complete the following steps:

- 1 Access the system as an Admin (administrator).
- 2 From the **User Entitlements** screen, click <sup>Q</sup> in the row for the appropriate entitled User.
- 3 To return to the User Entitlements screen, click OK.

# Managing OPM Configuration Settings

Another responsibility of the Admin-user role is to maintain OPM configuration settings. The page for managing these setting is accessible from the User Entitlements page by clicking the **OPM Configuration Settings** button  $\checkmark$  shown below:

| OPM Configuration Settings | 2 |   |      |
|----------------------------|---|---|------|
| User Entitlements          |   |   |      |
| +                          |   |   |      |
| User Id                    |   | Y | Name |

This opens the Review Configuration Parameters page shown below:

Operational Pricing Management >> Review Configuration Parameters

| server warning configuration                                                | n                |  |
|-----------------------------------------------------------------------------|------------------|--|
| Enterprise Currency Code                                                    | USD              |  |
| DBMail Profile                                                              | OPMmail          |  |
| Archive Years                                                               | 1                |  |
| Archive Purge Years                                                         | 2                |  |
| Support Email                                                               |                  |  |
|                                                                             |                  |  |
| ile Process Warning Config                                                  | Juration         |  |
| Support Email                                                               | uration          |  |
| Support Email<br>Hours Limit                                                | 1                |  |
| Support Email<br>Hours Limit                                                | 1<br>nfiguration |  |
| Support Email<br>Hours Limit<br>Io Data Extract Warning Co<br>Support Email | 1<br>nfiguration |  |

The page opens in review mode, and all fields are locked to prevent editing. If edits are required, an Admin user can unlock the page and modify parameters as needed. To do this, click the lock / unlock icon at the top of the page.

#### Operational Pricing Management >> Edit Configuration Parameters

| 合 つ 🗟 🐯 🖶                             |          |  |
|---------------------------------------|----------|--|
| OPM Configuration Parameters          |          |  |
| Server Warning Configuration          |          |  |
|                                       | LLCD.    |  |
| Enterprise Currency Code              | ODMmail  |  |
| DBMall Profile                        | 1        |  |
| Archive Purge Vears                   | 2        |  |
| Alchiver urge reals                   | -        |  |
| Off Switch Warning Configu            | ration   |  |
|                                       |          |  |
| Support Email                         |          |  |
| Hours Limit                           | 1        |  |
| File Process Warning Config           | guration |  |
|                                       |          |  |
| Support Email                         |          |  |
| Hours Limit                           | 1        |  |
| No Data Extract Warning Configuration |          |  |
|                                       |          |  |
| Support Email                         |          |  |
| Number Limit                          | 1        |  |
|                                       |          |  |

Close

The following parameters can be maintained:

| Enterprise Currency<br>Code | This is the default currency code for the bank. The Enterprise<br>Currency Code is used to standardize threshold amounts to a<br>common currency.                        |
|-----------------------------|----------------------------------------------------------------------------------------------------|
| DBMail Profile Name         | This the name of the Database Mail Profile that was configured for OPM during the installation process. Refer to the <i>OPM Installation Guide</i> for more information. |
| Archive Years               | The number of years that workflow data will remain in OPM tables before it is moved to Archive tables.                                                                   |
| Archive Purge Years         | The age in years of rows in the OPM Archive tables before they will be purged.                                                                                           |

| Off Switch Warning<br>Support Email         | Email ID for the intended recipient of Off Switch Warning emails.<br>If the extract control was set to off by execution of<br>OPMMP_OPM_Control and has been off longer that the hours limit,<br>an email notification is generated.                                                                                                    |
|---------------------------------------------|----------------------------------------------------------------------------------------------------|
| Off Switch Warning<br>Hours Limit           | Number of hours the Off Switch can be activated before warning emails are sent.                                                                                                    |
| File Process Warning<br>Support Email       | E-mail ID for the intended recipient of File Process Warning e-mails.<br>When data is released from OPM to CBS, a last file sent record is<br>created. When CBS consumes that information, a last file processed<br>record is created. When a data release is processed, the code<br>checks to see if the last file processed matches the last file sent (i.e.<br>the previous run is complete). If they do not match and the age of the<br>last file sent record is greater than the hours limit, an email<br>notification is generated. |
| File Process Warning<br>Hours Limit         | The number of hours since 'Last File Sent' before an alert email will the sent.                                                                                                    |
| No Data Extract<br>Warning Support<br>Email | E-mail ID for the intended recipient of No Data Extract Warning<br>emails. If the data release process is run and there are no records to<br>process, the code checks to see how many no date runs have<br>occurred since the last time there was data to release. If that number<br>exceeds the number limit, an email notification is generated.                                                                                                    |
| No Data Extract                             | The number of instances of a 'No Data' condition during extract that                                                                                                    |

Warning Number Limit can occur before a warning email is sent.

Managing Users

# Chapter 3: Managing Workflows

# 3

# Managing Workflows

This chapter provides entitled users with the most common procedures used in managing Workflow requests. The common procedures include changing Workflow display settings; adding a new Workflow request; searching for, editing, reviewing, inquiring or resetting a Workflow request; and displaying the Audit Trail for a Workflow request.

### Icons

| lcon     | Description                                                                        |
|----------|------------------------------------------------------------------------------------|
| ÷        | Add: add a new Workflow                                                            |
| Y        | Filter: access a filter                                                            |
| Ø        | Edit: edit a Workflow                                                              |
| <b>⊕</b> | Search: search or view a Workflow                                                  |
| *        | Reset: reset a Workflow                                                            |
| Q        | Audit Trail: view the audit trail of a Workflow                                    |
| ¢        | Settings: view or change # of entries to display for each section                  |
| 4        | Price Upload Parameters: default parameters used to edit price upload spreadsheets |
| ×        | Delete Filter: delete a filter                                                     |

#### Managing Workflows

| lcon | Description                 |
|------|-----------------------------|
| 8    | Lock: lock the settings     |
| 6    | Unlock: unlock the settings |
| •    | Previous: page backward     |
|      | Next: page forward          |

# Change Workflow Display Settings

The Settings feature of the Workflow area is used to determine how many Workflow requests are displayed on the screen. To change Workflow Settings, complete the following steps:

- 1 Access the system in your predefined role with Manager, Review, Update or Inquire entitlements.
- 2 From the Main Screen below the Workflows section, click 🍄.
- 3 On the Set Parameter window, complete the # Workflows field to determine how many Workflow requests to display on the Main Screen.
- 4 Click **OK** or **Cancel** to return to the Main Screen.

### Search for Workflow Requests with Filters

In the Workflows section of the Main Screen there are several Filters.

To apply a new Workflow search filter, complete the following steps:

- 1 Access the system in your predefined role with Manager, Review, Update or Inquire entitlements.
- 2 Select a Filter to assist in searching for a Workflow request. The following is a list of the various. Other Filters for all Workflow types:

| Workflow Id | Allows a user to search by Workflow Id. To filter Workflow requests<br>by Workflow Id, enter a Workflow ID value and then click <b>OK</b> or<br><b>Cancel</b> to return to the Main Screen.                                                                                       |
|-------------|----------------------------------------------------------------------------------------------------|
| Туре        | Allows a user to search by Workflow Type. To filter Workflow<br>requests by Type, select a valid Type (Exception Price Upload,<br>Standard Price, Price Upload, Profile Maintenance or Copy Affiliate)<br>and then click <b>OK</b> or <b>Cancel</b> to return to the Main Screen. |

| Status       | Allows a user to search by Workflow Status. To filter Workflow requests by Status, select a valid Status (New Request, Data Added, Awaiting Review or Reviewed) and then click <b>OK</b> or <b>Cancel</b> to return to the Main Screen. |
|--------------|----------------------------------------------------------------------------------------------------|
| Requestor Id | Allows a user to search by a Requestor ID. To filter Workflow requests by Requestor ID, enter a name value and then click <b>OK</b> or <b>Cancel</b> to return to the Main Screen.                                                      |
| Requestor    | Allows a user to search by a Requestor's name. To filter Workflow requests by Requestor Name, enter a name value and then click <b>OK</b> or <b>Cancel</b> to return to the Main Screen.                                                |
| Date Created | Allows a user to search by From or To dates. To filter Workflow request by date, select either From or To and then select a date or a year-month.                                                                                       |

### Search for Workflow Requests with Other Filters

Below the Workflows section of the Main Screen there are 'Other' filters to use when searching for Workflow request.

To apply a new Workflow request search Filter, complete the following steps:

- 1 Access the system in your predefined role with Manager, Review, Update or Inquire entitlements.
- 2 Select a Filter to assist in searching for a Workflow request. The following is a list of the various Other Filters:

| Reviewer Id   | To filter Workflow requests by Reviewer ID, enter a value and then click <b>OK</b> or <b>Cancel</b> to return to the Main Screen.                        |
|---------------|----------------------------------------------------------------------------------------------------|
| Reviewer Name | To filter Workflow requests by Reviewer Name, enter a value and then click <b>OK</b> or <b>Cancel</b> to return to the Main Screen.                      |
| Reviewed From | To filter Workflow requests by a Reviewed From date, select a date or year-month and then click <b>OK</b> or <b>Cancel</b> to return to the Main Screen. |

| Reviewed To | To filter Workflow requests by a Reviewed From date, select a date            |
|-------------|-------------------------------------------------------------------------------|
|             | or year-month and then click <b>OK</b> or <b>Cancel</b> to return to the Main |
|             | Screen.                                                                       |

- 3 Select a Filter to assist in searching for a Profile Maintenance Workflow request. The following is a list of the various Other Filters for Profile Maintenance:
  - Source ProfileTo filter Workflow requests by Source Profile, enter a value and then<br/>click OK or Cancel to return to the Main Screen
  - Target ProfileTo filter Workflow requests by Target Profile, enter a value and then<br/>click OK or Cancel to return to the Main Screen
- 4 Select a Filter to assist in searching for an Affiliate Copy Workflow request. The following is a list of the various Other Filters for Affiliate Copy:

| Source Affiliate # | To filter Workflow requests by Source Affiliate #, enter a value and |
|--------------------|----------------------------------------------------------------------|
|                    | then click <b>OK</b> or <b>Cancel</b> to return to the Main Screen   |
|                    |                                                                      |

- **Source Service Code** To filter Workflow requests by Source Service Code, enter a value and then click **OK** or **Cancel** to return to the Main Screen
- Target AffiliateTo filter Workflow requests by Target Affiliate, enter a value and then<br/>click OK or Cancel to return to the Main Screen
- Target Service CodeTo filter Workflow requests by Target Service Code, enter a value<br/>and then click OK or Cancel to return to the Main Screen.

### Delete a Search Filter

In the Workflows section of the Main Screen there are several filters.

To delete a new Workflow request search Filter, complete the following steps:

- 1 Access the system in your predefined role with Manager, Review, Update or Inquire entitlements.
- 2 When a search Filter is in place it will appear under the column being filtered. Click × to the right of the Filter you want to delete.

# Create a New Workflow Request

There are four types of Workflow requests: Exception Price Upload, Standard Price Upload, Profile Maintenance and Copy Affiliate. To create a new Workflow request, complete the following steps:

- 1 Access the system in your predefined role with Manager, Review or Update entitlements.
- 2 From the Main Screen below My Workflows, click ⊡.
- 3 Compete the following fields:

| Description        | Enter a brief description or title of the Workflow request. |
|--------------------|-------------------------------------------------------------|
| Туре               | Select the type of Workflow request from the drop-down box. |
| <b>REFERENCE</b> # | Enter a unique REFERENCE number.                            |

#### Notes:

A green check mark (
) indicates the field(s) passed one or more edits.

A red stop sign (o) indicates either a required field or input/selected value failed an edit.

4 Click Create.

# Access an In-Process Workflow Request

To access a Workflow request that has been created and is currently in-process, complete the following steps:

- 1 Access the system in your predefined role with Manager, Review or Update entitlements.
- 2 From the Main Screen in the Workflows section, click 🖍 for the Workflow request you want to access and then proceed to step 4.
- 3 If you do not see the Workflow request you want to access, use the various filters ( $\mathbb{Y}$ ) to locate and display the desired Workflow request and then click  $\mathbb{Z}$ .
- 4 Click **OK** to return to the Main Screen.

# Search / Inquire a Workflow Request

- 1 Access the system in your predefined role with Manager, Review or Update entitlements.
- 2 From the Main Screen in the Workflows section, click 🔍 for the Workflow request you want to access and then proceed to step 4.

- 3 If you do not see the Workflow request you want to access, use the various filters ( $\Upsilon$ ) to locate and display the desired Workflow request and then click  $\mathfrak{A}$ .
- 4 Click **OK** to return to the Main Screen.

# Review a Workflow Request Submitted for Approval

1 Access the system in your predefined role with Manager or Review entitlements.

**Note:** For Exception and Standard Price Upload Workflows, Reviewers will only be able to view the basic and extended statuses. All review actions for Exception and Standard Price Uploads occur on the spreadsheet tool.

- 2 From the Main Screen, in the Workflows section, if you see the Workflow request you want to review in an Awaiting Review status, click 🔍 and proceed to step 6.
- 3 From the Main Screen in the Workflows section, if you do not see the Workflow request you want to review in an Awaiting Review status, click the ♥ in the Status column to filter for the Awaiting Review Status.
- 4 In the Set Filter window, select **Awaiting Review** for the Workflow Status and then click **OK** to return to the Main Screen.
- 5 On the Main Screen, click <sup></sup> € for the Workflow request you want to review.
- 6 On the Review Exception and Standard Price Upload, Profile Maintenance or Copy Affiliate screen, click **Approve** or **Reject**.

# Approve or Reject a Workflow Request Submitted for Approval

- 1 Access the system in your predefined role with Manager or Review entitlements.
- 2 From the Main Screen, in the Workflows section, if you see the Workflow request you want to review in an Awaiting Review status, click 🔍 and proceed to step 6.
- 3 From the Main Screen in the Workflows section, if you do not see the Workflow request you want to review in an Awaiting Review status, click the <sup>Y</sup> in the Status column to filter for the Awaiting Review Status.
- 4 In the Set Filter window, select **Awaiting Review** for the Workflow Status and then click **OK** to return to the Main Screen.
- 5 On the Main Screen, click 🔍 for the Workflow request you want to review.
- 6 On the Review Exception or Review Price Upload, Profile Maintenance or Copy Affiliate screen, click **Approve** or **Reject**.

# Reset a Workflow Request

A workflow request can be reset by the person who originated the request if it has not yet been submitted for review. When a Workflow request is reset, the following actions are taken:

- 1 All data for the Workflow is deleted from OPT\_Profile\_Maint, OPT\_Profile\_To\_Account, and OPT\_Affilate\_Copy.
- 2 An audit record is written to OPT\_Audit with action of **Request was Reset**.
- 3 The Workflow status is set to **New Request**.

To reset a Workflow request, complete the following steps:

- 1 Access the system in your predefined role with Manager, Review or Update entitlements.
- 2 From the Main Screen in the Workflows section, click  $\bigotimes$  for the Workflow request to be reset.
- 3 In the Confirm Action window, answer the question, "Are you sure you want to reset Workflow Id # ...to its original settings?", by clicking Yes or No.

# Display the Audit Trail of a Workflow Request

To search and display the Audit Trail of a Workflow request, complete the following steps:

- 1 Access the system in your predefined role with Manager, Review, Update or Inquire entitlements.
- 2 From the Main Screen in the Workflows section, if you see the Workflow request on which you want to see the Audit Trail, click and proceed to step 4.
- 3 From the Main Screen in the Workflows section, if you do not see the Workflow request on which you want to see the Audit Trail, use the filters (𝒫) to locate and display the desired Workflow ID.
- 4 On the Main Screen, click @ for the Workflow request you want to review.
- 5 Click **OK** to return to the Main Screen.

# Price Uploads

This section provides entitled users with the most common procedures used in managing Exception and Standard Price Upload Workflow requests. The common procedures include adding a new Exception or Standard Price Upload Workflow request; searching for, editing, reviewing, inquiring or resetting a Exception or Standard Price Upload Workflow request; and displaying the Audit Trail for a Workflow request.

### Manage Price Upload Parameters

The Price Upload Parameters screen, accessed from the Main Screen, allows authorized users to view and change the default values used for the Exception and Standard Price Upload spreadsheet edits. The ability to review this screen is limited to users defined with the "Manager" role.

### View or Set Price Upload Default Parameters

To view or set the default parameters used to edit the Exception and Standard Price Upload spreadsheets, complete the following steps:

- 1 Access the system as a Manager.
- 2 From the Main Screen, click A below the Workflows section.
- 3 Review the default parameters. Descriptions of the fields are listed in step 4. After completing review, if no changes are to be made, proceed to step 6.
- 4 To set or change the default parameters, you must first unlock the settings by clicking and then changing any of the following fields as needed:

| Expiration Date          | The default sets the longest allowable expiration date in the future.<br>To change the Expiration Date, click 🖬 and then select a new date. |
|--------------------------|----------------------------------------------------------------------------------------------------|
| Nbr of Free Activity     | Default of the number of free activities.                                                                                                   |
| Minimum Charge           | Default minimum charge.                                                                                                    |
| Flat Charge              | Default flat charge.                                                                                                    |
| Charge Mark Up /<br>Down | Default markup/down.                                                                                                    |
| Tier Option              | Default tier option. The field can also set the default to blank.                                                                           |
| Per Mil Rate             | Default Per Mil Rate.                                                                                                    |
| Per Mil Charge           | Default Per Mil Charge.                                                                                                    |

| Per Mil Free        | Default Per Mil Free.                                                                                                    |
|---------------------|----------------------------------------------------------------------------------------------------|
| Per Mil Cost        | Default Per Mil Cost.                                                                                                    |
| Cost Center         | Default Cost Center.                                                                                                    |
| Activity Cost       | Default Activity Cost.                                                                                                    |
| Charge Option       | Valid entry is <b>N</b> if Number or Amount is 'A', otherwise leave blank.                                                                   |
| Flat Cost           | Default Flat Cost.                                                                                                    |
| Cost Mark Up / Down | Default Cost Markup/down.                                                                                                    |
| Print on Statement  | Determines whether or not to print an analysis statement. Defaults to Yes, unless it is changed. Valid entries are <b>No</b> or <b>Yes</b> . |
| Origin              | Set the default Origin.                                                                                                    |

- 5 When finished, lock the settings by clicking  $\square$  to avoid any inadvertent changes.
- 6 Click **OK** to return to the Main Screen.

# Create a New Price Upload Request

To create a new Price Upload Workflow request, complete the following steps:

- 1 Access the system in your predefined role with Manager, Review or Update entitlements.
- 2 From the Main Screen below My Workflows, click 🕒.
- 3 Compete the following fields:

**Description** Enter a brief description or title of the Workflow request.

TypeSelect Exception or Standard Price Upload from the drop-down box.

**REFERENCE #** Enter a unique REFERENCE number.

4 Click **Create**.

### Edit a Price Upload Request

Once a Price Upload Workflow request has been created, the details are protected from editing.

# **Review a Price Upload Request**

To Review a new Price Upload Workflow request, complete the following steps:

- 1 Access the system in your predefined role with Manager, Review, Update or Inquire entitlements.
- 2 From the Main Screen below My Workflows, click <sup>Q</sup> in any row to review Exception and Standard Price Upload workflows.
- 3 Click **OK** to return to the Main Screen.

# Reject a Price Upload Request

Price Upload Workflow requests can be rejected when the Status is Awaiting Review and the person rejecting it is not the Original Requester.

- 1 Access the system in your predefined role with Manager or Review entitlements.
- 2 From the Main Screen in the Workflows section, if you see the Workflow request you want to review in an Awaiting Review status, click and proceed to step 6.
- 3 From the Main Screen in the Workflows section, if you do not see the Workflow request you want to review in an Awaiting Review status, click the <sup>Y</sup> in the Status column to filter for the Awaiting Review Status.
- 4 In the Set Filter window, select **Awaiting Review** for the Workflow Status and then click **OK** to return to the Main Screen.
- 5 On the Main Screen, click 🔍 for the Workflow request you want to review.
- 6 On the Review Price Upload screen, click Reject.

# Reset a Price Upload Request

You are allowed to reset a Workflow request provided you originated the request and it has not yet been submitted for review. To reset an Exception or Standard Price Upload Workflow request, complete the following steps:

- 1 Access the system in your predefined role with Manager, Review or Update entitlements.
- 2 From the Main Screen in the Workflows section, if you see the Price Upload Workflow request vou want to reset, click <sup>∞</sup>.
- 3 In the Confirm Action window, in answer to the question, "Are you sure you want to reset Workflow Id # ...to its original settings?", click Yes or No.

# **Profile Maintenance**

This section provides entitled users with the most common procedures used in managing Price Upload Workflow requests. The common procedures include adding a new Profile Maintenance Workflow request; searching for, editing, reviewing, inquiring or submitting a Profile Maintenance Workflow request; and displaying the Audit Trail for a Workflow request.

### Create a New Profile Maintenance Request

To create a new Profile Maintenance Workflow request, complete the following steps:

- 1 Access the system in your predefined role with Manager, Review or Update entitlements.
- 2 From the Main Screen below My Workflows, click 🕒.
- 3 Compete the following fields:

| Description | Enter a brief description or title of the Workflow re | equest. |
|-------------|-------------------------------------------------------|---------|
|-------------|-------------------------------------------------------|---------|

Type Select Profile Maintenance from the drop-down box.

**REFERENCE #** Enter a unique REFERENCE number.

- 4 Click **Create** to return to the Main Screen.
- 5 To continue creating a unique new profile, proceed to the next procedure, "New Profile". To continue creating a new profile by copying an existing profile, proceed to the "Copy Profile" procedure.

Managing Workflows

# **New Profile**

After you have added a new Profile Maintenance Workflow request, you can create a unique new profile by completing the following steps:

- From the Main Screen, look for the Profile Maintenance Workflow request for which you want to create a new profile, click ✓, and then select **New Profile**. If you do not see the Profile Maintenance Workflow request for which you want to create a new profile, use the filters (¬) to search for and display the desired Profile Maintenance Workflow ID. Click ✓ and select **New Profile**.
- 2 On the New Profile screen, complete the following fields, as needed:

| Profile Data    |                                                                                                    |
|-----------------|----------------------------------------------------------------------------------------------------|
| Profile #       | Enter a unique number for this specific profile.                                                                                                    |
| Description     | Enter a brief user-definable description for the profile.                                                                                                  |
| Effective Date  | Use the calendar to select an Effective Date. When you click on a date, the system will automatically default to the first day of the selected year-month. |
| Expiration Date | Use the calendar to select an Expiration Date. When you click on a date, the system will automatically default to the last day of the selected year-month. |
| % Pricing       | Defaults to <b>No</b> (reserved for future use).                                                                                                    |
| Pricing Data    |                                                                                                    |
| Price Order     | Select whether the price exceptions are based on Affiliate First or Exception First.                                                                       |
| Affiliates      | Enter up to 10 Affiliate numbers.                                                                                                    |
| Rate Data       |                                                                                                    |
| Rate Order      | Select whether the rate exception is based on Affiliate First or Exception First.                                                                          |
| Affiliate       | Enter up to 10 Affiliate numbers.                                                                                                    |
| Pricing Override |                                                                                               |  |
|------------------|-----------------------------------------------------------------------------------------------|--|
| Override         | Select whether the price override exceptions are based on Affiliate First or Exception First. |  |
| Institution #    | Enter an Institution number.                                                                  |  |
| Region #         | Enter a Region number.                                                                        |  |
| Price List #     | Enter a Price List number.                                                                    |  |

3 When complete, click **Save** to be able to return and edit, **Submit** to submit the profile for review, **Cancel** to cancel the updates or **Accounts** to add accounts to the profile (proceed to the "Assign Accounts" procedure later in the chapter for more details).

#### Notes:

A green check mark (.) indicates the field(s) passed one or more edits.

A red stop sign (6) indicates either a required field or input/selected value failed an edit.

A yellow exclamation point (1) indicates a warning message.

By saving or submitting edits to the New Profile screen, you will automatically become the Original Requester.

# **Copy Profile**

After you have added a new Profile Maintenance Workflow request, you can also create a profile by copying an existing profile. To do so, complete the following steps:

- 1 From the Main Screen, look for the Profile Maintenance Workflow request for which you want to create a new profile, click ✓, and then select **Copy Profile**. If you do not see the Profile Maintenance Workflow request you want to copy, use the filters (¬) to search for and display the desired Profile Maintenance Workflow ID. Click ✓ and select **Copy Profile**.
- 2 On the New Profile Copy screen at the top of the Profile Data section, use the Search for Profile fields to list or find a profile to copy from. Complete one or more of the following fields to find a profile to copy from and press **Enter**.

#### Search for Profile

Profile #

Enter a valid Profile number to copy from.

|   | Effective Date         | Enter a date (YYYY-MM-DD) or use the calendar to select an Effective Date. When you click on a date, the system will automatically default to the first day of the selected year-month. |
|---|------------------------|----------------------------------------------------------------------------------------------------|
|   | Expiration Date        | Enter a date (YYYY-MM-DD) or use the calendar to select an Expiration Date. When you click on a date, the system will automatically default to the last day of the selected year-month. |
| 3 | When the system displa | ys the Profile, complete or change the following fields, as needed.                                                                                                    |
|   | Profile Data           |                                                                                                    |
|   | Profile #              | Enter a unique number for this specific profile                                                                                                    |
|   | Description            | A brief user-definable description for the Profile.                                                                                                    |
|   | Effective Date         | Date on which the profile goes into effect. This field is protected. The effective date is part of the key of the record.                                                               |
|   | Expiration Date        | Enter a date (YYYY-MM-DD) or use the calendar to select an Expiration Date. When you click on a date, the system will automatically default to the last day of the selected year-month. |
|   | % Pricing              | Defaults to <b>No</b> (reserved for future use).                                                                                                    |
|   | Pricing Data           |                                                                                                    |
|   | Price Order            | Select whether the price exceptions are based on Affiliate First or Exception First.                                                                                                    |
|   | Affiliates             | Enter up to 10 Affiliate numbers.                                                                                                    |
|   | Rate Data              |                                                                                                    |
|   | Rate Order             | Select whether the rate exception is based on Affiliate First or Exception First.                                                                                                    |
|   | Affiliate              | Enter up to 10 Affiliate numbers.                                                                                                    |

| Pricing Override |                                                                                               |  |
|------------------|-----------------------------------------------------------------------------------------------|--|
| Override         | Select whether the price override exceptions are based on Affiliate First or Exception First. |  |
| Institution #    | Enter an Institution number.                                                                  |  |
| Region #         | Enter a Region number.                                                                        |  |
| Price List #     | Enter a Price List number.                                                                    |  |

4 When complete, click **Save** to be able to return and edit or **Cancel** to cancel updating the profile.

#### Notes:

A green check mark ( ) indicates the field(s) passed one or more edits.

A red stop sign (6) indicates either a required field or input/selected value failed an edit.

A yellow exclamation point (1) indicates a warning message.

By saving or submitting edits to the New Profile screen, you will automatically become the Original Requester.

# **Update Profile**

After you have added a new Profile Maintenance Workflow request, you can update an existing profile by completing the following steps:

- From the Main Screen, look for the Profile Maintenance Workflow request you created, click ✓, and then select Update Profile. If you do not see the Profile Maintenance Workflow request you want to create, use the filters (Ÿ) to search for and display the desired Profile Maintenance Workflow ID. Click ✓ and select Update Profile.
- 2 On the New Profile Update screen at the top of the Profile Data section, use the Search for Profile fields to list or find the Profile number. Complete one or more of the following fields to find the Profile # and press **Enter**.

#### Search for Profile

| nter a date (YYYY-MM-DD) or use the calendar to select an<br>ffective Date. When you click on a date, the system will<br>utomatically default to the first day of the selected year-month |
|----------------------------------------------------------------------------------------------------|
|                                                                                                    |

Managing Workflows

3 When the system displays the Profile number you want to update, complete or change the fields below, as needed.

| Profile Data     |                                                                                                    |
|------------------|----------------------------------------------------------------------------------------------------|
| Profile #        | Displays the selected profile.                                                                                                    |
| Description      | Enter a brief user-definable description for the profile if desired.                                                                                                    |
| Effective Date   | Displays the profile Effective Date.                                                                                                    |
| Expiration Date  | Enter a date (YYYY-MM-DD) or use the calendar to select an Expiration Date. When you click on a date, the system will automatically default to the last day of the selected year-month. |
| % Pricing        | Defaults to No (reserved for future use).                                                                                                    |
| Pricing Data     |                                                                                                    |
| Price Order      | Select whether the price exceptions are based on Affiliate First or Exception First.                                                                                                    |
| Affiliates       | Enter up to 10 Affiliate numbers.                                                                                                    |
| Rate Data        |                                                                                                    |
| Rate Order       | Select whether the rate exception is based on Affiliate First or Exception First.                                                                                                    |
| Affiliate        | Enter up to 10 Affiliate numbers.                                                                                                    |
| Pricing Override |                                                                                                    |
| Override         | Select whether the price override exceptions are based on Affiliate First or Exception First.                                                                                           |
| Institution #    | Enter an Institution number.                                                                                                    |
| Region #         | Enter a Region number.                                                                                                    |

Price List # Enter a Price List number.

- 4 To add accounts to the profile, click . (See the "Assign Accounts" procedure later in this chapter.)
- 5 When complete, click Save to be able to return and edit, Submit to submit the updated profile for review, or Cancel to cancel updates to the profile.

#### Notes:

A green check mark ( ) indicates the field(s) passed one or more edits.

A red stop sign (6) indicates either a required field or input/selected value failed an edit.

A yellow exclamation point (1) indicates a warning message.

By saving or submitting edits to the New Profile screen, you will automatically become the Original Requester.

# **Profile Settings**

Once a new Profile Maintenance Workflow request has been created, if it was created by selecting either New Profile or Copy Profile, the system updates and then displays the appropriate Sub Type on the Workflow section of the Main Screen. When the Sub Type is either New Profile or Copy Profile, the two options for editing are Profile Settings or Assign Accounts. To complete the Profile Settings process, complete the following steps:

- 1 From the Main Screen, look for the Profile Maintenance Workflow request you want to create or edit, click A, and then select **Profile Settings**. If you do not see the Profile Maintenance Workflow request you want to create or edit, use the filters (下) to search for and display the desired Profile Maintenance Workflow ID. Click A and select **Profile Settings**.
- 2 On the Edit Profile screen, complete the following fields, as needed.

| Profile Data    |                                                                                                    |
|-----------------|----------------------------------------------------------------------------------------------------|
| Profile #       | Enter a unique number for this specific profile.                                                                                                    |
| Description     | Enter a brief user-definable description for the profile.                                                                                                    |
| Effective Date  | Enter a date (YYYY-MM-DD) or use the calendar to select an Effective Date. When you click on a date, the system will automatically default to the first day of the selected year-month. |
| Expiration Date | Enter a date (YYYY-MM-DD) or use the calendar to select an Expiration Date. When you click on a date, the system will automatically default to the last day of the selected year-month. |

Managing Workflows

| % Pricing        | Defaults to <b>No</b> (reserved for future use).                                     |
|------------------|--------------------------------------------------------------------------------------|
| Pricing Data     |                                                                                      |
| Price Order      | Select whether the price exceptions are based on Affiliate First or Exception First. |
| Affiliates       | Enter up to 10 Affiliate numbers.                                                    |
| Rate Data        |                                                                                      |
| Rate Order       | Select whether the rate exception is based on Affiliate First or Exception First.    |
| Affiliate        | Enter up to 10 Affiliate numbers.                                                    |
| Pricing Override |                                                                                      |
| Override         | Select whether to price exceptions based on Affiliate First or Exception First.      |
| Institution #    | Enter an Institution number.                                                         |
| Region #         | Enter a Region number.                                                               |
| Price List #     | Enter a Price List number.                                                           |

- 3 To add accounts to the profile, click 🔄. (Refer to the "Assign Accounts" procedure in this chapter.)
- 4 When complete, click **Save** to be able to return and edit, **Submit** to submit the profile for review, **Cancel** to cancel the updates or **Accounts** to add accounts to the profile (proceed to the "Assign Accounts" procedure).

#### Notes:

A green check mark ( ) indicates the field(s) passed one or more edits.

A red stop sign () indicates either a required field or input/selected value failed an edit.

A yellow exclamation point (1) indicates a warning message.

By saving or submitting edits to the New Profile screen, you will automatically become the Original Requester.

# **Assign Accounts**

3 4

The next step in adding or updating profiles is to assign accounts to those profiles. There are several ways to assign accounts to a profile. For instance, when completing the Update Profile Settings procedure, the system presents an **Accounts** button on the bottom of the screens. Another common way to assign accounts is to edit a Profile Maintenance Workflow request for a New Profile or Copy Profile - Sub Type on the Workflow section of the Main Screen. When a user clicks the edit icon the system displays two options for editing: Profile Settings or Assign Accounts. To complete the Assign Accounts process, complete the following steps:

- 1 From the Main Screen, look for the Profile Maintenance Workflow request you want to create or edit, click ✓, and then select **Assign Accounts**. If you do not see the Profile Maintenance Workflow request you want to create or edit, use the filters (¬) to search for and display the desired Profile Maintenance Workflow ID. Click ✓ and select **Assign Accounts**.
- 2 The Edit Profile Accounts screen displays any account number presently assigned to the profile.

| Accounts                                                             |                                                                                                    |  |
|----------------------------------------------------------------------|----------------------------------------------------------------------------------------------------|--|
| Institution #                                                        | Institution number of the account.                                                                                                    |  |
| Application                                                          | Select <b>DDA</b> for Deposit Account for <b>GRP</b> for a Group Account.                                                                                                    |  |
| Account #                                                            | Account number.                                                                                                    |  |
| Effective Date                                                       | Enter a date (YYYY-MM-DD) or use the calendar to select an Effective Date. When you click on a date, the system will automatically defaults to the first day of the selected year-month. |  |
| Expiration Date                                                      | Enter a date (YYYY-MM-DD) or use the calendar to select an Expiration Date. When you click on a date, the system will automatically defaults to the last day of the selected year-month. |  |
| Click 🗈 to display the New Account window.                           |                                                                                                    |  |
| On the New Account window, complete the following fields, as needed. |                                                                                                    |  |

| New Account   |                                                                       |
|---------------|-----------------------------------------------------------------------|
| Institution # | Institution number of the account.                                    |
| Account Type  | Select either Group Accounts or Deposit Accounts as the Account Type. |

Managing Workflows

| Application #   | Application number of the account. |
|-----------------|------------------------------------|
| Account #       | Account number.                    |
| Effective Date  | Effective Date.                    |
| Expiration Date | Expiration Date.                   |

5 When complete, click **Save** to be able to return and edit or **Cancel** to cancel the updates.

#### Notes:

A green check mark ( ) indicates the field(s) passed one or more edits.

A red stop sign () indicates either a required field or input/selected value failed an edit.

6 When the system redisplays Edit Profile Accounts, you can verify the newly added Account(s) and then click **Submit** to submit the request or **OK**.

# Submit a Profile Maintenance Request

The next step in creating profiles is to submit the newly created, copied or updated profile for review by someone with Manager or Review entitlement permissions. There are several ways to submit a profile for review including at the end of the New Profile, Update Profile, Profile Settings and Assign Accounts procedures. To submit a Profile Maintenance Workflow request, complete the following steps:

- From the Main Screen, look for the Profile Maintenance Workflow request you want to submit and click 𝒜. If you do not see the Profile Maintenance Workflow request you want to submit, use the filters (▽) to search for and display the desired Profile Maintenance Workflow ID and click 𝒜.
- 2 On the appropriate screen (such as the New Profile, New Profile Update, Edit Profile or Edit Profile Update screen), review the data and then click **Submit**. The system displays a confirmation message indicating the Workflow was submitted for review.

# Affiliate Copy

This section of the User Guide provides entitled users with the most common procedures used in managing Affiliate Copy Workflow requests. The common procedures range include adding a new Affiliate Copy Workflow request; searching for, editing, reviewing, inquiring or submitting a Copy Affiliate Workflow request; and displaying the Audit Trail for such a Workflow request.

# Create a New Copy Affiliate Request

To create a new Copy Affiliate Workflow request, complete the following steps:

- 1 Access the system in your predefined role with Manager, Review or Update entitlements.
- 2 From the Main Screen below My Workflows, click ⊡.
- 3 Compete the following fields:

| Description | Enter a brief description or title of the Workflow | request. |
|-------------|----------------------------------------------------|----------|
|-------------|----------------------------------------------------|----------|

TypeSelect Copy Affiliate from the drop-down box.

**REFERENCE #** Enter a unique REFERENCE number

4 Click **Create**.

# Copy All Affiliate Records

It is often more expeditious to copy a full set of Affiliate records and make adjustments rather than to create them from scratch. When a Copy Affiliate Workflow request is in a New Request or Data Added - Status, the system allows users to copy all and make changes versus copying specific Service Codes from Affiliate records. To copy all Affiliate records, from an existing Affiliate record, complete the following steps:

- 1 From the Main Screen, look for the Copy Affiliate Workflow request you want to copy all records for and then adjust, click 
  ✓. If you do not see the Copy Affiliate Workflow request you want to copy from, use the filters (¬) to search for and display the desired Copy Affiliate Workflow Id and click
- 2 On the top of the New Copy Affiliate screen under the Search for Affiliate section, the system displays a list of all Affiliates. To select an Affiliate from which you want to copy, you can optionally page forward and back. When you see the Affiliate you want to copy from, click on the left side of the appropriate Affiliate row and proceed to step 6.
- 3 If you do not see the Affiliate you want to copy from, click *¬* in the right hand column to perform a search using a Filter.
- 4 In the Set Filter window, enter the Affiliate number to search for and then click **OK**.
- 5 The system displays the results in the Search for Affiliate section. Click in the left side of the row to select that Affiliate number.
- 6 In the Target Affiliate section, enter a new Affiliate number to copy to, in the Affiliate # field.
- 7 Click **Save**, to save the change and be able to return to it, **Submit** to submit the request or **Cancel** to cancel the request.

# Copy Specific Affiliate Records

To copy only specific Service Codes from an existing Affiliate record, complete the following steps:

- 1 From the Main Screen, look for the Copy Affiliate Workflow request you want to continue copy records for, click 
  If you do not see the Copy Affiliate Workflow request you want to copy from, use the filters (♥) to search for and display the Copy Affiliate Workflow Id you want to copy from and then click 
  .
- 2 On the top of the New Copy Affiliate screen, under the Search for Affiliate section, the system displays a list of all Affiliates. To select a Service Code to copy from, click on *¬* next to Service Code Filters.
- 3 On the Set Filters window, enter the Service Code and optionally, the Origin you want to search for and then click **OK**.
- 4 The system displays the result of the found information below the Search for Affiliate section. Compete the following fields:

| Affiliate #     | Enter a new Affiliate number.                                                                                                    |
|-----------------|----------------------------------------------------------------------------------------------------|
| Service Code    | Enter a Service Code.                                                                                                    |
| Origin Code     | Enter a valid Origin Code number.                                                                                                    |
| Effective Date  | Enter a date (YYYY-MM-DD) or use the calendar to select an Effective Date. When you click on a date, the system will automatically default to the first day of the selected year-month. |
| Expiration Date | Enter a date (YYYY-MM-DD) or use the calendar to select an Expiration Date. When you click on a date, the system will automatically default to the last day of the selected year-month. |

5 Click **Save** to save the changes and return to it, **Submit** to submit the request or **Cancel** to cancel the request.

# Submit a Copy Affiliate Request

To submit a Copy Affiliate Workflow request, complete the following steps:

1 From the Main Screen, if you see the Copy Affiliate Workflow request you want to copy all records for and then adjust, click <a></a>. If you do not see the Copy Affiliate Workflow request you want to

copy from, use the filters ( $\gamma$ ) to search for and display the desired Copy Affiliate Workflow ID and click  $\checkmark$ .

2 On the resulting New Copy Affiliate or Edit Copy Affiliate screen, review the information and then click **Submit**.

Managing Workflows

# Manage Service Thresholds

The Service Thresholds section of the Main Screen allows authorized users to manage Service Thresholds that are used for editing changes to exception pricing. It also allows them to define service threshold control parameters, search Service Code thresholds, set overrides to take precedence over system calculated thresholds, and to deactivate thresholds.

The Service Thresholds are calculated by the Automated Service Threshold Build which is documented in the Operational Pricing Management Operations Guide.

The ability to manage Service Thresholds is limited to users defined with the "Manager" role.

#### Icons

| lcon | Description                                                        |
|------|--------------------------------------------------------------------|
| Y    | Filter: access a Service Threshold filter for a Service Code       |
|      | Edit: edit a Service Threshold for a Service Code                  |
| Ð,   | Search: search or view a Service Threshold for a Service Code      |
| ¢    | Settings: view or change # of Service Threshold records to display |
| •    | Previous: page backward                                            |
| ▶    | Next: page forward                                                 |

# Change Service Threshold Display Settings

The Settings feature of the Service Thresholds area is used to determine how many Service Thresholds records are displayed on the screen. To change Service Threshold Settings, complete the following steps:

- 1 Access the system as a Manager.
- 2 From the Main Screen below the Service Thresholds section, click 🍄.
- 3 On the Set Parameter window, complete the # Services field to determine how many Workflow requests to display on the Main Screen.
- 4 Click **OK** or **Cancel** to return to the Main Screen.

# Edit Override Threshold

To edit the Override Threshold for a Service Code, complete the following steps:

- 1 Access the system as a Manager.
- 2 From the Main Screen, if the Service Code you want to edit is displayed, click 🖍 for the appropriate Service Code and then proceed to step 6.
- 3 From the Main Screen, if the Service Code you want to edit is not displayed, click <sup>Y</sup> in the Service Code column.

- 4 On the Set Filter window, enter a valid Service Code and click **OK**.
- 5 From the Main Screen, click 🖉 for the appropriate Service Code.
- 6 On the Edit Service Threshold window, update one or more of the following editable fields, as needed:

| Override Value              | Input the amount used to override the threshold.                                                 |
|-----------------------------|--------------------------------------------------------------------------------------------------|
| Override Active?            | Select <b>No</b> to inactivate the user override.                                                |
| Threshold Active?           | Select <b>No</b> to inactivate the system threshold.                                             |
| Reset Pending<br>Workflows? | Select <b>Yes</b> to remove threshold warning from all exception price records pending approval. |

7 Click Save.

### Inactivate an Override Threshold

To inactivate the Override Threshold for a Service Code, complete the following steps:

- 1 Access the system as a Manager.
- 2 From the Main Screen, if the Service Code you want to edit is displayed, click for the appropriate Service Code and proceed to step 6.
- 3 From the Main Screen, if the Service Code you want to edit is not displayed, click <sup>Y</sup> in the Service Code column.
- 4 On the Set Filter window, enter a valid Service Code and click **OK**.
- 5 From the Main Screen, click 🖉 for the appropriate Service Code.
- 6 On the Edit Service Threshold, change the value of the Threshold Active field by selecting No.
- 7 Click Save.

### **Edit Threshold Control**

To edit the Threshold Control for a Service Code, complete the following steps:

1 Access the system as a Manager.

- 2 From the Main Screen, if the Service Code you want to edit is displayed, click for the appropriate Service Code and proceed to step 6.
- 3 From the Main Screen, if the Service Code you want to edit is not displayed, click <sup>↑</sup> in the Service Code column.
- 4 On the Set Filter window, enter a valid Service Code and click **OK**.
- 5 From the Main Screen, click 🖉 for the appropriate Service Code.
- 6 On the Edit Service Threshold Control window, update one or more of the Price and Percent ranges.
- 7 Click Save.

### **Review Service Thresholds**

To review a Service Threshold for a Service Code, complete the following steps:

- 1 Access the system as a Manager.
- 2 From the Main Screen, if the Service Code you want to review is displayed, click <sup>Q</sup> for the appropriate Service Code and proceed to step 6.
- 3 From the Main Screen, if the Service Code you want to review is not displayed, click <sup>Y</sup> in the Service Code column.
- 4 On the Set Filter window, enter a valid Service Code and click **OK**.
- 5 From the Main Screen, click 🔍 for the appropriate Service Code.
- 6 The Review Service Threshold window displays. When finished, click **OK** to return to the Main Screen.

**Note:** The Review action shows a similar view as the Edit action. The difference is that when Review is selected there is no possibility of editing the Service Threshold. Use Review when you have no intention of editing.

# Manage Blocked Services

The Blocked Services section of the Main Screen allows authorized users to view a list of Service Codes that are blocked from pricing exceptions. It also allows them to add or delete services from the Blocked Services list or update the reason for the blocked service.

The ability to manage Blocked Services is limited to users defined with the "Manager" role.

### Icons

| lcon       | Description                                                        |
|------------|--------------------------------------------------------------------|
| ÷          | Add: add a new Blocked Services record                             |
| Y          | Filter: access a Blocked Services filter for a Service Code        |
| Ø          | Edit: edit a Blocked Services record                               |
| <b>1</b>   | Delete: delete a Blocked Services record                           |
| ⊕ <b>,</b> | Search: search or view a Blocked Services record                   |
| ¢          | Settings: view or change # of Service Threshold records to display |
| •          | Previous: page backward                                            |
| ▶          | Next: page forward                                                 |

# **Change Blocked Services Display Settings**

The Settings feature of the Blocked Services area is used to determine how many Blocked Services records are displayed on the screen. To change Blocked Services Settings, complete the following steps:

- 1 Access the system as a Manager.
- 2 From the Main Screen, below the Service Thresholds section, click 🍄.
- 3 On the Set Parameter window, complete the # Blocked Services field to determine how many Workflow requests to display on the Main Screen.
- 4 Click **OK** or **Cancel** to return to the Main Screen.

# Add a New Blocked Service

To add a new Blocked Service, complete the following steps:

- 1 Access the system as a Manager.
- 2 From the Main Screen, click ⊡ at the top of the Blocked Services section.

3 Complete the following fields:

Service Code Enter a valid Service Code. If the Service Code is invalid a red Stop Sign icon will appear to the right of the field. If it is valid, a green Check icon will appear.

**Note:** If the system detects that a blocked service for a Service Code already exists, it will issue a warning message.

**Blocked Reason** Enter a user-definable reason for the blocked service.

#### Notes:

A green check mark ( ) indicates the field(s) passed one or more edits.

A red stop sign (6) indicates either a required field or input/selected value failed an edit.

4 Click Save.

### Edit a Blocked Service

To edit a Blocked Service, complete the following steps:

- 1 Access the system as a Manager.
- 2 From the Main Screen, if the Service Code you want to edit is displayed, click for the appropriate Service Code and proceed to step 6.
- 3 From the Main Screen, if the Service Code you want to edit is not displayed, click <sup>Y</sup> in the Service Code column.
- 4 On the Set Filter window, enter a valid Service Code and click **OK**.
- 5 From the Main Screen, click 🖉 for the appropriate Service Code.
- 6 Edit the user definable Blocked Reason field.

#### Notes:

A green check mark ( ) indicates the field(s) passed one or more edits.

7 Click Save.

### Delete a Blocked Service

To delete a Blocked Service, complete the following steps:

1 Access the system as a Manager.

- 2 From the Main Screen, if the Service Code you want to delete is displayed, click  $\overline{\square}$  for the appropriate Service Code and proceed to step 6.
- 3 From the Main Screen, if the Service Code you want to delete is not displayed, click <sup>Y</sup> in the Service Code column.
- 4 On the Set Filter window, enter a valid Service Code and click **OK**.
- 5 From the Main Screen, click  $\overline{\square}$  for the appropriate Service Code.
- 6 On the Confirm Action window, in answer to the question, "Are you sure you want to delete Service Code ...from the Blocked Services list?", click Yes.

### **Review a Blocked Service**

To Review a Blocked Service, complete the following steps:

- 1 Access the system as a Manager.
- 2 From the Main Screen, if the Service Code you want to review is displayed, click e for the appropriate Service Code and proceed to step 6.
- 3 From the Main Screen, if the Service Code you want to review is not displayed, click <sup>Y</sup> in the Service Code column.
- 4 On the Set Filter window, enter a valid Service Code and click **OK**.
- 5 From the Main Screen, click 🔍 for the appropriate Service Code.
- 6 When finished, click **OK** to return to the Main Screen.

**Note:** The Review action shows a similar view as the Edit action. The difference is that when Review is selected there is no possibility of editing the Blocked Service. Use Review when you have no intention of editing.

Managing Services

# Chapter 5: Spreadsheet Tool

# 5

# Introduction

The Spreadsheet tool provides several unique spreadsheets, which are accessed from the Main Menu. Pricing may be added or retrieved from the OPM user interface. Pricing records added to a Workflow Request are then validated, changed, reviewed and uploaded to the host. In addition, Blocked Services and Threshold Controls may be added to the user interface to validate pricing changes.

| infor | Login: U                | ser ID:<br>Name:<br>Role: <b>manage</b> | ər                      |         |     |    |   |   | <b>A</b>   |
|-------|-------------------------|-----------------------------------------|-------------------------|---------|-----|----|---|---|------------|
|       | Operati                 | onal Pri                                | cing Ma                 | nager   | nei | nt |   | _ |            |
|       | New Pricing<br>Standard | Upload                                  |                         |         |     |    |   | _ |            |
|       | Retrieve Sta            | andard Wor                              | kflow Pricing           | g For   |     |    |   |   |            |
|       | Inquiry                 | Change                                  | Review                  |         |     |    |   |   |            |
|       | Retrieve Ex             | Change                                  | rkflow Pricir<br>Review | Overric | le  |    |   | _ |            |
|       | Retrieve Sy<br>Standard | stem Pricing                            | g For                   |         |     |    |   | _ |            |
|       | Service Co              | atrols                                  |                         |         |     |    |   |   |            |
|       | Blocked                 | Threshold                               | Control %               |         |     |    |   | _ |            |
| Menu  | (+)                     |                                         |                         |         |     |    |   |   |            |
| Ready |                         |                                         |                         |         | =   |    | 四 | - | <br>+ 100% |

Main Screen

# Roles

Spreadsheet access entitlement is role based. Menu functions for each role include.

# Manager

- New Pricing Upload
  - Standard Standard Price Upload
  - Exception Exception Price Upload
- Retrieve Standard Workflow Pricing For
  - Inquiry
  - Change
  - Review
  - Override
- Retrieve Exception Workflow Pricing For
  - Inquiry
  - Change
  - Review
  - Override
- Retrieve System Pricing For
  - Standard
  - Exception
- Service Controls
  - Blocked
  - Threshold
  - Control %

# Review

- New Pricing Upload
  - Standard Standard Price Upload
  - Exception Exception Price Upload
- Retrieve Standard Workflow Pricing For
  - Inquiry
  - Change
- Retrieve Exception Workflow Pricing For
  - Inquiry
  - Change

- Retrieve System Pricing For
  - Standard
  - Exception

# Update

- New Pricing Upload
  - Standard Standard Price Upload
  - Exception Exception Price Upload
- Retrieve Standard Workflow Pricing For
  - Inquiry
  - Change
- Retrieve Exception Workflow Pricing For
  - Inquiry
  - Change
- Retrieve System Pricing For
  - Standard
  - Exception

# Inquire

- Retrieve Standard Workflow Pricing For
  - Inquiry
- Retrieve Exception Workflow Pricing For
  - Inquiry

# New Pricing Upload

The New Pricing Upload feature is designed to allow the entry of new pricing records for validation, approval and upload into CBS. The spreadsheet allows user to select either Standard or Exception pricing for upload.

- 1 From the Main Menu of the spreadsheet, click either **Standard** or **Exception**.
- 2 The system opens up a new Workflow Id window:
  - a If the workflow has not previously been added via the OPM UI, complete the Description and Reference Id fields in the Create a New Workflow Id section and then click **Create**.
  - b If the workflow has previously been added via the OPM UI, either enter the Workflow Id into the Enter a Workflow Id field and click **OK** or click **Pick to select from a list** and then click **OK**.

Notes:

- The Pick list will display Standard pricing workflows if the user originally clicked on New Pricing Upload Standard, or Exception pricing workflows if they clicked on Exception.
- To paste into the Enter a Workflow Id field, use Ctrl-V (you will not be able to right click and select Paste).

| <b>Operational Pricing Management</b>              | X      |
|----------------------------------------------------|--------|
| Enter a Workflow ID: Ex: PT-2013-221-214553-jsmith | Cancel |
|                                                    | ОК     |
| Pick an existing Workflow Id:                      | Pick   |
| Create a new Workflow ID                           |        |
| Description:                                       |        |
| Reference Id:                                      |        |
|                                                    | Create |

Price Upload window

3 A new pricing upload spreadsheet opens. If the user clicked on Standard, the New Standard Pricing Upload version opens. If the user clicked on Exception, the new Exception Pricing Upload version opens.

**Note:** There are subtle differences between the Standard versus the Exception. The biggest difference is the first few columns, representing the record key. The key for the Standard pricing record starts with Institution, Region and Price List. The key for the Exception pricing record starts with Institution, Application and Account Id.

|               | + <b>5</b> - | c* - 1         |              |                 |                      |        |             |                        | Operational I     | hicing Manag | ement_10_5               | Julian - Exce        | a -              |        | 2/1                | (3)         | (A)                 | - 10                      | •                | ×   |
|---------------|--------------|----------------|--------------|-----------------|----------------------|--------|-------------|------------------------|-------------------|--------------|--------------------------|----------------------|------------------|--------|--------------------|-------------|---------------------|---------------------------|------------------|-----|
| File          | н            | ome            | Insert       | Page Layou      |                      |        | Review      |                        | ovaPOF C          |              |                          |                      |                  |        |                    |             |                     |                           | A she            | ne  |
| Paste         | ×<br>16-     | Calibri<br>B / | •<br>u •   Œ | n • X<br> •  ô• | ∧ = = :<br>A · = = : |        | I Mer       | p Text.<br>ge & Center | General<br>\$ • % | 19.2         | Conditiona<br>Formatting | Format as<br>Table - | Cell Styles      | sert D | elete Format       | ∑ AutoSum * | AT Sort & Find      | & Share We                | 9<br>xEx         |     |
| capto         | ard 5        |                | Fore         |                 |                      | 10     | guneit      |                        | - Num             | Der S        |                          | styles               |                  |        | cens               | 10          | iong                | Webtx                     |                  | -   |
| D8            |              | • 1            | ×            | √ fi            |                      |        |             |                        |                   |              |                          |                      |                  |        |                    |             |                     |                           |                  | î   |
| 1             |              | A              |              | в               | C                    |        | D           | E                      | F                 |              | G                        | н                    | 1                |        | J                  | K           | L                   | M                         | N                |     |
| 1             |              |                |              |                 | 00000                | New    | Standa      | rd Pricing             | Upload            |              |                          |                      |                  |        |                    |             |                     |                           |                  | 112 |
| 2             | lain Me      | nu 1           | /alidate     | Upl             | bed                  |        |             |                        |                   |              |                          |                      |                  |        |                    |             |                     |                           |                  | 12  |
| 3             |              |                | w            | orkflow ID      | PT-2016-288          | 155250 |             |                        |                   |              |                          |                      |                  |        |                    |             |                     |                           |                  | 12  |
| 4             |              |                | 0            | escription      | New 10/14/1          | 6      |             |                        |                   |              |                          |                      |                  |        |                    |             |                     |                           |                  | 12  |
| 5             |              |                |              | Status          | New Reques           | t      |             |                        |                   |              |                          |                      |                  |        |                    |             |                     |                           |                  |     |
| 6             | Rec          | ord Sta        | tus          | inst Nbr '      | Region *             | P      | rice List * | Servi                  | ce<br>• Origin I  | D . Effectiv | ve Date *                | Currency<br>Code     | Expirati<br>Date | ion    | Cost Center<br>Nbr | Activity Co | Activi<br>est Charg | ty Nbr Fre<br>pe Activity | Charge<br>Option |     |
| 7             |              |                |              |                 |                      | _      |             | _                      |                   |              |                          |                      |                  |        |                    |             |                     |                           |                  |     |
| 9             |              |                |              |                 |                      | _      |             | -                      |                   |              |                          |                      |                  |        |                    |             |                     |                           |                  |     |
| 10            |              |                |              |                 |                      |        |             |                        |                   |              |                          |                      |                  |        |                    |             |                     |                           |                  |     |
| 11            |              | New            | Standar      | d Pricina I     | beelet               | 2      |             |                        |                   |              |                          |                      |                  |        |                    |             |                     | TO ALL DOOR               |                  |     |
| Ready         |              |                |              | a r r tening i  | oprovid              | Ð      |             |                        |                   |              |                          |                      |                  |        |                    | 100         |                     |                           |                  |     |
| Concerning of |              |                |              |                 |                      |        |             |                        |                   |              |                          |                      |                  |        |                    | 1.000       | -                   |                           |                  |     |

New Standard Price Upload Example

| -        | 8.4.               |                                                                                                    |                      | Exception                                                                                                    | on-Operatio       | nal Pricing Ma                  | nagement_10_5.xlsm       | - Excel                               | 11/                           | 2 Dec                                                    | - m                                                    | × a                         |
|----------|--------------------|----------------------------------------------------------------------------------------------------|----------------------|----------------------------------------------------------------------------------------------------|-------------------|---------------------------------|--------------------------|---------------------------------------|-------------------------------|----------------------------------------------------------|--------------------------------------------------------|-----------------------------|
| File     | Home Insert        | Page Layout                                                                                                    | Formulas             | Data Review V                                                                                                    | ew novi           | PDF Q Te                        | I me what you want       |                                       |                               |                                                          |                                                        | A share                     |
| Paste    | Calibri<br>B I U - | • 11 • A<br>• -   & - A<br>et                                                                                                    | × = = =              | Image: Second second secon | d<br>Center =     | 2<br>Text<br>\$ = % ><br>Number | Conditiona<br>Formatting | al Format as<br>1 * Table *<br>Styles | Cell<br>Cell<br>Styles - Cell | t • Σ • A<br>te • J • Z<br>sort<br>wat • ℓ • Filte<br>Ed | T P Q Q<br>& Find & Sha<br>r · Select • This I<br>ting | re WebEx<br>File *<br>WebEx |
| J16      | • I X              | √ ft                                                                                                    |                      |                                                                                                    |                   |                                 |                          |                                       |                               |                                                          |                                                        | ^                           |
|          | A                  | в                                                                                                    | с                    | D                                                                                                    | E                 | F                               | G                        | н                                     | 1                             | J                                                        | ĸ                                                      | ι.                          |
| 1        |                    |                                                                                                    |                      | New Exception                                                                                                    | Pricing U         | pload                           |                          |                                       |                               |                                                          |                                                        |                             |
| 2        | lain Menu Validate | Uploa                                                                                                    | d                    |                                                                                                    |                   |                                 |                          |                                       |                               | 1                                                        |                                                        |                             |
| 3        |                    | Workflow ID:                                                                                                    | PT-2016-291-1        | 32459                                                                                                    |                   |                                 |                          |                                       |                               | ]                                                        |                                                        |                             |
| 4        |                    | Description:                                                                                                    | New Exception        | PU - 2                                                                                                    |                   |                                 |                          |                                       |                               |                                                          |                                                        |                             |
| 5        |                    | Status                                                                                                    | New Request          |                                                                                                    |                   |                                 |                          |                                       |                               |                                                          |                                                        |                             |
| 6        | Record Status      | Inst Nbr *                                                                                                    | Application<br>Nbr * | Account ID *                                                                                                    | Service<br>Code * | Origin ID *                     | Effective Date *         | Currency                              | Expiration<br>Date            | Cost Center<br>Nbr                                       | Activity Cost                                          | Activity                    |
| 7        |                    |                                                                                                    |                      |                                                                                                    |                   |                                 |                          |                                       |                               |                                                          |                                                        |                             |
| 8        |                    |                                                                                                    |                      |                                                                                                    |                   |                                 |                          |                                       |                               |                                                          |                                                        |                             |
| 9        |                    |                                                                                                    |                      |                                                                                                    |                   |                                 |                          |                                       |                               |                                                          |                                                        |                             |
| 11       |                    |                                                                                                    |                      |                                                                                                    |                   |                                 |                          |                                       |                               |                                                          |                                                        |                             |
| 12       |                    |                                                                                                    |                      |                                                                                                    |                   |                                 |                          |                                       |                               |                                                          |                                                        |                             |
| 13       |                    |                                                                                                    |                      |                                                                                                    |                   |                                 |                          |                                       |                               |                                                          |                                                        |                             |
| 14       |                    |                                                                                                    |                      |                                                                                                    |                   |                                 |                          |                                       |                               |                                                          |                                                        |                             |
| 15       |                    |                                                                                                    |                      |                                                                                                    |                   |                                 |                          |                                       |                               |                                                          | 1                                                      |                             |
| 17       |                    |                                                                                                    |                      |                                                                                                    |                   |                                 |                          |                                       |                               |                                                          |                                                        |                             |
| 18       |                    |                                                                                                    |                      |                                                                                                    |                   |                                 |                          |                                       |                               |                                                          |                                                        |                             |
| 19       |                    |                                                                                                    |                      |                                                                                                    |                   |                                 |                          |                                       |                               |                                                          |                                                        |                             |
| 20       |                    |                                                                                                    |                      |                                                                                                    |                   |                                 |                          |                                       |                               |                                                          |                                                        | _                           |
| 21       | New Except         | tion Pricing                                                                                                    | Upload               |                                                                                                    |                   |                                 |                          |                                       |                               |                                                          | 1.4                                                    |                             |
| Ready    |                    | in the start of the start of th | (                    | <i>,</i>                                                                                                    |                   |                                 |                          |                                       |                               | INC N. C                                                 |                                                        | + 100%                      |
| - New Jy |                    |                                                                                                    |                      |                                                                                                    |                   |                                 |                          |                                       |                               | and use to                                               |                                                        | + 1.076                     |

New Exception Price Upload Example

4 Manually key in data, as needed, or paste copied data from another source.

#### **Required Fields:**

- Institution Institution number.
- **Application** for the New Exception Pricing Upload, select the Application number such as 01 for Deposits and 99 for Groups (unless otherwise defined in CBS > Administration > Application Settings). Select either Group Account or Deposit Account.
- **Region** for the New Standard Pricing Upload, enter a valid pricing Region.

Note: Branch must exist in Region. If Region 0 is used, Branch must exist at least once.

- Account ID for the New Exception Pricing Upload, enter the Account number.
- Price List for the New Standard Pricing Upload, enter a valid Price List.
- Service Code Service Code number.
- Origin the origination or origin.
- Effective Date the first day of the month when the pricing change(s) will become active.
- 5 Click **Validate** to edit the data entered.

**Note:** The validation process performs Xcel edits for structure and content as well for the following additional edits:

- Verifies all required fields are entered.
- Auto-defaults optional fields not entered by user.

The following Price Upload Fields - Default from User-Specified Default Values if populated. To change the default parameters, go to the OPM Home page > Below the All Users' Workflows, click on the Setting icon (wrench) to display the Price Upload Default Parameters page.

- Effective Date
- Nbr of Free Activity
- Minimum Charge
- Flat Charge
- Charge Up / Down
- Tier Option
- Per Mil Rate
- Per Mil Charge
- Per Mil Free
- Per Mil Cost
- Cost Center
- Activity Cost
- Charge Option
- Flat Charge
- Cost Mark Up / Down
- Print on Statement
- Maximum Edit
- Group Pricing

- Multiplier
- Origin

#### All remaining fields default from Standard Pricing (Inst 0, Region 0, Price List 1)

- When using a numeric value for Service Type, it must be five positions in length, including leading zeros.
- Errors will be issued for failed edits. When the data does not pass validation checks, it must be corrected. Failed records will display with status "Rejected". Hover over each red highlighted cell for the reject reason.
- Edits are derived from the default values entered by a User with the Manager role using the "Manage Edit Defaults" panel on the Web Page component.
- Warnings will be issued for all records that fail the Blocked Services and/or Volume Services that fail the Threshold check. Threshold checks are performed using a common exchange rate to standardize the comparison to USD. Hover over the yellow highlighted Service Code field to display the warning message. Warnings for Blocked and/or Threshold errors will not prevent the upload. However, flagged records require manager override.
- Additional records may be added and validated until the spreadsheet is uploaded. Once the upload occurs, the **Validate** and **Upload** buttons are disabled.
- 6 Once all errors are corrected, click the **Upload** button to upload pricing into the tool. A success message will be returned. Another message will prompt the user "Do you want to Submit Request for Review?". Click **Yes** to change the Workflow Status to **Awaiting Review**. Once the status is changed, another user may review the Workflow Request. The upload will include service codes that were flagged with warnings.
- 7 Click **Main Menu** to the return to the Spreadsheet Main Menu.

# Retrieve Standard / Exception Workflow Pricing For

Pricing can be retrieved for previously uploaded Standard or Exception Price Uploads. Three are four distinct ways to retrieve previously uploaded pricing. They are:

- Inquiry used to inquire about previously uploaded workflow requests
- Change used to change previously uploaded workflow requests
- **Review** used to review and upload (approve and upload) previously uploaded workflow requests
- **Override** used to review, override and upload (override, approve and upload) previously uploaded Exception Pricing workflow requests

# Inquiry

1 From the Main Menu, click **Inquiry** in either the Retrieve Standard Workflow Pricing For section or the Retrieve Exception Pricing For section to retrieve pricing from a Workflow Request that was previously uploaded. No edits to the retrieved data are permitted. The spreadsheet will contain all items that were uploaded, including those with warnings.

| 1    | <b>a</b> 5 |                |            |        |              |                    |                  | Ope       | rational Pr       | icing Mana        | gement_10_5 | 5_testadsm - | Excel        | PX           |                           |                                | 37   |               |       |        | ×  |
|------|------------|----------------|------------|--------|--------------|--------------------|------------------|-----------|-------------------|-------------------|-------------|--------------|--------------|--------------|---------------------------|--------------------------------|------|---------------|-------|--------|----|
| F    | ile        | Home           | Insert     | Pag    | e Layout     | Formulas           | Data Rev         | riew Vie  |                   | POF Q             |             |              |              |              |                           |                                |      |               |       | A shar | e  |
| Pat  |            | Calibri<br>B / | <u>v</u> . | •]11   | • A<br>6 - A | x ===<br>x = = = = | (송· 19<br>(전 전 전 | Wrap Text | ienter -          | General<br>\$ • % | 121.22      | Condition    | il Format an | Cell<br>Cell | E Insert •<br>2× Delete • | ∑ • A<br>↓ Z<br>e Sort<br>Elty | 8 Fi | nd & Share    | WebEx |        |    |
| Clip | board 5    |                |            | ont    |              |                    | Alignment        |           |                   | Numb              | er a        |              | Styles       | Sugars       | Cells                     | Ed                             | ting | We            | bEx   |        | ^  |
| CI   | 0          |                | >          | ~      | fr           |                    |                  |           |                   |                   |             |              |              |              |                           |                                |      |               |       |        | ^  |
| 4    |            | A              |            |        | 8            | с                  | D                |           | E                 | F                 |             | G            | н            |              | I                         | J                              |      | к             |       | L      |    |
| 1    |            |                |            |        |              | S                  | tandard P        | rice Wo   | rkflow F          | Price Inq         | uiry        |              |              |              |                           |                                |      |               |       |        | 11 |
| 2    | Main       | Menu           |            |        |              |                    |                  |           |                   |                   |             |              |              |              |                           |                                |      |               |       |        | Ш  |
| 3    |            |                |            | Work   | flow ID:     | PT-2016-293-1      | 04807            |           |                   |                   |             |              |              |              |                           |                                |      |               |       |        | Ш  |
| 4    |            |                |            | Desc   | ription:     | New Standard       | Upload           |           |                   |                   |             |              |              |              |                           |                                |      |               |       |        | Ш  |
| 5    |            |                |            |        | Status:      | Fully Extracted    |                  |           |                   |                   |             |              |              | _            |                           |                                | _    |               | _     |        |    |
| 6    | Re         | cord St        | atus       | Ins    | it Nbr *     | Region *           | Price L          | ist "     | Service<br>Code * | Origin            | Effecti     | ve Date *    | Currency     | Expir        | ation Date                | Cost Ce                        | nter | Activity Cost | Act   | ivity  |    |
| 7    | Fully Ex   | tracted        |            |        | 0000         | 000                |                  | 001       | 0017              |                   |             | 12/1/2016    | USD          |              | 12/31/2049                |                                | 0    | (             | )     | 50     | Ъ  |
| 8    | Fully Ex   | tracted        |            |        | 0000         | 000                |                  | 030       | 3003              |                   |             | 12/1/2016    | USD          |              | 12/31/2049                |                                | 0    | (             | )     | 5.5    |    |
| 9    |            |                |            |        |              |                    |                  |           |                   |                   |             |              |              |              |                           |                                |      |               |       |        |    |
| 11   |            |                |            |        |              |                    |                  |           |                   |                   |             |              |              |              |                           |                                |      |               |       |        |    |
| 12   |            |                |            |        |              |                    |                  |           |                   |                   |             |              |              |              |                           |                                |      |               |       |        |    |
|      |            | Std            | Prc W      | orkflo | w Price      | Inquiry            | Ð                |           |                   |                   |             |              |              |              |                           |                                |      | 1.4           |       | P      |    |
| Rea  | dy         |                |            |        |              |                    |                  |           |                   |                   |             |              |              |              |                           | 10 II                          | E    |               | -     | + 100  | 26 |

Standard Workflow Price Inquiry - Example

# Change

- 1 From the Main Menu click **Change** in either the Retrieve Standard Workflow Pricing For section or the Retrieve Exception Pricing For section to retrieve pricing data from a previously uploaded Workflow Request in order to make changes to the request.
- 2 Once changes and/or additions are made, click the Validate button to apply edits.

3 Once all errors are corrected, click **Upload**. Uploading data retrieved and changed will replace any data previously uploaded for the Workflow Request.

| 6     | 5-1      |                |            |        |         |                  |                   |               | Operation        | al Pric        | ing Manager | ment_10_5_tes       | tudsm - Exce     | H P                             | 1100                        | 28                           |                              | - 0       | 9      | ×  |
|-------|----------|----------------|------------|--------|---------|------------------|-------------------|---------------|------------------|----------------|-------------|---------------------|------------------|---------------------------------|-----------------------------|------------------------------|------------------------------|-----------|--------|----|
| Fil   | Но       | me             | Insert     | Page   | e Layou | Formulas         | Data              | Review        | View             | novaP          | DF Q Te     |                     |                  |                                 |                             |                              |                              | 1         | R, Sha | re |
| Paste | ×.       | Calibri<br>B / | <u>u</u> - | • 11   | • 4     | x ===<br>- = = = | 45 -<br>  41   41 | Wrap 1        | Text<br>& Center | - 9            | eneral      | 1                   | nditional Fo     | emat as Cell<br>able * Styles * | ≣ninsert • Σ•<br>≥×Delete • | AT<br>ZT<br>Sort 8<br>Filter | Find & Sha                   | re WebEx  |        |    |
| Clipb | and G    |                | Fe         | ont    |         |                  | Align             | ment          |                  |                | Number      |                     | 52)              | les                             | Cells                       | Edite                        | 9                            | WebEx     |        | ^  |
| C4    |          | • 1            | ×          | ~      | fi      | scot test ne     | w standar         | rd pricing u  | pload            |                |             |                     |                  |                                 |                             |                              |                              |           |        | ^  |
| 1     |          | A              |            |        | в       | C                |                   | D             | E                |                | F           | G                   | н                | 1                               | Р                           |                              | Q                            | R         |        |    |
| 1     |          |                |            |        |         | Standa           | rd Pric           | e Workfl      | low Prid         | e Cl           | nange       |                     |                  |                                 |                             |                              |                              |           |        | П  |
| 2     | Main Men | 10             | Validat    | te     | Uplo    | ad               |                   |               |                  |                |             |                     |                  |                                 |                             |                              |                              |           |        |    |
| 3     |          |                | 1          | Workfl | low ID: | PT-2016-293-     | 161247            |               |                  |                |             |                     |                  |                                 |                             |                              |                              |           |        |    |
| 4     |          |                |            | Descr  | Intion  | scot test new    | standard          | origina und   | had              |                |             |                     |                  |                                 | 1                           |                              |                              |           |        |    |
|       |          |                |            | Desci  |         | Design ded and   | standard          | Printing opri | 000              |                |             |                     |                  |                                 |                             |                              |                              |           |        | U  |
| 5     | Reco     | ord Sta        | atus       | Inst   | t Nbr * | Region *         | Pric              | e List *      | Sen              | lice<br>le " ( | Drigin ID * | Effective<br>Date * | Currency<br>Code | Expiration<br>Date              | Minimum Servi<br>Charge     | ce                           | Maximum<br>Service<br>Charge | Flat Char | nge    | c  |
| 7     | ASS      |                |            |        | 0       | 0                |                   |               | 1                | 2              |             | 1/1/201             | B USD            | 12/31/2049                      |                             | 0                            |                              | 0         | 0      |    |
| 8     |          |                |            |        | 0       | 0                |                   |               | 1                | 17             |             | 1/1/201             | B USD            | 12/31/2049                      |                             | 0                            |                              | 0         | 0      |    |
| 9     | PASS     |                |            |        | 0       | 0                |                   |               | 1                | 21             |             | 1/1/201             | B USD            | 12/31/2049                      |                             | 0                            |                              | 0         | 0      |    |
| 11    |          |                |            |        |         |                  |                   |               |                  |                |             |                     |                  |                                 |                             |                              |                              |           |        |    |
| 12    |          |                |            |        |         |                  |                   |               |                  |                |             |                     |                  |                                 |                             |                              |                              |           |        |    |
|       | F        | Std P          | rc Wo      | rkflov | v Price | Change           | (+)               |               |                  |                |             |                     |                  |                                 |                             |                              |                              | 4         |        |    |
| Ready | -        |                |            |        |         |                  | ~                 |               |                  |                |             |                     |                  |                                 | 10                          | 10                           | e -                          | 1         | + 10   | 14 |

Standard Price Workflow Price Change - Example

### Review

1 From the Main Menu, click on Select Review in either the Retrieve Standard Workflow Pricing For and Retrieve Exception Pricing For sections to retrieve pricing data from a previously uploaded Workflow Request where the status is "Awaiting Review". The Review function is intended for authorized personnel to review workflow requests and by uploading those requests they are effectively approving the requests.

Note: Workflow Requests must be reviewed by a user other than the original requester.

Service codes flagged with warnings for Blocked Services and/or Threshold edit failures will not display on the spreadsheet for review.

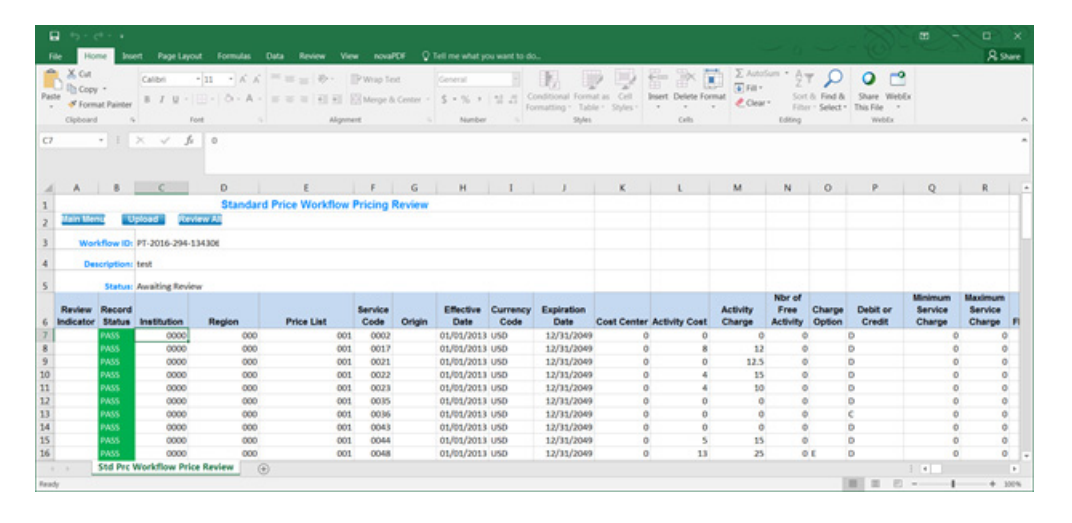

Standard Workflow Pricing Review - Example

2 Review records individually, one row at a time, by clicking in the Review Indicator cell. An R indicates a record has passed review. Optionally a user may also click the **Review All** button to mark all records as having been reviewed. The **Review All** button is dynamic. It will change to **Undo All** once selected. After reviewing records, the user may click the **Upload** button to extract records.

| F   | le      | Home    | Inse             | ert Pag    | e Layout Form      | ulas Data Review                        | View    |           |            |          |                    |                    |               | ♥ 😮       |
|-----|---------|---------|------------------|------------|--------------------|-----------------------------------------|---------|-----------|------------|----------|--------------------|--------------------|---------------|-----------|
|     | 0       | 2       | •                | • (=       | f <sub>sc</sub>    |                                         |         |           |            |          |                    |                    |               | *         |
| 0   | PM Log  | ins.xls | x                |            |                    |                                         |         |           |            |          |                    |                    |               |           |
|     | A       |         | В                | С          | D                  | E F                                     | G       | н         | 1          | J        | K L                |                    |               |           |
|     | Operati | ional F | ricing M         | anageralsm | n                  |                                         |         |           |            |          |                    |                    |               |           |
|     | A       |         | В                | С          | D                  | E                                       | F       | G         | н          | 1        | J                  | К                  | L             | 1         |
| 1   |         |         |                  |            |                    | Workflow Pricing                        | Revie   | w         |            |          |                    |                    |               |           |
| 2   | Mair    | n Mer   | iu Up            | oload      | Undo All           |                                         |         |           |            |          |                    |                    |               |           |
|     |         | Mark    | len ID.          | at 2012 1  | 02 122805          |                                         |         |           |            |          |                    |                    |               |           |
| l P | · · ·   | WORK    | IOW ID:          | pt-2015-1  | 195-152805         |                                         |         |           |            |          |                    |                    |               |           |
| 4   |         | Desc    | ription:         | Test New   | /                  |                                         |         |           |            |          |                    |                    |               |           |
| 5   |         |         | Status:          | Awaiting   | Review             |                                         |         |           |            |          |                    |                    |               |           |
|     |         |         |                  |            |                    |                                         |         |           |            |          |                    |                    |               |           |
| 6   | Revi    | ator    | Record<br>Status | Inst Nbr   | Application<br>Nbr | Account ID                              | Service | Origin ID | Effective  | Currency | Expiration<br>Date | Cost Center<br>Nbr | Activity Cost | Act<br>Ch |
| 7   | R       | acor    | PASS             | 0001       | 01                 | 000000000000000000000000000000000000000 | 0305    | onginto   | 01/01/2007 | USD      | 12/31/2049         | 0                  | 0             | -         |
| 8   |         |         |                  |            |                    |                                         |         |           |            |          |                    |                    |               |           |
| 9   |         |         |                  |            |                    |                                         |         |           |            |          |                    |                    |               |           |
| 10  |         |         |                  |            |                    |                                         |         |           |            |          |                    |                    |               |           |
| 11  |         |         |                  |            |                    |                                         |         |           |            |          |                    |                    |               |           |
| 13  |         |         |                  |            |                    |                                         |         |           |            |          |                    |                    |               |           |
| 14  |         |         |                  |            |                    |                                         |         |           |            |          |                    |                    |               |           |
| 15  | 6       |         |                  |            |                    |                                         |         |           |            |          |                    |                    |               |           |
| 16  | 5       |         |                  |            |                    |                                         |         |           |            |          |                    |                    |               |           |
| Rea | dy      |         |                  |            |                    |                                         |         |           |            |          |                    | 100% 🗩             | 0             | + .::     |

Workflow Pricing Reviewed

# Override

1 For Exception Price Uploads only, select **Override** in the Retrieve Exception Workflow Pricing For section to override records that failed validation due to Threshold or Blocked Services errors. The override function is limited to the Manager role. Optionally override all or individual records associated with the sheet. By overriding, the Manager is effectively approving the changes. Clicking in the **Override** Indicator cell marks individual records for override.

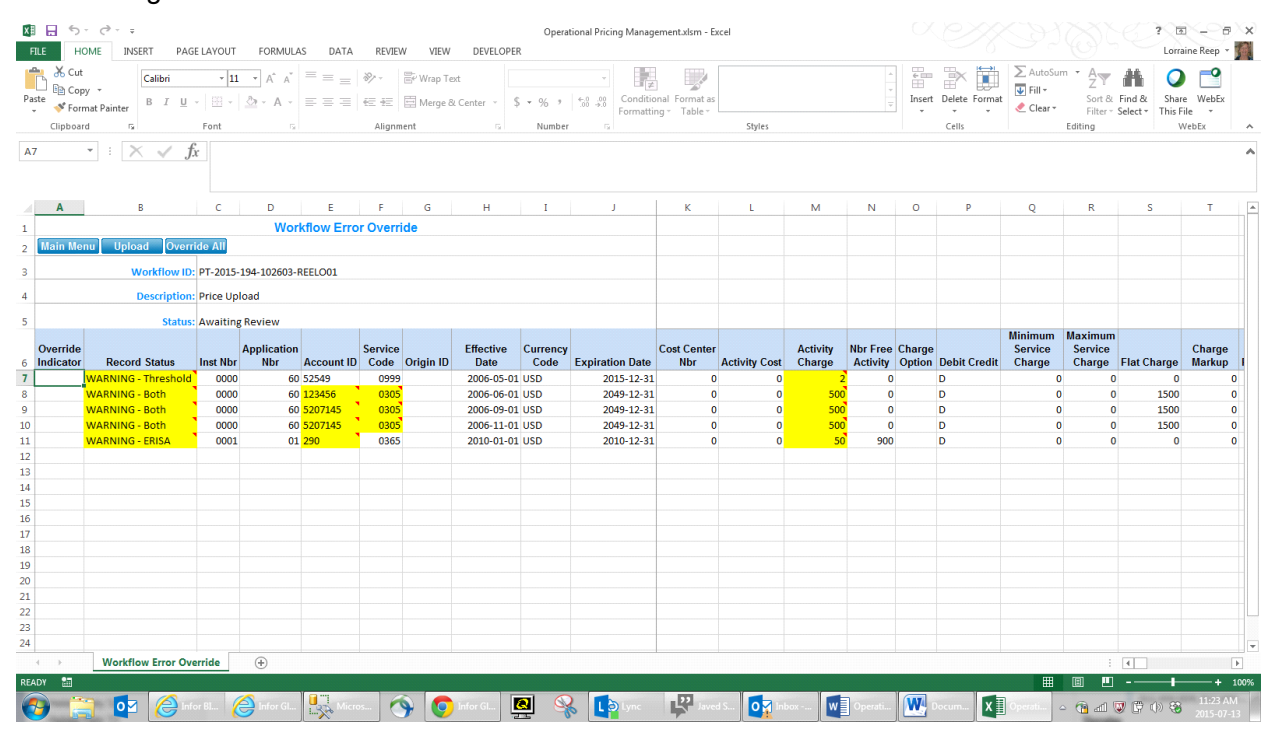

Workflow Error Override

2 Once the override of one or more records (not all are required) is complete, the user may apply the updates to the tool by clicking **Upload**. The tool returns a message to confirm completion of the override. Overridden records are marked "Reviewed" and will be extracted on the next run.

Note: Overrides can only be performed by a user other than the original requester.

|   | File | Home          | e Insert Page Layou  | ut For   | mulas Data  | Review     | View     |           |            |          |                 |             | v 🕜          |
|---|------|---------------|----------------------|----------|-------------|------------|----------|-----------|------------|----------|-----------------|-------------|--------------|
|   |      | A7            | ▼ (* fx              | 0        |             |            |          |           |            |          |                 |             | *            |
| r | OPP  | M Logins.xls  | 5x                   |          |             |            |          |           |            |          |                 |             |              |
|   | 4    | A             | B C                  | D        | E           | F (        | 6        | н         | I J        | к        | L               |             |              |
| ſ |      | Operational I | Pricing Manager.xlsm |          |             |            |          |           |            |          |                 |             |              |
|   | 1    | А             | В                    | С        | D           | E          | F        | G         | н          | I        | J               | К           | L            |
|   | 1    |               |                      |          | Wor         | kflow Erro | r Overri | ide       |            |          |                 |             |              |
|   | 2    | Main Mer      | nu Upload Unde       | o All    |             |            |          |           |            |          |                 |             |              |
|   | 3    |               | Workflow ID:         | nt-2013- | 193-132805  |            |          |           |            |          |                 |             |              |
|   |      |               |                      | press    | 200 202000  |            |          |           |            |          |                 |             |              |
|   | 4    |               | Description:         | Test Nev | N           |            |          |           |            |          |                 |             |              |
|   | 5    |               | Status:              | Awaiting | g Review    |            |          |           |            |          |                 |             |              |
|   |      | Quarrida      |                      |          | Application |            | Convico  |           | Effective  | Curroneu |                 | Cost Contor |              |
|   | 6    | Indicator     | Record Status        | Inst Nbr | Nbr         | Account ID | Code     | Origin ID | Date       | Code     | Expiration Date | Nbr         | Activity Con |
|   | 7    | o _           | WARNING - Both       | 0001     | 01          | 3002       | 0017     |           | 01/01/2000 | USD      | 12/31/2049      | 0           |              |
|   | 8    |               |                      |          |             |            |          |           |            |          |                 |             |              |
|   | 9    |               |                      |          |             |            |          |           |            |          |                 |             |              |
|   | 11   |               |                      |          |             |            |          |           |            |          |                 |             |              |
|   | 12   |               |                      |          |             |            |          |           |            |          |                 |             |              |
|   | 13   |               |                      |          |             |            |          |           |            |          |                 |             |              |
|   | 14   |               |                      |          |             |            |          |           |            |          |                 |             |              |
|   | 15   |               |                      |          |             |            |          |           |            |          |                 |             |              |
|   | Pand | ,             |                      |          |             |            |          |           |            |          | I               |             | <b>A</b>     |
|   | nead |               |                      |          |             |            |          |           |            |          |                 | 0 0         | • .:i        |

Workflow Override Completed

# Retrieve System Pricing For Change

1 In the Retrieve System Pricing For Change section, click either the **Standard** or **Exception** buttons and enter a valid WF ID in the Selection Criteria to retrieve system exception pricing records in order to change them for upload to the host.

|    | File  | Home    | Insert     | Page Layout    | Formulas   | Data    | Review   | View      |           |                 |
|----|-------|---------|------------|----------------|------------|---------|----------|-----------|-----------|-----------------|
|    |       | A7      | • (        | f.x            |            |         |          |           |           |                 |
| 1  |       | А       | В          | С              | D          |         | Е        | F         | G         | н               |
| 1  |       |         |            |                | Sele       | ction ( | Criteria |           |           |                 |
| 2  | Mai   | in Menu | Retriev    | re Return      |            |         |          |           |           |                 |
| 3  |       | Wor     | kflow ID:  | pt-2013-192-13 | 30527      |         |          |           |           |                 |
| 4  |       | Des     | cription:  | New Pricing U  | pdate      |         |          |           |           |                 |
| 5  |       |         | Status:    | New Request    |            |         |          |           |           |                 |
|    | R     | ecord   | Inst Mbr   | Application    | Assount II |         | Service  | Origin ID | Effective | Expiration Data |
| 7  | -     | status  | Inst NDr   | NDF            | Account I  | 0       | Code     | Ungin ID  | Date      | Expiration Date |
| 8  | -     |         |            |                |            |         |          |           |           |                 |
| 9  |       |         |            |                |            |         |          |           |           |                 |
| 10 |       |         |            |                |            |         |          |           |           |                 |
| 11 |       |         |            |                |            |         |          |           |           |                 |
| 12 |       |         |            |                |            |         |          |           |           |                 |
| 13 |       |         |            |                |            |         |          |           |           |                 |
| 14 | _     |         |            |                |            |         |          |           |           |                 |
| 15 |       |         |            |                |            |         |          |           |           |                 |
| 16 | -     |         |            |                |            |         |          |           |           |                 |
| 1/ |       |         |            |                |            |         |          |           |           |                 |
| 18 |       |         |            |                |            |         |          |           |           |                 |
| 20 |       |         |            |                |            |         |          |           |           |                 |
| 14 | 4 F F | Selecti | on Criteri | a / 🔁 /        |            |         |          |           |           |                 |

#### Selection Criteria

2 When the spreadsheet opens, enter data in the required fields to retrieve system pricing records.

| Institution | Institution number of the pricing record.                                                                                                    |
|-------------|----------------------------------------------------------------------------------------------------|
| Application | For Exception pricing records, select either <b>99</b> for Group Accounts or <b>01</b> for Deposit Accounts (or the appropriate number for each as they are defined in CBS > Administration > Application Settings). |
| Region      | For Standard pricing record input a valid Region of leave the field blank for Region 0.                                                                                                    |
| Account ID  | For Exception pricing record input the account number.                                                                                                    |
| Price List  | For Standard pricing record input a valid Price List.                                                                                                    |

Service Code Service code number.

3 Optionally enter additional fields to further filter data.

Origin Origin.

**Effective Date** The first day of the month the pricing will become active.

**Expiration Date** The last day of the month before the pricing will remain in affect.

4 Click **Retrieve** to apply the criteria. The Criteria Success message will display and the user may click to retrieve pricing.

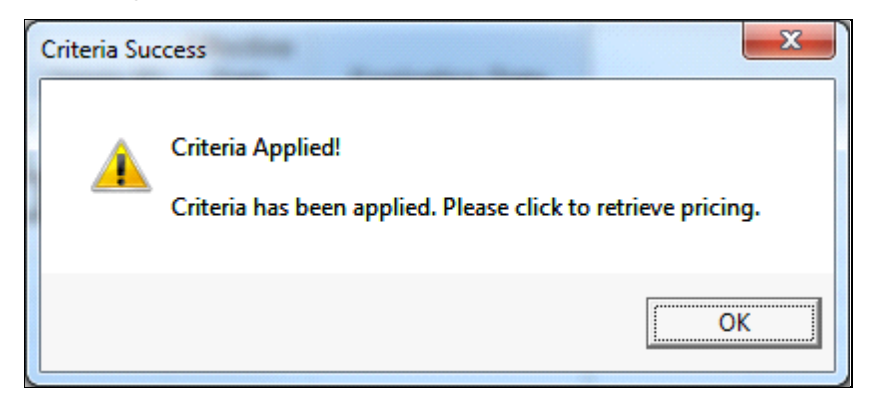

Criteria Success

#### Spreadsheet Tool

5 After clicking **OK** as directed, the spreadsheet will retrieve records for data that exist and ignore any invalid entries. Entries for service codes that are not found will be dropped.

| X.  | LE HOME I                                         | ∓<br>NSERT PAG   | E LAYOUT      | FORMULAS DATA                             | REVIEW  | VIEW        | DEVELOPER        | Operational P                     | ricing Management.xlsm - Ex                   | cel         |               |                            |                      |         |                                | N.O                                     | E – ₽<br>Lorraine Reep ×     |
|-----|---------------------------------------------------|------------------|---------------|-------------------------------------------|---------|-------------|------------------|-----------------------------------|-----------------------------------------------|-------------|---------------|----------------------------|----------------------|---------|--------------------------------|-----------------------------------------|------------------------------|
| Pa  | New York Cut<br>Balancopy →<br>te ≪ Format Painte | Calibri<br>B I U | - 11 -        | $A^{*} A^{*} \equiv \equiv \equiv \equiv$ | ≫- (    | Wrap Text   | Center - \$ - %  | , →   <del>6</del> ,0 ,1<br>,00 → | Conditional Format as<br>Formatting - Table - |             |               | ↑<br>↓<br>↓<br>↓<br>↓<br>↓ | t Delete For         | mat ₹   | AutoSum •<br>Fill •<br>Clear • | A T A A A A A A A A A A A A A A A A A A | Share WebEx<br>This File *   |
|     | Clipboard                                         | ra               | Font          |                                           | Alignme | nt          | G Nu             | mber                              | 6                                             | Styles      |               |                            | Cells                |         | Editin                         | g                                       | WebEx                        |
| 12  | 2 * :                                             | X 🗸 fi           | Ŷ.            |                                           |         |             |                  |                                   |                                               |             |               |                            |                      |         |                                |                                         |                              |
|     | А                                                 | В                | С             | D                                         | E       | F           | G                | н                                 | I                                             | J. J.       | K             | L                          | М                    | N       | 0                              | Р                                       | Q                            |
| 1   |                                                   |                  |               | Systen                                    | Price C | hange       |                  |                                   |                                               |             |               |                            |                      |         |                                |                                         |                              |
| 2   | Main Menu Val                                     | idate Upl        | oad           |                                           |         |             |                  | Retrie                            | ve +                                          |             |               |                            |                      |         |                                |                                         |                              |
| -   |                                                   |                  | DT 2015 10    | 1112705 0551 001                          |         |             |                  |                                   |                                               |             |               |                            |                      |         |                                |                                         |                              |
| 3   |                                                   | WORKHOW ID       | : P1-2015-19  | +-112/05-REELOUI                          |         |             |                  |                                   |                                               |             |               |                            |                      |         |                                |                                         |                              |
| 4   |                                                   | Description      | : System Pric | e Change                                  |         |             |                  |                                   |                                               |             |               |                            |                      |         |                                |                                         |                              |
| 5   |                                                   | Status           | New Reque     | st                                        |         |             |                  |                                   |                                               |             |               |                            |                      |         |                                |                                         |                              |
| 6   | Record Status                                     | Inst Nbr *       | Application   | Account ID *                              | Service | Origin ID * | Effective Date * | Currency                          | Expiration Date                               | Cost Center | Activity Cost | Activity Charge            | Nbr Free<br>Activity | Charge  | Debit Cred                     | Minimum<br>Service<br>it Charge         | Maximum<br>Service<br>Charge |
| 7   | WARNING - ERISA                                   | 1                | 1 :           | 1 290                                     | 365     | onginito    | 2010-01-01       | USD                               | 2010-12-31                                    | . 0         | 0             | 5                          | 900                  | )       | D                              | n onargo                                | 0 (                          |
| 8   | PASS                                              | 1                | L :           | 1 304                                     | 363     |             | 2010-01-01       | USD                               | 2010-12-31                                    | . 0         | C             | 0.5                        | 0                    | )       | D                              |                                         | 0 (                          |
| 9   | WARNING - Blocke                                  | d d 1            | L :           | 1 3001                                    | 305     |             | 2001-10-01       | USD                               | 2001-12-31                                    | . 0         | C             | 0                          | 0                    | )       | D                              |                                         | 0 (                          |
| 10  |                                                   |                  |               |                                           |         |             |                  |                                   |                                               |             |               |                            |                      |         |                                |                                         |                              |
| 11  |                                                   |                  |               |                                           |         |             |                  |                                   |                                               |             |               |                            |                      |         |                                |                                         |                              |
| 12  |                                                   |                  |               |                                           |         |             |                  |                                   |                                               |             |               |                            |                      |         |                                |                                         |                              |
| 13  |                                                   |                  |               |                                           |         |             |                  |                                   |                                               |             |               |                            |                      |         |                                |                                         |                              |
| 14  |                                                   |                  |               |                                           |         |             |                  |                                   |                                               |             |               |                            |                      |         |                                |                                         |                              |
| 15  |                                                   |                  |               |                                           |         |             |                  |                                   |                                               |             |               |                            |                      |         |                                |                                         |                              |
| 17  |                                                   |                  |               |                                           |         |             |                  |                                   |                                               |             |               |                            |                      |         |                                |                                         |                              |
| 18  |                                                   |                  |               |                                           |         |             |                  |                                   |                                               |             |               |                            |                      |         |                                |                                         |                              |
| 19  |                                                   |                  |               |                                           |         |             |                  |                                   |                                               |             |               |                            |                      |         |                                |                                         |                              |
| 20  |                                                   |                  |               |                                           |         |             |                  |                                   |                                               |             |               |                            |                      |         |                                |                                         |                              |
| 21  |                                                   |                  |               |                                           |         |             |                  |                                   |                                               |             |               |                            |                      |         |                                |                                         |                              |
| 22  |                                                   |                  |               |                                           |         |             |                  |                                   |                                               |             |               |                            |                      |         |                                |                                         |                              |
| 23  |                                                   |                  |               |                                           |         |             |                  |                                   |                                               |             |               |                            |                      |         |                                |                                         |                              |
| 24  |                                                   |                  |               |                                           |         |             |                  |                                   |                                               |             |               |                            |                      |         |                                |                                         |                              |
| 25  | Curta                                             | m Drive Chang    |               | 1                                         |         |             | 1                |                                   |                                               | 1           |               |                            |                      | 1       |                                |                                         |                              |
|     | Syste                                             | m Price Unang    | •             |                                           |         |             |                  |                                   |                                               |             |               |                            |                      |         |                                | : 4                                     |                              |
| REA | DY 🛗                                              |                  |               | )                                         |         |             |                  |                                   |                                               |             |               |                            |                      |         |                                | 끤 - —                                   | + 1                          |
| 6   | 9 🧰 0                                             | 🖸  🦉 Info        | or Bl  🦲      | Infor Gl Micr                             | os 🚺    |             | nfor Gl          | 8                                 | Lync 🛛 🖓 Javed                                | 15 🚺 🟹 İr   | ibox W        | Operati 🚺                  | Docum                | ( ] Ope | oli 🛆 🔞                        | al 👿 🛱 🚸                                | 11:32 AM                     |

System Price Change for Exception Pricing - Example

- 6 Add more records by selecting the **Retrieve +** button. When selected, a new blank spreadsheet opens, but the previously entered data is saved.
- 7 Enter the additional accounts/services and again click Retrieve.
- 8 After receiving the Criteria Success message, click **OK** to retrieve the pricing records.
9 Once all records have been retrieved and changed as required, select the Validate button. Rejected records will be flagged and various other record states will display in the Record Status column. Hover over each to view the reason associated with the state.

| F                                 | le Home Insert                         | Page La   | ayout Form  | ulas Data Revie | w View  |           |            |          |                 |             |          | ~ ? ⊂     | - 6   | 23 |
|-----------------------------------|----------------------------------------|-----------|-------------|-----------------|---------|-----------|------------|----------|-----------------|-------------|----------|-----------|-------|----|
|                                   | A13 • ( <i>f</i>                       |           |             |                 |         |           |            |          |                 |             |          |           | *     |    |
|                                   | А                                      | В         | С           | D               | E       | F         | G          | Н        | I               | U           | v        | W         | 2     |    |
| 1                                 | System Price Change                    |           |             |                 |         |           |            |          |                 |             |          |           |       |    |
| 2                                 | Main Menu Validat                      | e Up      | oload       |                 |         |           |            |          | Retrieve +      |             |          |           |       |    |
| 2                                 | Wor                                    | kflow ID: | nt 2012 102 | 120527 javed    |         |           |            |          |                 |             |          |           |       |    |
| -                                 | 3 Workhow ID: pt-2013-132-130327-javed |           |             |                 |         |           |            |          |                 |             |          |           |       |    |
| 4 Description: New Pricing Update |                                        |           |             |                 |         |           |            |          |                 |             |          |           |       |    |
| 5                                 |                                        | Status:   | New Reques  | st              |         |           |            |          |                 |             |          |           |       |    |
|                                   |                                        |           | Application |                 | Service |           | Effective  | Currency |                 |             | Service  |           | Desci |    |
| 6                                 | Record Status                          | Inst Nbr  | Nbr         | Account ID      | Code    | Origin ID | Date       | Code     | Expiration Date | Cost Markup | Туре     | Item Type | I     |    |
| 7                                 | WARNING - Threshold                    | 1         | 1           | 290             | 365     |           | 01/01/2010 | USD      | 12/31/2010      | 0           |          | Y         |       | =  |
| 8                                 | PASS                                   | 1         | 1           | 304             | 363     |           | 01/01/2010 | USD      | 12/31/2010      | 0           |          | Υ         |       |    |
| 9                                 | PASS                                   | 1         | 1           | 3001            | 305     |           | 10/01/2001 | USD      | 12/31/2001      | 0           |          | Υ         |       |    |
| 10                                | WARNING - Blocked                      | 1         | 1           | 3002            | 17      |           | 03/01/2000 | USD      | 12/31/2000      | 0           |          | Y         |       |    |
| 11                                |                                        |           |             |                 |         |           |            |          |                 |             |          |           |       |    |
| 12                                |                                        |           |             |                 |         |           |            |          |                 |             |          |           |       |    |
| 13                                |                                        |           |             |                 |         |           |            |          |                 |             |          |           |       |    |
| 14                                |                                        |           |             |                 |         |           |            |          |                 |             |          |           |       |    |
| 16                                |                                        |           |             |                 |         |           |            |          |                 |             |          |           |       |    |
| 17                                |                                        |           |             |                 |         |           |            |          |                 |             |          |           |       |    |
| 18                                |                                        |           |             |                 |         |           |            |          |                 |             |          |           |       | -  |
| 19                                |                                        |           |             |                 |         |           |            |          |                 |             |          |           |       |    |
| 20                                | System Price Ch                        | ange /    | n/          |                 |         |           |            |          |                 |             |          |           | b     | •  |
| Rea                               | dy                                     |           | <u></u>     |                 |         |           |            |          |                 |             | 00% (-)- |           | -+    | -  |

System Price Change show Validation Results

- 10 Correct any errors and again click Validate to verify data.
- 11 When the records have passed validation, a success message will be returned.

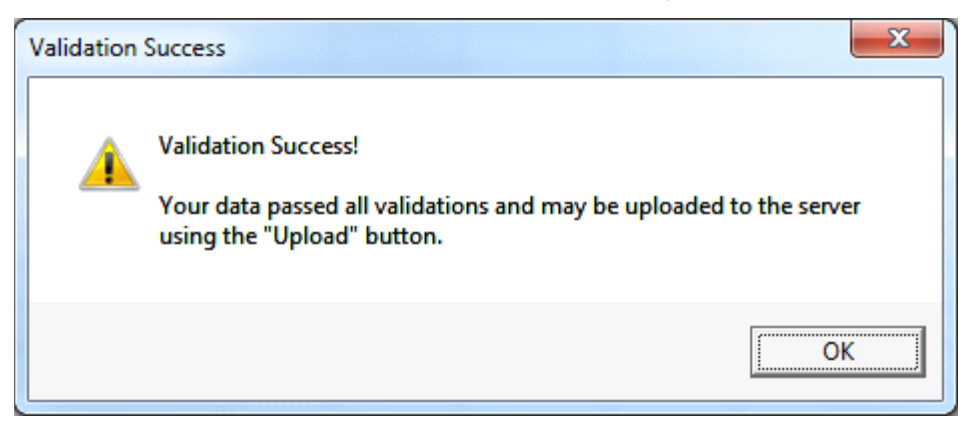

Validation Success

12 Click Upload to extract the records for upload to the host. A message will confirm success.

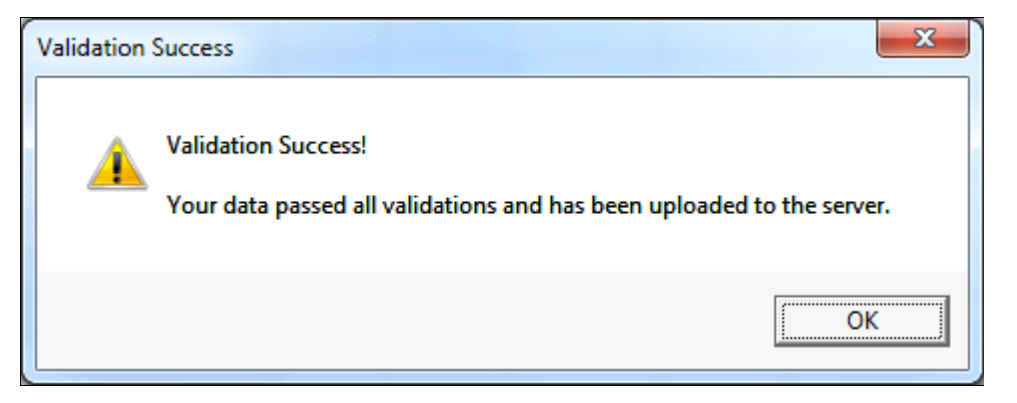

13 The "Submit for Review?" Dialogue will display. Click **Yes** to submit the request for review. If the Workflow is not submitted for review at this time, it will remain in "Data Added" status and may be reviewed later.

| Submit For Review?                           | X |
|----------------------------------------------|---|
| Update Successful!                           |   |
| Do you want to Submit<br>Request for Review? |   |
| Yes No                                       |   |

Submit for Review?

## **Service Controls**

New blocked service codes and threshold overrides may be added by a manager. The Spreadsheet provides a means to add a large volume via the upload process.

#### **Blocked Services**

1 Select **Blocked Services** from the Service Controls menu.

| F   | ile Hor  | ne Insert PageLayout Formulas Data Review View 🛇 ? 🗆 🕫 Σ                                                       | 23 |
|-----|----------|----------------------------------------------------------------------------------------------------|----|
|     | A6       | • (* f <sub>x</sub> 17                                                                                         | ~  |
|     | А        | В                                                                                                    |    |
| 1   |          | Blocked Services Maintenance                                                                                   |    |
| -   | Main Mer |                                                                                                    |    |
| 2   | Main Mc  |                                                                                                    |    |
| 3   |          |                                                                                                    |    |
| -   | Service  |                                                                                                    |    |
| 5   | Code     | Blocked Reason                                                                                                 |    |
| 6   | 1        | 7 This service code exists and this "New Blocked Service Code" request should issue an error message.          |    |
| 7   | 4        | Add new blocked service with long reason field. Testing to see if the field wraps when typing the long reason. |    |
| 8   | 5        | 0 This service code exists and this "New Blocked Service Code" request should issue an error message.          |    |
| 9   | 10       | 3 TEst                                                                                                    |    |
| 10  | 30       | 0 Add new blocked service from Spreadsheet                                                                     |    |
| 11  | 45       | 4 Service pass through to outside vendor. Service not eligible for exception pricing.                          |    |
| 12  | 90       | 4 Service Code from Standard Price List                                                                        |    |
| 13  | 95       | 0 Added a new blocked service with long reason code.                                                           |    |
| 14  | 195      | 4 This service code does not exist                                                                             |    |
| 15  | 195      | 5 Unique Reason                                                                                                |    |
| 10  | 195      | / Unique Reason Added                                                                                          |    |
| 10  | 201      | Test, adding blocked service for code that does not exist Test, SC does not exist in Standard Brice List       |    |
| 10  | 201      | A Add new                                                                                                    |    |
| 20  | 201      | 5 Add new                                                                                                    |    |
| 21  | 201      | 6 Add new                                                                                                    |    |
| 22  | 0/1      | 6 Add now blocked convice with long description                                                                | •  |
|     | Blo      | cked Service Code Maint / 🕼 / 📃 🕨                                                                              |    |
| Rea | idy      |                                                                                                    |    |

2 Enter the Service Code to be blocked as well as the Blocked Reason.

Blocked Services Maintenance

3 Click **Upload** to add the services to the pricing tool. Records that already exist in the tool will be overwritten with the new blocked reason and new records will be added.

**Note:** After clicking **Upload**, a confirmation will display indicating the Blocked Service Code Table has been updated.

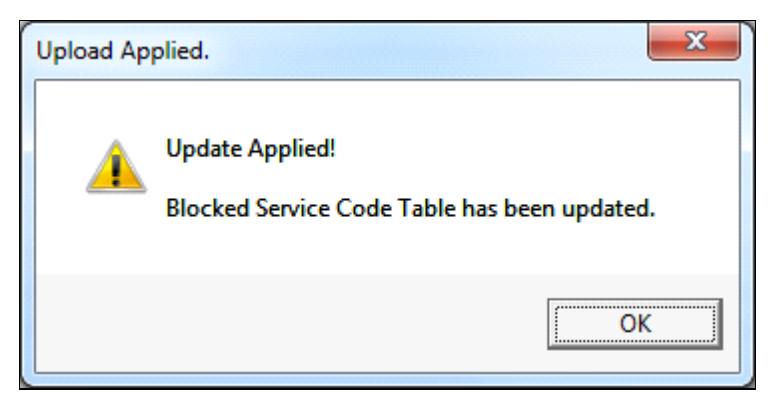

#### Upload Applied

#### **Threshold Maintenance**

Records are automatically added, and only records previously set will have the High Threshold User Override amount field set. For records with an Override, the Override Flag is set to **Y**.

1 Select Threshold from the Services Control menu.

|       |           | 2 h <u>s</u> . |                |          |                  |        |           |       | Ope     | rational Pri | cing Mar | agement    | _10_6.xlsm | - Excel |          |      |     |   |                |        |        |    |
|-------|-----------|----------------|----------------|----------|------------------|--------|-----------|-------|---------|--------------|----------|------------|------------|---------|----------|------|-----|---|----------------|--------|--------|----|
| File  | Home      | Insert Page L  | ayout Formulas | Data     | Review Vie       | ew Des | veloper   | Help  | Q Te    | il me what   | you war  | t todo     |            |         |          |      |     |   |                |        |        |    |
| ľ     | X Cut     | N P<br>Calibri | • 11 • A       | A = :    | = <u>=</u>   ≫ · | 반 Wra  | p Text    | M     | General |              | •        | 1          | 1          | Norm    | ual      | Bad  |     |   | + III<br>+ III | *      |        | ΣA |
| Paste | S Format  | B I U          | · · · · ·      | A - 📰 1  | E 38 E 53        | 1 Mer  | ge & Cent | ter - | \$ - %  | 1 12         | 28 C     | onditional | Format     | Good    | i .      | Neut | ral |   | Insert         | Delete | Format |    |
| •     | - Format  | ramen          | Fred           |          | 10.00            |        |           |       |         |              |          | matting    | - Table -  |         | The last |      |     |   |                |        | •      |    |
|       | Chipooard |                | Font           |          | Alig             | ument  |           |       | NU      | moer         |          |            |            |         | styres   |      |     |   |                | Cen    |        |    |
| C5    | *         | 1 × × 1        | fr 130.55      |          |                  |        |           |       |         |              |          |            |            |         |          |      |     |   |                |        |        |    |
|       | A         |                | с              | D        | E                | F      | G         | н     | 1       | 1            | K        | L          | м          | N       | 0        | P    | 1   | 2 | R              | s      | т      | U  |
| 1     |           | Thresh         | old Maintenanc | e        |                  |        |           |       |         |              |          |            |            |         |          |      |     |   |                |        |        |    |
| 2     | lain Men  | Upload         |                |          |                  |        |           |       |         |              |          |            |            |         |          |      |     |   |                |        |        |    |
| 3     |           |                |                |          |                  |        |           |       |         |              |          |            |            |         |          |      |     |   |                |        |        |    |
|       |           |                |                |          |                  |        |           |       |         |              |          |            |            |         |          |      |     |   |                |        |        |    |
|       | Service   | Web Threshold  | Ownedda Mahaa  | Override | Anthro Flag      |        |           |       |         |              |          |            |            |         |          |      |     |   |                |        |        |    |
| 4     | Code      | High Threshold | Overnide Value | Active   | Active Flag      |        |           |       | 1       |              |          |            | 1          |         |          | 1    |     |   |                |        |        |    |
| 6     | 2         | 0              | 52             | N        | Y                |        |           |       |         |              |          |            |            |         |          |      |     |   |                |        |        |    |
| 7     | 17        | 12             | 0              | N        | Y                |        |           |       |         |              |          |            |            |         |          |      |     |   |                |        |        |    |
| 8     | 21        | 25             | 0              | N        | Y                |        |           |       |         |              |          |            |            |         |          |      |     |   |                |        |        |    |
| 9     | 22        | 17             | 0              | N        | Y                |        |           |       |         |              |          |            |            |         |          |      |     |   |                |        |        |    |
| 10    | 23        | 12             | 0              | N        | Y                |        |           |       |         |              |          |            |            |         |          |      |     |   |                |        |        |    |
| 11    | 24        | 17.5           | 0              | N        | Y                |        |           |       |         |              |          |            |            |         |          |      |     |   |                |        |        |    |
| 12    | 35        | 0              | 0              | N        | Y                |        |           |       |         |              |          |            |            |         |          |      |     |   |                |        |        |    |
| 13    | 36        | 0              | 0              | N        | Y                |        |           |       |         |              |          |            |            |         |          |      |     |   |                |        |        |    |
| 14    | 43        | 0              | 0              | N        | Y                |        |           |       |         |              |          |            |            |         |          |      |     |   |                |        |        |    |
| 15    | 44        | 15             | 0              | N        | Y                |        |           |       |         |              |          |            |            |         |          |      |     |   |                |        |        |    |
| 16    | 48        | 22             | 0              | N        | Y                |        |           |       |         |              |          |            |            |         |          |      |     |   |                |        |        |    |
| 17    | 50        | 10             | 0              | N        | Y                |        |           |       |         |              |          |            |            |         |          |      |     |   |                |        |        |    |
| 18    | 70        | 25             | 0              | N        | Y                |        |           |       |         |              |          |            |            |         |          |      |     |   |                |        |        |    |
| 19    | 103       | 25             | 0              | N        | Y                |        |           |       |         |              |          |            |            |         |          |      |     |   |                |        |        |    |
| 20    | 201       | 0              | 0              | N        | Ŷ                |        |           |       |         |              |          |            |            |         |          |      |     |   |                |        |        |    |
| 21    | 230       | 18             | 0              | N        | Y                |        |           |       |         |              |          |            |            |         |          |      |     |   |                |        |        |    |
| 22    | 280       | 1              | 0              | N        | Y                |        |           |       |         |              |          |            |            |         |          |      |     |   |                |        |        |    |
| 23    | 281       | 10             | 0              | TN N     | T                |        |           |       |         |              |          |            |            |         |          |      |     |   |                |        |        |    |
| 25    | 282       | 10             | 0              | N        | v                |        |           |       |         |              |          |            |            |         |          |      |     |   |                |        |        |    |
| 25    | 300       | 0              | 0              | N.       | v                |        |           |       |         |              |          |            |            |         |          |      |     |   |                |        |        |    |
| 37    | 305       | 125            | 0              | N        | v                |        |           |       |         |              |          |            |            |         |          |      |     |   |                |        |        |    |
| 28    | 330       | 0.74           |                | N        | v                |        |           |       |         |              |          |            |            |         |          |      |     |   |                |        |        |    |
| 20    | 530       | U.ra           | under Maint    |          |                  |        |           |       | -       |              |          |            |            |         | -        |      |     |   |                |        |        |    |

#### Threshold Maintenance

2 Enter new data as needed in the following fields:

Note: The Service Code and High Threshold fields are protected.

- **Service Code** Designates the service code from the host.
- **High Threshold (USD)** The maximum activity charge from any standard price record for the whole enterprise. If a threshold control is present the threshold amount will be adjusted according to where the maximum standard charge falls in the specified ranges.

**High Threshold User** Value that takes precedence over the high threshold. **Override (USD)** 

| Override Flag | Valid entries are:                                            |
|---------------|---------------------------------------------------------------|
|               | N Do not override<br>Y Override is set                        |
| Active Flag   | Valid entries are:                                            |
|               | <b>N</b> Deactivate threshold<br><b>Y</b> Threshold is active |

3 Click **Upload** to add all data into the pricing tool.

**Note:** After selecting **Upload**, a confirmation will display indicating the Service Thresholds Table has been updated.

| Upload Ap | plied.                                                        |
|-----------|---------------------------------------------------------------|
| 4         | Update Applied!<br>Service Thresholds Table has been updated. |
|           | ОК                                                            |

Upload Applied

#### Control %

The threshold control is used in the automated threshold build. After fetching the maximum standard price defined, and if a threshold control is defined for the service, the thresholds are established based on the effective range amounts and percents. See the *OPM Operations Guide*, OPM Threshold and Threshold Control for a detailed calculation and example.

1 Select **Control %** from the Services Control menu. Existing records are automatically added.

|      | , 19 × (21 × | <del>-</del> |                 | Operational | Pricing Manage | er.xlsm - Micro | osoft Excel |         |         |           | x    |
|------|--------------|--------------|-----------------|-------------|----------------|-----------------|-------------|---------|---------|-----------|------|
| Fil  | e Home       | Insert Pa    | age Layout Form | ulas Data   | Review         | View            |             |         |         | ♡ 🕜 🗆 🗗   | 53   |
|      | A5           | <b>-</b> (*  | $f_x$ 1         |             |                |                 |             |         |         |           | *    |
|      | А            | В            | С               | D           | E              | F               | G           | Н       | I       | J         |      |
| 1    |              | Threshold    | Control Maint   | enance      |                |                 |             |         |         |           |      |
| 2    | Main Menu    | Upload       |                 |             |                |                 |             |         |         |           |      |
| 3    |              |              |                 |             |                |                 |             |         |         |           |      |
|      | Service      | Range 1      | Range 1         | Range 2     | Range 2        | Range 3         | Range 3     | Range 4 | Range 4 | Range 5   |      |
| 4    | Code         | Price        | Percent         | Price       | Percent        | Price           | Percent     | Price   | Percent | Price     |      |
| 5    | 1            | 2.5          | 10              | 3           | 11             | 4               | 0           | 0       | 0       |           | 0    |
| 6    | 17           | 10           | 90              | 20          | 80             | 25              | 75          | 30      | 70      |           | 0    |
| 7    | 44           | 0            | 90              | 1           | 80             | 1.5             | 70          | 2       | 60      |           | 0    |
| 8    |              |              |                 |             |                |                 |             |         |         |           |      |
| 9    |              |              |                 |             |                |                 |             |         |         |           |      |
| 10   |              |              |                 |             |                |                 |             |         |         |           |      |
| 11   |              |              |                 |             |                |                 |             |         |         |           |      |
| 13   |              |              |                 |             |                |                 |             |         |         |           |      |
| 14   |              |              |                 |             |                |                 |             |         |         |           |      |
| 15   |              |              |                 |             |                |                 |             |         |         |           |      |
| 16   |              |              |                 |             |                |                 |             |         |         |           |      |
| 17   |              |              |                 |             |                |                 |             |         |         |           |      |
| 18   |              |              |                 |             |                |                 |             |         |         |           |      |
| 19   |              |              |                 |             |                |                 |             |         |         |           |      |
| 20   |              |              |                 |             |                |                 |             |         |         |           | -    |
| 14 4 | ▶ ► Thresh   | old Control  | <b>%</b>        |             |                |                 |             |         |         | ◀ 📖 :     | •    |
| Read | iy           |              |                 |             |                |                 |             |         | 100% 🗕  | $-\nabla$ | Ð "; |

Threshold Control Maintenance

- 2 Enter additional service codes and define the price threshold and percentage calculation for up to ten ranges.
- 3 Optionally edit/update threshold and percentage fields for previously defined service codes.

4 Click **Upload** to add data to the pricing tool. A success message will be returned, indicating the Services Threshold Table has been updated.

| Upload Ap | plied.                                                        |
|-----------|---------------------------------------------------------------|
| <b></b>   | Update Applied!<br>Service Thresholds Table has been updated. |
|           | ОК                                                            |

Upload Applied

Spreadsheet Tool

# Chapter 6: Spreadsheet Edits

# 6

# Spreadsheet Edit Tables

Since there are two distinct pricing records, there are also two distinct tables. The two tables are the Exception Pricing - Spreadsheet Edit Table and the Standard Pricing - Spreadsheet Edit Table.

The following tables provide a list of spreadsheet edits and error messages that may display while working with the spreadsheet tool. The tables provide error descriptions (in alphabetical order by Error Field), along with the associated error field and error type.

**Note:** The text of some of the error messages listed below may have changed slightly over time, however the context of the error message remains the same.

### Exception Pricing - Spreadsheet Edit Table

| Error_Field     | Error_Description                                                                                                    | Error_Type        |
|-----------------|----------------------------------------------------------------------------------------------------|-------------------|
| Inst_Nbr        | Institution is empty. A valid<br>bank number on the<br>INSTITUTION CONTROL table<br>is required.                                                                                         | REJECT            |
| Inst_Nbr        | Instituion is not a valid bank<br>number on the INSTITUTION<br>CONTROL table.                                                                                                    | REJECT            |
| Application_Nbr | Application is not a valid value.<br>Valid values are: 01 or 60 or<br>99.                                                                                                    | REJECT            |
| Application_Nbr | Application is 01/99 and Institution is equal to 0000.                                                                                                    | REJECT            |
| Account_Id      | Account ld is empty. A valid<br>Account ld is required.                                                                                                    | REJECT            |
| Account_Id      | Application is 01 and Account<br>Id is not found on the Deposit<br>Account table.                                                                                                    | REJECT            |
| Account_Id      | Application is 99 and Account<br>Id is not found on the Group<br>Account table                                                                                                    | REJECT            |
| Account_Id      | Account status is Inactive.                                                                                                    | ZINFO             |
| Service_Code    | Service Code is empty. A valid<br>service code on the<br>STANDARD PRICE table is<br>required.                                                                                            | REJECT            |
| Service_Code    | Service Code is not on the<br>STANDARD PRICE table. A<br>valid service code on the<br>STANDARD PRICE table is<br>required.                                                               | REJECT            |
| Service_Code    | Service Code is blocked.<br>Override is required.                                                                                                    | WARNING - Blocked |
| Service_Code    | Service Code is not on the<br>SERVICE CODE DEFINITION<br>table as of this pricing record<br>effective date. A valid service<br>code on the SERVICE CODE<br>DEFINITION table is required. | REJECT            |

| Error_Field     | Error_Description                                                                                                    | Error_Type |
|-----------------|----------------------------------------------------------------------------------------------------|------------|
| Effective_Date  | Effective Date is empty. A valid Effective Date is required.                                                                                                    | REJECT     |
| Effective_Date  | Effective Date is not a valid date in MM/DD/YYYY format.                                                                                                    | REJECT     |
| Effective_Date  | Effective Date is not the first day of the month.                                                                                                    | REJECT     |
| Currency_Code   | Currency is empty. A valid<br>Currency is required.                                                                                                    | REJECT     |
| Currency_Code   | A Currency was not found on<br>the CURRENCY Table. A valid<br>Currency present on the<br>CURRENCY Table is required.                                                            | REJECT     |
| Currency_Code   | Currency Exchange Rate to<br>USD Not Found for Currency specified.                                                                                                    | REJECT     |
| Expiration_Date | Expiration Date is empty. A valid Expiration Date is required.                                                                                                    | REJECT     |
| Expiration_Date | Expiration Date is not a valid date in MM/DD/YYYY format.                                                                                                    | REJECT     |
| Expiration_Date | Expiration Date is not the last day of the month.                                                                                                    | REJECT     |
| Expiration_Date | Expiration Date is greater than<br>the expiration date for the<br>STANDARD PRICE record.<br>Expiration date must be less<br>than or equal to STANDARD<br>PRICE expiration date. | REJECT     |
| Expiration_Date | Expiration Date is less than Effective Date.                                                                                                    | REJECT     |
| Cost_Center_Nbr | Cost Center is empty. A valid Cost Center is required.                                                                                                    | REJECT     |
| Activity_Cost   | Activity Cost is empty. A valid Activity Cost is required.                                                                                                    | REJECT     |
| Activity_Charge | Activity Charge is empty. A valid Activity Charge is required.                                                                                                    | REJECT     |

| Error_Field            | Error_Description                                                                                                    | Error_Type          |
|------------------------|----------------------------------------------------------------------------------------------------|---------------------|
| Activity_Charge        | Currency Exchange Rate not found for Currency specified.                                                                                                    | REJECT              |
| Activity_Charge        | Activity Charge is greater than<br>Threshold. Override is<br>required.                                                                                                    | WARNING - Threshold |
| Activity_Charge        | Currency entered does not<br>match standard pricing<br>currency. Cannot default<br>Activity Charge from standard<br>pricing. Either enter a value for<br>this Activity Charge or change<br>currency code to match<br>standard pricing currency. | REJECT              |
| Activity_Charge        | Activity Charge is not equal to zero and Number / Amount code for this service = M or A.                                                                                                    | REJECT              |
| Nbr_Free_Activity      | Nbr of Free Activities is empty.<br>A valid Nbr of Free Activities is<br>required.                                                                                                    | REJECT              |
| Charge_Option          | Charge Option is empty. A valid Charge Option is required.                                                                                                    | REJECT              |
| Charge_Option          | Charge Option is not space or<br>B or E or N or O.                                                                                                    | REJECT              |
| Charge_Option          | Charge Option is not equal to space and DR/CR for this row = C.                                                                                                    | REJECT              |
| Charge_Option          | Charge Option is not equal to<br>space and SERVICE CODE for<br>this row = 2 or 17 or 21 or 22 or<br>23 or 35 or 36 or 43 or 44.                                                                                                    | REJECT              |
| Charge_Option          | Charge Option is not equal to E<br>and SERVICE CODE for this<br>row = 48.                                                                                                    | REJECT              |
| Minimum_Service_Charge | Minimum Service Charge is<br>empty. A valid Minimum<br>Service Charge is required.                                                                                                    | REJECT              |
| Maximum_Service_Charge | Maximum Service Charge is<br>empty. A valid Maximum<br>Service Charge is required.                                                                                                    | REJECT              |

| Error_Field            | Error_Description                                                                                                    | Error_Type |
|------------------------|----------------------------------------------------------------------------------------------------|------------|
| Maximum_Service_Charge | Currency entered does not<br>match standard pricing<br>currency. Cannot default<br>Maximum Service Charge from<br>standard pricing. Either enter a<br>value for this Maximum Service<br>Charge or change currency<br>code to match standard pricing<br>currency. | REJECT     |
| Flat_Charge            | Flat Charge is empty. A valid<br>Flat Charge is required.                                                                                                    | REJECT     |
| Charge_Markup          | Charge Markup is empty. A<br>valid Charge Markup is<br>required.                                                                                                    | REJECT     |
| Flat_Cost              | Flat Cost is empty. A valid Flat<br>Cost is required.                                                                                                    | REJECT     |
| Cost_Markup            | Cost Markup is empty. A valid<br>Cost Markup is required.                                                                                                    | REJECT     |
| Service_Type           | Service Type is empty. A valid Service Type is required.                                                                                                    | REJECT     |
| Item_Type              | Itemize With Type is empty. A valid Itemize With Type is required.                                                                                                    | REJECT     |
| Item_Type              | Itemize With Type is not a valid value. Valid values are: Y or N                                                                                                    | REJECT     |
| Description_Id         | Description Id is empty. A valid Description Id is required.                                                                                                    | REJECT     |
| Print_Statement        | Print on Statement is empty. A valid Print Statement is required.                                                                                                    | REJECT     |
| Print_Statement        | Print on Statement is not a<br>valid value. Valid values are: Y<br>or N                                                                                                    | REJECT     |
| Statement_Print_Order  | Statement Print Order is empty.<br>A valid Statement Print Order is<br>required.                                                                                                    | REJECT     |
| Tier_Pricing_Option    | Tier Pricing Option is empty. A valid Tier Pricing Option is required.                                                                                                    | REJECT     |

| Error_Field         | Error_Description                                                                          | Error_Type |
|---------------------|--------------------------------------------------------------------------------------------|------------|
| Tier_Pricing_Option | Tier Pricing Option is not a<br>valid value. Valid values are:<br>space or P or R or T.    | REJECT     |
| Tier_Pricing_Option | Tier Pricing Option = 'R' and<br>ANCTIVTY CHARGE NOT = 0.                                  | REJECT     |
| Tier_Pricing_Option | Tier Pricing Option = 'R' and<br>TIER VOLUME 1 NOT = 1.                                    | REJECT     |
| Tier_Pricing_Option | Tier Pricing Option = 'T' and<br>TIER VOLUME 1 NOT > 1.                                    | REJECT     |
| Tier_Pricing_Option | Tier Pricing Option = 'R' or 'T'<br>and TIER VOLUME 1 NOT > 0.                             | REJECT     |
| Tier_Pricing_Option | Tier Pricing Option = 'R' or 'T'<br>and NBR Amount NOT = 'M'<br>and TIER CHARGE 1 NOT > 0. | REJECT     |
| Tier_Pricing_Option | Tier Pricing Option = ' ' space<br>and TIER VOLUME 1 NOT =<br>0.                           | REJECT     |
| Tier_Pricing_Option | Tier Pricing Option = ' ' space<br>and TIER CHARGE 1 NOT = 0.                              | REJECT     |
| Reprint             | Reprint is not a valid value.<br>Valid values are: C or X or<br>spaces.                    | REJECT     |
| Per_Mil_Rate        | Per Mil Rate is empty. A valid<br>Per Mil Rate is required.                                | REJECT     |
| Per_Mil_Rate        | Per Mil Rate is not = 0 and<br>NBR/AMT = N.                                                | REJECT     |
| Per_Mil_Rate        | Per Mil Rate is > 0 AND PER<br>MIL CHG > 0.                                                | REJECT     |
| Per_Mil_Charge      | Per Mil Chrg is empty. A valid Per Mil Chrg is required.                                   | REJECT     |
| Per_Mil_Charge      | Per Mil Chrg is not = 0 and<br>NBR/AMT = .                                                 | REJECT     |
| Per_Mil_Charge      | Per Mil Chrg is > 0 AND PER<br>MIL CHG > 0.                                                | REJECT     |
| Per_Mil_Free        | Per Mil Free is empty. A valid<br>Per Mil Free is required.                                | REJECT     |

| Error_Field      | Error_Description                                                                                                    | Error_Type          |
|------------------|----------------------------------------------------------------------------------------------------|---------------------|
| Per_Mil_Cost     | Per Mil Cost is empty. A valid<br>Per Mil Cost is required.                                                                                                    | REJECT              |
| Per_Mil_Cost     | Per Mil Cost is not equal to zero and NBR/AMT from this row = N or A.                                                                                                    | REJECT              |
| Tier_Volume_1    | Tier Volume 1 is empty. A valid<br>Tier Volume 1 is required.                                                                                                    | REJECT              |
| Tier_Volume_1    | Tier Volume 1 is not > 0 and<br>TIER PRICING OPTION is not<br>space.                                                                                                    | REJECT              |
| Tier_Charge_1    | Tier Charge 1 is empty. A valid<br>Tier Charge 1 is required.                                                                                                    | REJECT              |
| Tier_Charge_1    | Tier Charge 1 is greater than<br>Threshold. Override is<br>required.                                                                                                    | WARNING - Threshold |
| Tier_Charge_1    | Currency entered does not<br>match standard pricing<br>currency. Cannot default Tier<br>Charge 1 from standard<br>pricing. Either enter a value for<br>this Tier Charge 1 or change<br>currency code to match<br>standard pricing currency. | REJECT              |
| Tier_Charge_1    | Currency does not have an<br>Exchange Rate to USD and a<br>Threshold Comparison cannot<br>be done.                                                                                                    | WARNING - Threshold |
| Tier_Charge_1    | Tier Pricing Option = 'R'or 'T'<br>and NBR Amount = 'M' and<br>Tier Flat Code 1 <> 'F' AND<br>TIER CHARGE 1 > 0.                                                                                                    | REJECT              |
| Tier_Cost_1      | Tier Cost 1 is empty. A valid<br>Tier Cost 1 is required.                                                                                                    | REJECT              |
| Tier_Flat_Code_1 | Tier Flat Code 1 is empty. A<br>valid Tier Flat Code 1 is<br>required.                                                                                                    | REJECT              |
| Tier_Flat_Code_1 | Tier Flat Code 1 is not a valid<br>value. Valid values are: space<br>or F.                                                                                                    | REJECT              |

| Error_Field         | Error_Description                                                                                                    | Error_Type          |
|---------------------|----------------------------------------------------------------------------------------------------|---------------------|
| Tier_Per_Mil_Rate_1 | Tier Per Mil Rate 1 is empty. A<br>valid Tier Per Mil Rate 1 is<br>required.                                                                                                    | REJECT              |
| Tier_Per_Mil_Rate_1 | Tier Per Mil Rate 1 is NOT = 0<br>and Tier Flat Code 1 = F.                                                                                                    | REJECT              |
| Tier_Volume_2       | Tier Volume 2 is empty. A valid<br>Tier Volume 2 is required.                                                                                                    | REJECT              |
| Tier_Volume_2       | Tier Volume 2 is > 0 and Tier<br>Volume 2 is not > Tier Volume<br>1.                                                                                                    | REJECT              |
| Tier_Volume_2       | Tier Volume 2 is > 0 and Tier<br>Pricing Option not = T or R.                                                                                                    | REJECT              |
| Tier_Volume_2       | Tier Volume 2 is > 0 and Tier<br>Volume 1 not > 0.                                                                                                    | REJECT              |
| Tier_Charge_2       | Tier Charge 2 is empty. A valid<br>Tier Charge 2 is required.                                                                                                    | REJECT              |
| Tier_Charge_2       | Tier Charge 2 is greater than<br>Threshold. Override is<br>required.                                                                                                    | WARNING - Threshold |
| Tier_Charge_2       | Currency entered does not<br>match standard pricing<br>currency. Cannot default Tier<br>Charge 2 from standard<br>pricing. Either enter a value for<br>this Tier Charge 2 or change<br>currency code to match<br>standard pricing currency. | REJECT              |
| Tier_Charge_2       | Currency does not have an<br>Exchange Rate to USD and a<br>Threshold Comparison cannot<br>be done.                                                                                                    | WARNING - Threshold |
| Tier_Charge_2       | Tier Pricing Option = 'R' or 'T'<br>and NBR Amount = 'M' and<br>Tier Flat Code 2 <> 'F' AND<br>TIER CHARGE 2 > 0.                                                                                                    | REJECT              |
| Tier_Cost_2         | Tier Cost 2 is empty. A valid<br>Tier Cost 2 is required.                                                                                                    | REJECT              |
| Tier_Flat_Code_2    | Tier Flat Code 2 is empty. A valid Tier Flat Code 2 is required.                                                                                                    | REJECT              |

| Error_Field         | Error_Description                                                                                                    | Error_Type          |
|---------------------|----------------------------------------------------------------------------------------------------|---------------------|
| Tier_Flat_Code_2    | Tier Flat Code 2 is not a valid<br>value. Valid values are: space<br>or F.                                                                                                    | REJECT              |
| Tier_Per_Mil_Rate_2 | Tier Per Mil Rate 2 is empty. A valid Tier Per Mil Rate 2 is required.                                                                                                    | REJECT              |
| Tier_Per_Mil_Rate_2 | Tier Per Mil Rate 2 is NOT = 0<br>and Tier Flat Code 2 = F.                                                                                                    | REJECT              |
| Tier_Volume_3       | Tier Volume 3 is empty. A valid<br>Tier Volume 3 is required.                                                                                                    | REJECT              |
| Tier_Volume_3       | Tier Volume 3 is > 0 and Tier<br>Volume 3 is not > Tier Volume<br>2.                                                                                                    | REJECT              |
| Tier_Volume_3       | Tier Volume 3 is > 0 and Tier<br>Pricing Option not = T or R.                                                                                                    | REJECT              |
| Tier_Volume_3       | Tier Volume 3 is > 0 and Tier<br>Volume 2 not > 0.                                                                                                    | REJECT              |
| Tier_Charge_3       | Tier Charge 3 is empty. A valid<br>Tier Charge 3 is required.                                                                                                    | REJECT              |
| Tier_Charge_3       | Tier Charge 3 is greater than<br>Threshold. Override is<br>required.                                                                                                    | WARNING - Threshold |
| Tier_Charge_3       | Currency entered does not<br>match standard pricing<br>currency. Cannot default Tier<br>Charge 3 from standard<br>pricing. Either enter a value for<br>this Tier Charge 3 or change<br>currency code to match<br>standard pricing currency. | REJECT              |
| Tier_Charge_3       | Currency does not have an<br>Exchange Rate to Enterprise<br>Currency and a Threshold<br>Comparison cannot be done.                                                                                                    | WARNING - Threshold |
| Tier_Charge_3       | Tier Pricing Option = 'R' or 'T'<br>and NBR Amount = 'M' and<br>Tier Flat Code 3 <> 'F' AND<br>TIER CHARGE 3 > 0.                                                                                                    | REJECT              |
| Tier_Cost_3         | Tier Cost 3 is empty. A valid Tier Cost 3 is required.                                                                                                    | REJECT              |

| Spreadsheet | Edits |
|-------------|-------|
|             |       |

| Error_Field         | Error_Description                                                                                                    | Error_Type          |
|---------------------|----------------------------------------------------------------------------------------------------|---------------------|
| Tier_Flat_Code_3    | Tier Flat Code 3 is empty. A valid Tier Flat Code 3 is required.                                                                                                    | REJECT              |
| Tier_Flat_Code_3    | Tier Flat Code 3 is not a valid<br>value. Valid values are: space<br>or F.                                                                                                    | REJECT              |
| Tier_Per_Mil_Rate_3 | Tier Per Mil Rate 3 is empty. A<br>valid Tier Per Mil Rate 3 is<br>required.                                                                                                    | REJECT              |
| Tier_Per_Mil_Rate_3 | Tier Per Mil Rate 3 is NOT = 0<br>and Tier Flat Code 3 = F.                                                                                                    | REJECT              |
| Tier_Volume_4       | Tier Volume 4 is empty. A valid<br>Tier Volume 4 is required.                                                                                                    | REJECT              |
| Tier_Volume_4       | Tier Volume 4 is > 0 and Tier<br>Volume 4 is not > Tier Volume<br>3.                                                                                                    | REJECT              |
| Tier_Volume_4       | Tier Volume 4 is > 0 and Tier<br>Pricing Option not = T or R.                                                                                                    | REJECT              |
| Tier_Volume_4       | Tier Volume 4 is > 0 and Tier<br>Volume 3 not > 0.                                                                                                    | REJECT              |
| Tier_Charge_4       | Tier Charge 4 is empty. A valid<br>Tier Charge 4 is required.                                                                                                    | REJECT              |
| Tier_Charge_4       | Tier Charge 4 is greater than<br>Threshold. Override is<br>required.                                                                                                    | WARNING - Threshold |
| Tier_Charge_4       | Currency entered does not<br>match standard pricing<br>currency. Cannot default Tier<br>Charge 4 from standard<br>pricing. Either enter a value for<br>this Tier Charge 4 or change<br>currency code to match<br>standard pricing currency. | REJECT              |
| Tier_Charge_4       | Currency does not have an<br>Exchange Rate to Enterprise<br>Currency and a Threshold<br>Comparison cannot be done.                                                                                                    | WARNING - Threshold |

| Error_Field         | Error_Description                                                                                                    | Error_Type          |
|---------------------|----------------------------------------------------------------------------------------------------|---------------------|
| Tier_Charge_4       | Tier Pricing Option = 'R'or 'T'<br>and NBR Amount = 'M' and<br>Tier Flat Code 4 <> 'F' AND<br>TIER CHARGE 4 > 0.                                                                                                    | REJECT              |
| Tier_Cost_4         | Tier Cost 4 is empty. A valid Tier Cost 4 is required.                                                                                                    | REJECT              |
| Tier_Flat_Code_4    | Tier Flat Code 4 is empty. A<br>valid Tier Flat Code 4 is<br>required.                                                                                                    | REJECT              |
| Tier_Flat_Code_4    | Tier Flat Code 4 is not a valid<br>value. Valid values are: space<br>or F.                                                                                                    | REJECT              |
| Tier_Per_Mil_Rate_4 | Tier Per Mil Rate 4 is empty. A<br>valid Tier Per Mil Rate 4 is<br>required.                                                                                                    | REJECT              |
| Tier_Per_Mil_Rate_4 | Tier Per Mil Rate 4 is NOT = 0<br>and Tier Flat Code 4 = F.                                                                                                    | REJECT              |
| Tier_Volume_5       | Tier Volume 5 is empty. A valid<br>Tier Volume 5 is required.                                                                                                    | REJECT              |
| Tier_Volume_5       | Tier Volume 5 is > 0 and Tier<br>Volume 5 is not > Tier Volume<br>4.                                                                                                    | REJECT              |
| Tier_Volume_5       | Tier Volume 5 is > 0 and Tier<br>Pricing Option not = T or R.                                                                                                    | REJECT              |
| Tier_Volume_5       | Tier Volume 5 is > 0 and Tier<br>Volume 4 not > 0.                                                                                                    | REJECT              |
| Tier_Charge_5       | Tier Charge 5 is empty. A valid<br>Tier Charge 5 is required.                                                                                                    | REJECT              |
| Tier_Charge_5       | Tier Charge 5 is greater than<br>Threshold. Override is<br>required.                                                                                                    | WARNING - Threshold |
| Tier_Charge_5       | Currency entered does not<br>match standard pricing<br>currency. Cannot default Tier<br>Charge 5 from standard<br>pricing. Either enter a value for<br>this Tier Charge 5 or change<br>currency code to match<br>standard pricing currency. | REJECT              |

| Spreadsheet I | Edits |
|---------------|-------|
|---------------|-------|

| Error_Field         | Error_Description                                                                                                  | Error_Type          |
|---------------------|----------------------------------------------------------------------------------------------------|---------------------|
| Tier_Charge_5       | Currency does not have an<br>Exchange Rate to Enterprise<br>Currency and a Threshold<br>Comparison cannot be done. | WARNING - Threshold |
| Tier_Charge_5       | Tier Pricing Option = 'R' or 'T'<br>and NBR Amount = 'M' and<br>Tier Flat Code 5 <> 'F' AND<br>TIER CHARGE 5 > 0.  | REJECT              |
| Tier_Cost_5         | Tier Cost 5 is empty. A valid<br>Tier Cost 5 is required.                                                          | REJECT              |
| Tier_Flat_Code_5    | Tier Flat Code 5 is empty. A<br>valid Tier Flat Code 5 is<br>required.                                             | REJECT              |
| Tier_Flat_Code_5    | Tier Flat Code 5 is not a valid<br>value. Valid values are: space<br>or F.                                         | REJECT              |
| Tier_Per_Mil_Rate_5 | Tier Per Mil Rate 5 is empty. A<br>valid Tier Per Mil Rate 5 is<br>required.                                       | REJECT              |
| Tier_Per_Mil_Rate_5 | Tier Per Mil Rate 5 is NOT = 0<br>and Tier Flat Code 5 = F.                                                        | REJECT              |
| Tier_Volume_6       | Tier Volume 6 is empty. A valid<br>Tier Volume 6 is required.                                                      | REJECT              |
| Tier_Volume_6       | Tier Volume 6 is > 0 and Tier<br>Volume 6 is not > Tier Volume<br>5                                                | REJECT              |
| Tier_Volume_6       | Tier Volume 6 is > 0 and Tier<br>Pricing Option not = T or R.                                                      | REJECT              |
| Tier_Volume_6       | Tier Volume 6 is > 0 and Tier<br>Volume 5 not > 0.                                                                 | REJECT              |
| Tier_Charge_6       | Tier Charge 6 is empty. A valid<br>Tier Charge 6 is required.                                                      | REJECT              |
| Tier_Charge_6       | Tier Charge 6 is greater than<br>Threshold. Override is<br>required.                                               | WARNING - Threshold |

| Error_Field         | Error_Description                                                                                                    | Error_Type          |
|---------------------|----------------------------------------------------------------------------------------------------|---------------------|
| Tier_Charge_6       | Currency entered does not<br>match standard pricing<br>currency. Cannot default Tier<br>Charge 6 from standard<br>pricing. Either enter a value for<br>this Tier Charge 6 or change<br>currency code to match<br>standard pricing currency. | REJECT              |
| Tier_Charge_6       | Currency does not have an<br>Exchange Rate to Enterprise<br>Currency and a Threshold<br>Comparison cannot be done.                                                                                                    | WARNING - Threshold |
| Tier_Charge_6       | Tier Pricing Option = 'R' or 'T'<br>and NBR Amount = 'M' and<br>Tier Flat Code 6 <> 'F' AND<br>TIER CHARGE 6 > 0.                                                                                                    | REJECT              |
| Tier_Cost_6         | Tier Cost 6 is empty. A valid<br>Tier Cost 6 is required.                                                                                                    | REJECT              |
| Tier_Flat_Code_6    | Tier Flat Code 6 is empty. A valid Tier Flat Code 6 is required.                                                                                                    | REJECT              |
| Tier_Flat_Code_6    | Tier Flat Code 6 is not a valid<br>value. Valid values are: space<br>or F.                                                                                                    | REJECT              |
| Tier_Per_Mil_Rate_6 | Tier Per Mil Rate 6 is empty. A valid Tier Per Mil Rate 6 is required.                                                                                                    | REJECT              |
| Tier_Per_Mil_Rate_6 | Tier Per Mil Rate 6 is NOT = 0<br>and Tier Flat Code 6 = F.                                                                                                    | REJECT              |
| Tier_Volume_7       | Tier Volume 7 is empty. A valid Tier Volume 7 is required.                                                                                                    | REJECT              |
| Tier_Volume_7       | Tier Volume 7 is > 0 and Tier<br>Volume 7 is not > Tier Volume<br>6.                                                                                                    | REJECT              |
| Tier_Volume_7       | Tier Volume 7 is > 0 and Tier<br>Pricing Option not = T or R.                                                                                                    | REJECT              |
| Tier_Volume_7       | Tier Volume 7 is > 0 and Tier<br>Volume 6 not > 0.                                                                                                    | REJECT              |
| Tier_Charge_7       | Tier Charge 7 is empty. A valid Tier Charge 7 is required.                                                                                                    | REJECT              |

|  | Spread | dsheet | Edits |
|--|--------|--------|-------|
|--|--------|--------|-------|

| Error_Field         | Error_Description                                                                                                    | Error_Type          |
|---------------------|----------------------------------------------------------------------------------------------------|---------------------|
| Tier_Charge_7       | Tier Charge 7 is greater than<br>Threshold. Override is<br>required.                                                                                                    | WARNING - Threshold |
| Tier_Charge_7       | Currency entered does not<br>match standard pricing<br>currency. Cannot default Tier<br>Charge 7 from standard<br>pricing. Either enter a value for<br>this Tier Charge 7 or change<br>currency code to match<br>standard pricing currency. | REJECT              |
| Tier_Charge_7       | Currency does not have an<br>Exchange Rate to Enterprise<br>Currency and a Threshold<br>Comparison cannot be done.                                                                                                    | WARNING - Threshold |
| Tier_Charge_7       | Tier Pricing Option = 'R' or 'T'<br>and NBR Amount = 'M' and<br>Tier Flat Code 7 <> 'F' AND<br>TIER CHARGE 7 > 0.                                                                                                    | REJECT              |
| Tier_Cost_7         | Tier Cost 7 is empty. A valid<br>Tier Cost 7 is required.                                                                                                    | REJECT              |
| Tier_Flat_Code_7    | Tier Flat Code 7 is empty. A valid Tier Flat Code 7 is required.                                                                                                    | REJECT              |
| Tier_Flat_Code_7    | Tier Flat Code 7 is not a valid<br>value. Valid values are: space<br>or F.                                                                                                    | REJECT              |
| Tier_Per_Mil_Rate_7 | Tier Per Mil Rate 7 is empty. A valid Tier Per Mil Rate 7 is required.                                                                                                    | REJECT              |
| Tier_Per_Mil_Rate_7 | Tier Per Mil Rate 7 is NOT = 0<br>and Tier Flat Code 7 = F.                                                                                                    | REJECT              |
| Tier_Volume_8       | Tier Volume 8 is empty. A valid<br>Tier Volume 8 is required.                                                                                                    | REJECT              |
| Tier_Volume_8       | Tier Volume 8 is > 0 and Tier<br>Volume 8 is not > Tier Volume<br>7.                                                                                                    | REJECT              |
| Tier_Volume_8       | Tier Volume 8 is > 0 and Tier<br>Pricing Option not = T or R.                                                                                                    | REJECT              |

| Error_Field         | Error_Description                                                                                                    | Error_Type          |
|---------------------|----------------------------------------------------------------------------------------------------|---------------------|
| Tier_Volume_8       | Tier Volume 8 is > 0 and Tier<br>Volume 7 not > 0.                                                                                                    | REJECT              |
| Tier_Charge_8       | Tier Charge 8 is empty. A valid<br>Tier Charge 8 is required.                                                                                                    | REJECT              |
| Tier_Charge_8       | Tier Charge 8 is greater than<br>Threshold. Override is<br>required.                                                                                                    | WARNING - Threshold |
| Tier_Charge_8       | Currency entered does not<br>match standard pricing<br>currency. Cannot default Tier<br>Charge 8 from standard<br>pricing. Either enter a value for<br>this Tier Charge 8 or change<br>currency code to match<br>standard pricing currency. | REJECT              |
| Tier_Charge_8       | Currency does not have an<br>Exchange Rate to Enterprise<br>Currency and a Threshold<br>Comparison cannot be done.                                                                                                    | WARNING - Threshold |
| Tier_Charge_8       | Tier Pricing Option = 'R' or 'T'<br>and NBR Amount = 'M' and<br>Tier Flat Code 8 <> 'F' AND<br>TIER CHARGE 8 > 0.                                                                                                    | REJECT              |
| Tier_Cost_8         | Tier Cost 8 is empty. A valid<br>Tier Cost 8 is required.                                                                                                    | REJECT              |
| Tier_Flat_Code_8    | Tier Flat Code 8 is empty. A valid Tier Flat Code 8 is required.                                                                                                    | REJECT              |
| Tier_Flat_Code_8    | Tier Flat Code 8 is not a valid<br>value. Valid values are: space<br>or F.                                                                                                    | REJECT              |
| Tier_Per_Mil_Rate_8 | Tier Per Mil Rate 8 is empty. A valid Tier Per Mil Rate 8 is required.                                                                                                    | REJECT              |
| Tier_Per_Mil_Rate_8 | Tier Per Mil Rate 8 is NOT = 0<br>and Tier Flat Code 8 = F.                                                                                                    | REJECT              |
| Tier_Volume_9       | Tier Volume 9 is empty. A valid<br>Tier Volume 9 is required.                                                                                                    | REJECT              |

| Spreadsheet I | Edits |
|---------------|-------|
|---------------|-------|

| Error_Field         | Error_Description                                                                                                    | Error_Type          |
|---------------------|----------------------------------------------------------------------------------------------------|---------------------|
| Tier_Volume_9       | Tier Volume 9 is > 0 and Tier<br>Volume 9 is not > Tier Volume<br>8.                                                                                                    | REJECT              |
| Tier_Volume_9       | Tier Volume 9 is > 0 and Tier<br>Pricing Option not = T or R.                                                                                                    | REJECT              |
| Tier_Volume_9       | Tier Volume 9 is > 0 and Tier<br>Volume 8 not > 0.                                                                                                    | REJECT              |
| Tier_Charge_9       | Tier Charge 9 is empty. A valid Tier Charge 9 is required.                                                                                                    | REJECT              |
| Tier_Charge_9       | Tier Charge 9 is greater than<br>Threshold. Override is<br>required.                                                                                                    | WARNING - Threshold |
| Tier_Charge_9       | Currency entered does not<br>match standard pricing<br>currency. Cannot default Tier<br>Charge 9 from standard<br>pricing. Either enter a value for<br>this Tier Charge 9 or change<br>currency code to match<br>standard pricing currency. | REJECT              |
| Tier_Charge_9       | Currency does not have an<br>Exchange Rate to Enterprise<br>Currency and a Threshold<br>Comparison cannot be done.                                                                                                    | WARNING - Threshold |
| Tier_Charge_9       | Tier Pricing Option = 'R' or 'T'<br>and NBR Amount = 'M' and<br>Tier Flat Code 9 <> 'F' AND<br>TIER CHARGE 9 > 0.                                                                                                    | REJECT              |
| Tier_Cost_9         | Tier Cost 9 is empty. A valid<br>Tier Cost 9 is required.                                                                                                    | REJECT              |
| Tier_Flat_Code_9    | Tier Flat Code 9 is empty. A valid Tier Flat Code 9 is required.                                                                                                    | REJECT              |
| Tier_Flat_Code_9    | Tier Flat Code 9 is not a valid value. Valid values are: space or F.                                                                                                    | REJECT              |
| Tier_Per_Mil_Rate_9 | Tier Per Mil Rate 9 is empty. A<br>valid Tier Per Mil Rate 9 is<br>required.                                                                                                    | REJECT              |

| Error_Field         | Error_Description                                                                                                    | Error_Type          |
|---------------------|----------------------------------------------------------------------------------------------------|---------------------|
| Tier_Per_Mil_Rate_9 | Tier Per Mil Rate 9 is NOT = 0<br>and Tier Flat Code 9 = F.                                                                                                    | REJECT              |
| Tier_Volume_10      | Tier Volume 10 is empty. A valid Tier Volume 10 is required.                                                                                                    | REJECT              |
| Tier_Volume_10      | Tier Volume 10 is > 0 and Tier<br>Volume 10 is not > Tier Volume<br>9.                                                                                                    | REJECT              |
| Tier_Volume_10      | Tier Volume 10 is > 0 and Tier<br>Pricing Option not = T or R.                                                                                                    | REJECT              |
| Tier_Volume_10      | Tier Volume 10 is > 0 and Tier<br>Volume 9 not > 0.                                                                                                    | REJECT              |
| Tier_Charge_10      | Tier Charge 10 is empty. A valid Tier Charge 10 is required.                                                                                                    | REJECT              |
| Tier_Charge_10      | Tier Charge 10 is greater than<br>Threshold. Override is<br>required.                                                                                                    | WARNING - Threshold |
| Tier_Charge_10      | Currency entered does not<br>match standard pricing<br>currency. Cannot default Tier<br>Charge 10 from standard<br>pricing. Either enter a value for<br>this Tier Charge 10 or change<br>currency code to match<br>standard pricing currency. | REJECT              |
| Tier_Charge_10      | Currency does not have an<br>Exchange Rate to Enterprise<br>Currency and a Threshold<br>Comparison cannot be done.                                                                                                    | WARNING - Threshold |
| Tier_Charge_10      | Tier Pricing Option = 'R' or 'T'<br>and NBR Amount = 'M' and<br>Tier Flat Code 10 <> 'F' AND<br>TIER CHARGE 10 > 0.                                                                                                    | REJECT              |
| Tier_Cost_10        | Tier Cost 10 is empty. A valid<br>Tier Cost 10 is required.                                                                                                    | REJECT              |
| Tier_Flat_Code_10   | Tier Flat Code 10 is empty. A valid Tier Flat Code 10 is required.                                                                                                    | REJECT              |

| Spreadsheet | Edits |
|-------------|-------|
|             |       |

| Error_Field          | Error_Description                                                                                                    | Error_Type          |
|----------------------|----------------------------------------------------------------------------------------------------|---------------------|
| Tier_Flat_Code_10    | Tier Flat Code 10 is not a valid<br>value. Valid values are: space<br>or F                                                                                                    | REJECT              |
| Tier_Per_Mil_Rate_10 | Tier Per Mil Rate 10 is empty. A valid Tier Per Mil Rate 10 is required.                                                                                                    | REJECT              |
| Tier_Per_Mil_Rate_10 | Tier Per Mil Rate 10 is NOT = 0<br>and Tier Flat Code 10 = F.                                                                                                    | REJECT              |
| Tier_Volume_11       | Tier Volume 11 is empty. A valid Tier Volume 11 is required.                                                                                                    | REJECT              |
| Tier_Volume_11       | Tier Volume 11 is > 0 and Tier<br>Volume 11 is not > Tier Volume<br>10.                                                                                                    | REJECT              |
| Tier_Volume_11       | Tier Volume 11 is > 0 and Tier<br>Pricing Option not = T or R.                                                                                                    | REJECT              |
| Tier_Volume_11       | Tier Volume 11 is > 0 and Tier<br>Volume 10 not > 0.                                                                                                    | REJECT              |
| Tier_Charge_11       | Tier Charge 11 is empty. A valid Tier Charge 11 is required.                                                                                                    | REJECT              |
| Tier_Charge_11       | Tier Charge 11 is greater than<br>Threshold. Override is<br>required.                                                                                                    | WARNING - Threshold |
| Tier_Charge_11       | Currency entered does not<br>match standard pricing<br>currency. Cannot default Tier<br>Charge 11 from standard<br>pricing. Either enter a value for<br>this Tier Charge 11 or change<br>currency code to match<br>standard pricing currency. | REJECT              |
| Tier_Charge_11       | Currency does not have an<br>Exchange Rate to Enterprise<br>Currency and a Threshold<br>Comparison cannot be done.                                                                                                    | WARNING - Threshold |
| Tier_Charge_11       | Tier Pricing Option = 'R' or 'T'<br>and NBR Amount = 'M' and<br>Tier Flat Code 11 <> 'F' AND<br>TIER CHARGE 11 > 0.                                                                                                    | REJECT              |

| Error_Field          | Error_Description                                                                                                    | Error_Type          |
|----------------------|----------------------------------------------------------------------------------------------------|---------------------|
| Tier_Cost_11         | Tier Cost 11 is empty. A valid<br>Tier Cost 11 is required.                                                                                                    | REJECT              |
| Tier_Flat_Code_11    | Tier Flat Code 11 is empty. A valid Tier Flat Code 11 is required.                                                                                                    | REJECT              |
| Tier_Flat_Code_11    | Tier Flat Code 11 is not a valid<br>value. Valid values are: space<br>or F.                                                                                                    | REJECT              |
| Tier_Per_Mil_Rate_11 | Tier Per Mil Rate 11 is empty. A valid Tier Per Mil Rate 11 is required.                                                                                                    | REJECT              |
| Tier_Per_Mil_Rate_11 | Tier Per Mil Rate 11 is NOT = 0<br>and Tier Flat Code 11 = F.                                                                                                    | REJECT              |
| Tier_Volume_12       | Tier Volume 12 is empty. A valid Tier Volume 12 is required.                                                                                                    | REJECT              |
| Tier_Volume_12       | Tier Volume 12 is > 0 and Tier<br>Volume 12 is not > Tier Volume<br>11.                                                                                                    | REJECT              |
| Tier_Volume_12       | Tier Volume 12 is > 0 and Tier<br>Pricing Option not = T or R.                                                                                                    | REJECT              |
| Tier_Volume_12       | Tier Volume 12 is > 0 and Tier<br>Volume 11 not > 0.                                                                                                    | REJECT              |
| Tier_Charge_12       | Tier Charge 12 is empty. A valid Tier Charge 12 is required.                                                                                                    | REJECT              |
| Tier_Charge_12       | Tier Charge 12 is greater than<br>Threshold. Override is<br>required.                                                                                                    | WARNING - Threshold |
| Tier_Charge_12       | Currency entered does not<br>match standard pricing<br>currency. Cannot default Tier<br>Charge 12 from standard<br>pricing. Either enter a value for<br>this Tier Charge 12 or change<br>currency code to match<br>standard pricing currency. | REJECT              |

| Error_Field          | Error_Description                                                                                                   | Error_Type          |
|----------------------|----------------------------------------------------------------------------------------------------|---------------------|
| Tier_Charge_12       | Currency does not have an<br>Exchange Rate to Enterprise<br>Currency and a Threshold<br>Comparison cannot be done.  | WARNING - Threshold |
| Tier_Charge_12       | Tier Pricing Option = 'R' or 'T'<br>and NBR Amount = 'M' and<br>Tier Flat Code 12 <> 'F' AND<br>TIER CHARGE 12 > 0. | REJECT              |
| Tier_Cost_12         | Tier Cost 12 is empty. A valid<br>Tier Cost 12 is required.                                                         | REJECT              |
| Tier_Flat_Code_12    | Tier Flat Code 12 is empty. A valid Tier Flat Code 12 is required.                                                  | REJECT              |
| Tier_Flat_Code_12    | Tier Flat Code 12 is not a valid value. Valid values are: space or F.                                               | REJECT              |
| Tier_Per_Mil_Rate_12 | Tier Per Mil Rate 12 is empty. A valid Tier Per Mil Rate 12 is required.                                            | REJECT              |
| Tier_Per_Mil_Rate_12 | Tier Per Mil Rate 12 is NOT = 0<br>and Tier Flat Code 12 = F.                                                       | REJECT              |
| Tier_Volume_13       | Tier Volume 13 is empty. A valid Tier Volume 13 is required.                                                        | REJECT              |
| Tier_Volume_13       | Tier Volume 13 is > 0 and Tier<br>Volume 13 is not > Tier Volume<br>12.                                             | REJECT              |
| Tier_Volume_13       | Tier Volume 13 is > 0 and Tier<br>Pricing Option not = T or R.                                                      | REJECT              |
| Tier_Volume_13       | Tier Volume 13 is > 0 and Tier<br>Volume 12 not > 0.                                                                | REJECT              |
| Tier_Charge_13       | Tier Charge 13 is empty. A valid Tier Charge 13 is required.                                                        | REJECT              |
| Tier_Charge_13       | Tier Charge 13 is greater than<br>Threshold. Override is<br>required.                                               | WARNING - Threshold |

| Error_Field          | Error_Description                                                                                                    | Error_Type          |
|----------------------|----------------------------------------------------------------------------------------------------|---------------------|
| Tier_Charge_13       | Currency entered does not<br>match standard pricing<br>currency. Cannot default Tier<br>Charge 13 from standard<br>pricing. Either enter a value for<br>this Tier Charge 13 or change<br>currency code to match<br>standard pricing currency. | REJECT              |
| Tier_Charge_13       | Currency does not have an<br>Exchange Rate to Enterprise<br>Currency and a Threshold<br>Comparison cannot be done.                                                                                                    | WARNING - Threshold |
| Tier_Charge_13       | Tier Pricing Option = 'R' or 'T'<br>and NBR Amount = 'M' and<br>Tier Flat Code 13 <> 'F' AND<br>TIER CHARGE 13 > 0.                                                                                                    | REJECT              |
| Tier_Cost_13         | Tier Cost 13 is empty. A valid Tier Cost 13 is required.                                                                                                    | REJECT              |
| Tier_Flat_Code_13    | Tier Flat Code 13 is empty. A valid Tier Flat Code 13 is required.                                                                                                    | REJECT              |
| Tier_Flat_Code_13    | Tier Flat Code 13 is not a valid value. Valid values are: space or F.                                                                                                    | REJECT              |
| Tier_Per_Mil_Rate_13 | Tier Per Mil Rate 13 is empty. A valid Tier Per Mil Rate 13 is required.                                                                                                    | REJECT              |
| Tier_Per_Mil_Rate_13 | Tier Per Mil Rate 13 is NOT = 0<br>and Tier Flat Code 13 = F.                                                                                                    | REJECT              |
| Tier_Volume_14       | Tier Volume 14 is empty. A valid Tier Volume 14 is required.                                                                                                    | REJECT              |
| Tier_Volume_14       | Tier Volume 14 is > 0 and Tier<br>Volume 14 is not > Tier Volume<br>13.                                                                                                    | REJECT              |
| Tier_Volume_14       | Tier Volume 14 is > 0 and Tier<br>Pricing Option not = T or R.                                                                                                    | REJECT              |
| Tier_Volume_14       | Tier Volume 14 is > 0 and Tier<br>Volume 13 not > 0.                                                                                                    | REJECT              |

| Error_Field          | Error_Description                                                                                                    | Error_Type          |
|----------------------|----------------------------------------------------------------------------------------------------|---------------------|
| Tier_Charge_14       | Tier Charge 14 is empty. A valid Tier Charge 14 is required.                                                                                                    | REJECT              |
| Tier_Charge_14       | Tier Charge 14 is greater than<br>Threshold. Override is<br>required.                                                                                                    | WARNING - Threshold |
| Tier_Charge_14       | Currency entered does not<br>match standard pricing<br>currency. Cannot default Tier<br>Charge 14 from standard<br>pricing. Either enter a value for<br>this Tier Charge 14 or change<br>currency code to match<br>standard pricing currency. | REJECT              |
| Tier_Charge_14       | Currency does not have an<br>Exchange Rate to Enterprise<br>Currency and a Threshold<br>Comparison cannot be done.                                                                                                    | WARNING - Threshold |
| Tier_Charge_14       | Tier Pricing Option = 'R' or 'T'<br>and NBR Amount = 'M' and<br>Tier Flat Code 14 <> 'F' AND<br>TIER CHARGE 14 > 0.                                                                                                    | REJECT              |
| Tier_Cost_14         | Tier Cost 14 is empty. A valid Tier Cost 14 is required.                                                                                                    | REJECT              |
| Tier_Flat_Code_14    | Tier Flat Code 14 is empty. A valid Tier Flat Code 14 is required.                                                                                                    | REJECT              |
| Tier_Flat_Code_14    | Tier Flat Code 14 is not a valid value. Valid values are: space or F.                                                                                                    | REJECT              |
| Tier_Per_Mil_Rate_14 | Tier Per Mil Rate 14 is empty. A valid Tier Per Mil Rate 14 is required.                                                                                                    | REJECT              |
| Tier_Per_Mil_Rate_14 | Tier Per Mil Rate 14 is NOT = 0<br>and Tier Flat Code 14 = F.                                                                                                    | REJECT              |
| Tier_Volume_15       | Tier Volume 15 is empty. A valid Tier Volume 15 is required.                                                                                                    | REJECT              |

| Error_Field          | Error_Description                                                                                                    | Error_Type          |
|----------------------|----------------------------------------------------------------------------------------------------|---------------------|
| Tier_Volume_15       | Tier Volume 15 is > 0 and Tier<br>Volume 15 is not > Tier Volume<br>14.                                                                                                    | REJECT              |
| Tier_Volume_15       | Tier Volume 15 is > 0 and Tier<br>Pricing Option not = T or R.                                                                                                    | REJECT              |
| Tier_Volume_15       | Tier Volume 15 is > 0 and Tier<br>Volume 14 not > 0.                                                                                                    | REJECT              |
| Tier_Charge_15       | Tier Charge 15 is empty. A valid Tier Charge 15 is required.                                                                                                    | REJECT              |
| Tier_Charge_15       | Tier Charge 15 is greater than<br>Threshold. Override is<br>required.                                                                                                    | WARNING - Threshold |
| Tier_Charge_15       | Currency entered does not<br>match standard pricing<br>currency. Cannot default Tier<br>Charge 15 from standard<br>pricing. Either enter a value for<br>this Tier Charge 15 or change<br>currency code to match<br>standard pricing currency. | REJECT              |
| Tier_Charge_15       | Currency does not have an<br>Exchange Rate to Enterprise<br>Currency and a Threshold<br>Comparison cannot be done.                                                                                                    | WARNING - Threshold |
| Tier_Charge_15       | Tier Pricing Option = 'R' or 'T'<br>and NBR Amount = 'M' and<br>Tier Flat Code 15 <> 'F' AND<br>TIER CHARGE 15 > 0.                                                                                                    | REJECT              |
| Tier_Cost_15         | Tier Cost 15 is empty. A valid Tier Cost 15 is required.                                                                                                    | REJECT              |
| Tier_Flat_Code_15    | Tier Flat Code 15 is empty. A valid Tier Flat Code 15 is required.                                                                                                    | REJECT              |
| Tier_Flat_Code_15    | Tier Flat Code 15 is not a valid<br>value. Valid values are: space<br>or F.                                                                                                    | REJECT              |
| Tier_Per_Mil_Rate_15 | Tier Per Mil Rate 15 is empty. A valid Tier Per Mil Rate 15 is required.                                                                                                    | REJECT              |

Spreadsheet Edits

| Error_Field          | Error_Description                                                                                                    | Error_Type                     |
|----------------------|----------------------------------------------------------------------------------------------------|--------------------------------|
| Tier_Per_Mil_Rate_15 | Tier Per Mil Rate 15 is NOT = 0<br>and Tier Flat Code 15 = F.                                                        | REJECT                         |
| n/a                  | The Key on this Record is a duplicate of 1 or more records in the spreadsheet.                                       | DUPLICATE KEY                  |
| n/a                  | The Key on this Record is a<br>duplicate of 1 or more records<br>that were previously loaded for<br>this Workflow Id | DUPLICATE Previously<br>Loaded |

## Standard Pricing - Spreadsheet Edit Table

| Error_Field     | Error_Description                                                                                                    | Error_Type |
|-----------------|----------------------------------------------------------------------------------------------------|------------|
| Inst_Nbr        | Institution is empty. A valid<br>bank number on the<br>INSTITUTION CONTROL table<br>is required.                                                                                         | REJECT     |
| Inst_Nbr        | Institution is not a valid bank<br>number on the INSTITUTION<br>CONTROL table.                                                                                                    | REJECT     |
| Region_Nbr      | Region is empty. A valid pricing Region is required.                                                                                                    | REJECT     |
| Price_List_Id   | Price List is empty. This field is required.                                                                                                    | REJECT     |
| Service_Code    | Service Code is empty. A valid<br>service code on the<br>STANDARD PRICE table is<br>required.                                                                                            | REJECT     |
| Service_Code    | Service Code is not on the<br>SERVICE CODE DEFINITION<br>table as of this pricing record<br>effective date. A valid service<br>code on the SERVICE CODE<br>DEFINITION table is required. | REJECT     |
| Effective_Date  | Effective Date is empty. A valid Effective Date is required.                                                                                                    | REJECT     |
| Effective_Date  | Effective Date is not a valid date in MM/DD/YYYY format.                                                                                                    | REJECT     |
| Effective_Date  | Effective Date is not the first day of the month.                                                                                                    | REJECT     |
| Currency_Code   | Currency is empty. A valid<br>Currency is required.                                                                                                    | REJECT     |
| Currency_Code   | Currency was not found on the<br>CURRENCY Table. A valid<br>Currency Code present on the<br>CURRENCY Table is required.                                                                  | REJECT     |
| Expiration_Date | Expiration Date is empty. A valid Expiration Date is required.                                                                                                    | REJECT     |
| Expiration_Date | Expiration Date is not a valid date in MM/DD/YYYY format.                                                                                                    | REJECT     |

| Error_Field            | Error_Description                                                                                                   | Error_Type |
|------------------------|----------------------------------------------------------------------------------------------------|------------|
| Expiration_Date        | Expiration Date is not the last day of the month.                                                                   | REJECT     |
| Expiration_Date        | Expiration Date is less than Effective Date.                                                                        | REJECT     |
| Cost_Center_Nbr        | Cost Center is empty. A valid Cost Center is required.                                                              | REJECT     |
| Activity_Cost          | Activity Cost is empty. A valid Activity Cost is required.                                                          | REJECT     |
| Activity_Charge        | Activity Charge is empty. A valid Activity Charge is required.                                                      | REJECT     |
| Activity_Charge        | Activity Charge is not equal to zero and Number / Amount code for this service = M or A.                            | REJECT     |
| Nbr_Free_Activity      | Nbr of Free Activities is empty.<br>A valid Nbr of Free Activities is<br>required.                                  | REJECT     |
| Charge_Option          | Charge Option is empty. A valid Charge Option is required.                                                          | REJECT     |
| Charge_Option          | Charge Option is not a space,<br>B, E, N or O.                                                                      | REJECT     |
| Charge_Option          | Charge Option is not equal to a space and Debit or Credit for this row = C.                                         | REJECT     |
| Charge_Option          | Charge Option is not equal to a<br>space and Service Code for<br>this row = 2, 17, 21, 22, 23, 35,<br>36, 43 or 44. | REJECT     |
| Charge_Option          | Charge Option is not equal to E<br>and Service Code for this row =<br>48.                                           | REJECT     |
| Minimum_Service_Charge | Minimum Service Charge is<br>empty. A valid Minimum<br>Service Charge is required.                                  | REJECT     |
| Maximum_Service_Charge | Maximum Service Charge is<br>empty. A valid Maximum<br>Service Charge is required.                                  | REJECT     |

| Error_Field           | Error_Description                                                                       | Error_Type |
|-----------------------|-----------------------------------------------------------------------------------------|------------|
| Flat_Charge           | Flat Charge is empty. A valid<br>Flat Charge is required.                               | REJECT     |
| Charge_Markup         | Charge Markup is empty. A<br>valid Charge Markup is<br>required.                        | REJECT     |
| Flat_Cost             | Flat Cost is empty. A valid Flat<br>Cost is required.                                   | REJECT     |
| Cost_Markup           | Cost Markup is empty. A valid<br>Cost Markup is required.                               | REJECT     |
| Service_Type          | Service Type is empty. A valid Service Type is required.                                | REJECT     |
| Item_Type             | Item Type is empty. A valid<br>Item Type is required.                                   | REJECT     |
| Item_Type             | ltem Type is not a valid value.<br>Valid values are: Y or N.                            | REJECT     |
| Description_Id        | Description Id is empty. A valid Description Id is required.                            | REJECT     |
| Print_Statement       | Print on Statement is empty. A valid Print Statement is required.                       | REJECT     |
| Print_Statement       | Print on Statement is not a valid value. Valid value Yalid value Yalid values are: Y    | REJECT     |
| Statement_Print_Order | Statement Print Order is empty.<br>A valid Statement Print Order is<br>required.        | REJECT     |
| Tier_Pricing_Option   | Tier Pricing Option is empty. A valid Tier Pricing Option is required.                  | REJECT     |
| Tier_Pricing_Option   | Tier Pricing Option is not a<br>valid value. Valid values are:<br>space or P or R or T. | REJECT     |
| Tier_Pricing_Option   | Tier Pricing Option = 'R' and<br>Activity Charge not = 0.                               | REJECT     |
| Tier_Pricing_Option   | Tier Pricing Option = 'R' and<br>Tier Volume 1 not = 1.                                 | REJECT     |
| Tier_Pricing_Option   | Tier Pricing Option = 'T' and<br>Tier Volume 1 not > 1.                                 | REJECT     |

| Error_Field         | Error_Description                                                                          | Error_Type |
|---------------------|--------------------------------------------------------------------------------------------|------------|
| Tier_Pricing_Option | Tier Pricing Option = 'R' or 'T'<br>and Tier Volume 1 not > 0.                             | REJECT     |
| Tier_Pricing_Option | Tier Pricing Option = 'R' or 'T'<br>and Nbr Amount not = 'M' and<br>Tier Charge 1 not > 0. | REJECT     |
| Tier_Pricing_Option | Tier Pricing Option = ' ' space<br>and Tier Volume 1 not = 0.                              | REJECT     |
| Tier_Pricing_Option | Tier Pricing Option = ' ' space<br>and Tier Charge 1 not = 0.                              | REJECT     |
| Reprint             | Reprint is not a valid value.<br>Valid values are: C or X or<br>spaces.                    | REJECT     |
| Per_Mil_Rate        | Per Mil Rate is empty. A valid<br>Per Mil Rate is required.                                | REJECT     |
| Per_Mil_Rate        | Per Mil Rate is not = 0 and Nbr<br>or Amount = N.                                          | REJECT     |
| Per_Mil_Rate        | Per Mil Rate is > 0 and Per Mil<br>Chg > 0.                                                | REJECT     |
| Per_Mil_Charge      | Per Mil Chrg is empty. A valid<br>Per Mil Chrg is required.                                | REJECT     |
| Per_Mil_Charge      | Per Mil Chrg is not = 0 and Nbr<br>or Amount = N.                                          | REJECT     |
| Per_Mil_Charge      | Per Mil Chrg is > 0 and Per Mil<br>Chg > 0.                                                | REJECT     |
| Per_Mil_Free        | Per Mil Free is empty. A valid<br>Per Mil Free is required.                                | REJECT     |
| Per_Mil_Cost        | Per Mil Cost is empty. A valid<br>Per Mil Cost is required.                                | REJECT     |
| Per_Mil_Cost        | Per Mil Cost is not equal to zero and NBR/AMT from this row = N or A.                      | REJECT     |
| Tier_Volume_1       | Tier Volume 1 is empty. A valid<br>Tier Volume 1 is required.                              | REJECT     |
| Tier_Volume_1       | Tier Volume 1 is not > 0 and<br>Tier Pricing Option is not a<br>space.                     | REJECT     |
| Error_Field         | Error_Description                                                                                                    | Error_Type |
|---------------------|----------------------------------------------------------------------------------------------------|------------|
| Tier_Charge_1       | Tier Charge 1 is empty. A valid<br>Tier Charge 1 is required.                                                        | REJECT     |
| Tier_Charge_1       | Tier Pricing Option = 'R' or 'T'<br>and NBR or Amount = 'M' and<br>Tier Flat Code 1 <> 'F' and Tier<br>Charge 1 > 0. | REJECT     |
| Tier_Cost_1         | Tier Cost 1 is empty. A valid<br>Tier Cost 1 is required.                                                            | REJECT     |
| Tier_Flat_Code_1    | Tier Flat Code 1 is empty. A<br>valid Tier Flat Code 1 is<br>required.                                               | REJECT     |
| Tier_Flat_Code_1    | Tier Flat Code 1 is not a valid<br>value. Valid values are: space<br>or F.                                           | REJECT     |
| Tier_Per_Mil_Rate_1 | Tier Per Mil Rate 1 is empty. A<br>valid Tier Per Mil Rate 1 is<br>required.                                         | REJECT     |
| Tier_Per_Mil_Rate_1 | Tier Per Mil Rate 1 is not = 0<br>and Tier Flat Code 1 = F.                                                          | REJECT     |
| Tier_Volume_2       | Tier Volume 2 is empty. A valid Tier Volume 2 is required.                                                           | REJECT     |
| Tier_Volume_2       | Tier Volume 2 is > 0 and Tier<br>Volume 2 is not > Tier Volume<br>1.                                                 | REJECT     |
| Tier_Volume_2       | Tier Volume 2 is > 0 and Tier<br>Pricing Option not = T or R.                                                        | REJECT     |
| Tier_Volume_2       | Tier Volume 2 is > 0 and Tier<br>Volume 1 not > 0.                                                                   | REJECT     |
| Tier_Charge_2       | Tier Charge 2 is empty. A valid<br>Tier Charge 2 is required.                                                        | REJECT     |
| Tier_Charge_2       | Tier Pricing Option = 'R' or 'T'<br>and NBR or Amount = 'M' and<br>Tier Flat Code 2 <> 'F' and Tier<br>Charge 2 > 0. | REJECT     |
| Tier_Cost_2         | Tier Cost 2 is empty. A valid Tier Cost 2 is required.                                                               | REJECT     |

| Error_Field         | Error_Description                                                                                                    | Error_Type |
|---------------------|----------------------------------------------------------------------------------------------------|------------|
| Tier_Flat_Code_2    | Tier Flat Code 2 is empty. A<br>valid Tier Flat Code 2 is<br>required.                                               | REJECT     |
| Tier_Flat_Code_2    | Tier Flat Code 2 is not a valid<br>value. Valid values are: space<br>or F.                                           | REJECT     |
| Tier_Per_Mil_Rate_2 | Tier Per Mil Rate 2 is empty. A<br>valid Tier Per Mil Rate 2 is<br>required.                                         | REJECT     |
| Tier_Per_Mil_Rate_2 | Tier Per Mil Rate 2 is not = 0<br>and Tier Flat Code 2 = F.                                                          | REJECT     |
| Tier_Volume_3       | Tier Volume 3 is empty. A valid<br>Tier Volume 3 is required.                                                        | REJECT     |
| Tier_Volume_3       | Tier Volume 3 is > 0 and Tier<br>Volume 3 is not > Tier Volume<br>2.                                                 | REJECT     |
| Tier_Volume_3       | Tier Volume 3 is > 0 and Tier<br>Pricing Option not = T or R.                                                        | REJECT     |
| Tier_Volume_3       | Tier Volume 3 is > 0 and Tier<br>Volume 2 not > 0.                                                                   | REJECT     |
| Tier_Charge_3       | Tier Charge 3 is empty. A valid<br>Tier Charge 3 is required.                                                        | REJECT     |
| Tier_Charge_3       | Tier Pricing Option = 'R' or 'T'<br>and NBR or Amount = 'M' and<br>Tier Flat Code 3 <> 'F' and Tier<br>Charge 3 > 0. | REJECT     |
| Tier_Cost_3         | Tier Cost 3 is empty. A valid<br>Tier Cost 3 is required.                                                            | REJECT     |
| Tier_Flat_Code_3    | Tier Flat Code 3 is empty. A<br>valid Tier Flat Code 3 is<br>required.                                               | REJECT     |
| Tier_Flat_Code_3    | Tier Flat Code 3 is not a valid<br>value. Valid values are: space<br>or F.                                           | REJECT     |
| Tier_Per_Mil_Rate_3 | Tier Per Mil Rate 3 is empty. A<br>valid Tier Per Mil Rate 3 is<br>required.                                         | REJECT     |

| Error_Field         | Error_Description                                                                                                    | Error_Type |
|---------------------|----------------------------------------------------------------------------------------------------|------------|
| Tier_Per_Mil_Rate_3 | Tier Per Mil Rate 3 is not = 0<br>and Tier Flat Code 3 = F.                                                          | REJECT     |
| Tier_Volume_4       | Tier Volume 4 is empty. A valid<br>Tier Volume 4 is required.                                                        | REJECT     |
| Tier_Volume_4       | Tier Volume 4 is > 0 and Tier<br>Volume 4 is not > Tier Volume<br>3.                                                 | REJECT     |
| Tier_Volume_4       | Tier Volume 4 is > 0 and Tier<br>Pricing Option not = T or R.                                                        | REJECT     |
| Tier_Volume_4       | Tier Volume 4 is > 0 and Tier<br>Volume 3 not > 0.                                                                   | REJECT     |
| Tier_Charge_4       | Tier Charge 4 is empty. A valid<br>Tier Charge 4 is required.                                                        | REJECT     |
| Tier_Charge_4       | Tier Pricing Option = 'R' or 'T'<br>and NBR or Amount = 'M' and<br>Tier Flat Code 4 <> 'F' and Tier<br>Charge 4 > 0. | REJECT     |
| Tier_Cost_4         | Tier Cost 4 is empty. A valid<br>Tier Cost 4 is required.                                                            | REJECT     |
| Tier_Flat_Code_4    | Tier Flat Code 4 is empty. A valid Tier Flat Code 4 is required.                                                     | REJECT     |
| Tier_Flat_Code_4    | Tier Flat Code 4 is not a valid<br>value. Valid values are: space<br>or F.                                           | REJECT     |
| Tier_Per_Mil_Rate_4 | Tier Per Mil Rate 4 is empty. A valid Tier Per Mil Rate 4 is required.                                               | REJECT     |
| Tier_Per_Mil_Rate_4 | Tier Per Mil Rate 4 is not = 0<br>and Tier Flat Code 4 = F.                                                          | REJECT     |
| Tier_Volume_5       | Tier Volume 5 is empty. A valid<br>Tier Volume 5 is required.                                                        | REJECT     |
| Tier_Volume_5       | Tier Volume 5 is > 0 and Tier<br>Volume 5 is not > Tier Volume<br>4.                                                 | REJECT     |
| Tier_Volume_5       | Tier Volume 5 is > 0 and Tier<br>Pricing Option not = T or R.                                                        | REJECT     |

| Error_Field         | Error_Description                                                                                                    | Error_Type |
|---------------------|----------------------------------------------------------------------------------------------------|------------|
| Tier_Volume_5       | Tier Volume 5 is > 0 and Tier<br>Volume 4 not > 0.                                                                   | REJECT     |
| Tier_Charge_5       | Tier Charge 5 is empty. A valid<br>Tier Charge 5 is required.                                                        | REJECT     |
| Tier_Charge_5       | Tier Pricing Option = 'R' or 'T'<br>and NBR or Amount = 'M' and<br>Tier Flat Code 5 <> 'F' and Tier<br>Charge 5 > 0. | REJECT     |
| Tier_Cost_5         | Tier Cost 5 is empty. A valid<br>Tier Cost 5 is required.                                                            | REJECT     |
| Tier_Flat_Code_5    | Tier Flat Code 5 is empty. A<br>valid Tier Flat Code 5 is<br>required.                                               | REJECT     |
| Tier_Flat_Code_5    | Tier Flat Code 5 is not a valid<br>value. Valid values are: space<br>or F.                                           | REJECT     |
| Tier_Per_Mil_Rate_5 | Tier Per Mil Rate 5 is empty. A<br>valid Tier Per Mil Rate 5 is<br>required.                                         | REJECT     |
| Tier_Per_Mil_Rate_5 | Tier Per Mil Rate 5 is not = 0<br>and Tier Flat Code 5 = F.                                                          | REJECT     |
| Tier_Volume_6       | Tier Volume 6 is empty. A valid<br>Tier Volume 6 is required.                                                        | REJECT     |
| Tier_Volume_6       | Tier Volume 6 is > 0 and Tier<br>Volume 6 is not > Tier Volume<br>5.                                                 | REJECT     |
| Tier_Volume_6       | Tier Volume 6 is > 0 and Tier<br>Pricing Option not = T or R.                                                        | REJECT     |
| Tier_Volume_6       | Tier Volume 6 is > 0 and Tier<br>Volume 5 not > 0.                                                                   | REJECT     |
| Tier_Charge_6       | Tier Charge 6 is empty. A valid<br>Tier Charge 6 is required.                                                        | REJECT     |
| Tier_Charge_6       | Tier Pricing Option = 'R' or 'T'<br>and NBR or Amount = 'M' and<br>Tier Flat Code 6 <> 'F' and Tier<br>Charge 6 > 0. | REJECT     |
| Tier_Cost_6         | Tier Cost 6 is empty. A valid<br>Tier Cost 6 is required.                                                            | REJECT     |

| Error_Field         | Error_Description                                                                                                    | Error_Type |
|---------------------|----------------------------------------------------------------------------------------------------|------------|
| Tier_Flat_Code_6    | Tier Flat Code 6 is empty. A<br>valid Tier Flat Code 6 is<br>required.                                               | REJECT     |
| Tier_Flat_Code_6    | Tier Flat Code 6 is not a valid<br>value. Valid values are: space<br>or F.                                           | REJECT     |
| Tier_Per_Mil_Rate_6 | Tier Per Mil Rate 6 is empty. A<br>valid Tier Per Mil Rate 6 is<br>required.                                         | REJECT     |
| Tier_Per_Mil_Rate_6 | Tier Per Mil Rate 6 is not = 0<br>and Tier Flat Code 6 = F.                                                          | REJECT     |
| Tier_Volume_7       | Tier Volume 7 is empty. A valid<br>Tier Volume 7 is required.                                                        | REJECT     |
| Tier_Volume_7       | Tier Volume 7 is > 0 and Tier<br>Volume 7 is not > Tier Volume<br>6.                                                 | REJECT     |
| Tier_Volume_7       | Tier Volume 7 is > 0 and Tier<br>Pricing Option not = T or R.                                                        | REJECT     |
| Tier_Volume_7       | Tier Volume 7 is > 0 and Tier<br>Volume 6 not > 0.                                                                   | REJECT     |
| Tier_Charge_7       | Tier Charge 7 is empty. A valid<br>Tier Charge 7 is required.                                                        | REJECT     |
| Tier_Charge_7       | Tier Pricing Option = 'R' or 'T'<br>and NBR or Amount = 'M' and<br>Tier Flat Code 7 <> 'F' and Tier<br>Charge 7 > 0. | REJECT     |
| Tier_Cost_7         | Tier Cost 7 is empty. A valid<br>Tier Cost 7 is required.                                                            | REJECT     |
| Tier_Flat_Code_7    | Tier Flat Code 7 is empty. A<br>valid Tier Flat Code 7 is<br>required.                                               | REJECT     |
| Tier_Flat_Code_7    | Tier Flat Code 7 is not a valid<br>value. Valid values are: space<br>or F.                                           | REJECT     |
| Tier_Per_Mil_Rate_7 | Tier Per Mil Rate 7 is empty. A<br>valid Tier Per Mil Rate 7 is<br>required.                                         | REJECT     |

| Error_Field         | Error_Description                                                                                                    | Error_Type |
|---------------------|----------------------------------------------------------------------------------------------------|------------|
| Tier_Per_Mil_Rate_7 | Tier Per Mil Rate 7 is not = 0<br>and Tier Flat Code 7 = F.                                                          | REJECT     |
| Tier_Volume_8       | Tier Volume 8 is empty. A valid<br>Tier Volume 8 is required.                                                        | REJECT     |
| Tier_Volume_8       | Tier Volume 8 is > 0 and Tier<br>Volume 8 is not > Tier Volume<br>7                                                  | REJECT     |
| Tier_Volume_8       | Tier Volume 8 is > 0 and Tier<br>Pricing Option not = T or R.                                                        | REJECT     |
| Tier_Volume_8       | Tier Volume 8 is > 0 and Tier<br>Volume 7 not > 0.                                                                   | REJECT     |
| Tier_Charge_8       | Tier Charge 8 is empty. A valid<br>Tier Charge 8 is required.                                                        | REJECT     |
| Tier_Charge_8       | Tier Pricing Option = 'R' or 'T'<br>and NBR or Amount = 'M' and<br>Tier Flat Code 8 <> 'F' and Tier<br>Charge 8 > 0. | REJECT     |
| Tier_Cost_8         | Tier Cost 8 is empty. A valid<br>Tier Cost 8 is required.                                                            | REJECT     |
| Tier_Flat_Code_8    | Tier Flat Code 8 is empty. A<br>valid Tier Flat Code 8 is<br>required.                                               | REJECT     |
| Tier_Flat_Code_8    | Tier Flat Code 8 is not a valid<br>value. Valid values are: space<br>or F.                                           | REJECT     |
| Tier_Per_Mil_Rate_8 | Tier Per Mil Rate 8 is empty. A<br>valid Tier Per Mil Rate 8 is<br>required.                                         | REJECT     |
| Tier_Per_Mil_Rate_8 | Tier Per Mil Rate 8 is not = 0<br>and Tier Flat Code 8 = F.                                                          | REJECT     |
| Tier_Volume_9       | Tier Volume 9 is empty. A valid<br>Tier Volume 9 is required.                                                        | REJECT     |
| Tier_Volume_9       | Tier Volume 9 is > 0 and Tier<br>Volume 9 is not > Tier Volume<br>8.                                                 | REJECT     |
| Tier_Volume_9       | Tier Volume 9 is > 0 and Tier<br>Pricing Option not = T or R.                                                        | REJECT     |

| Error_Field         | Error_Description                                                                                                    | Error_Type |
|---------------------|----------------------------------------------------------------------------------------------------|------------|
| Tier_Volume_9       | Tier Volume 9 is > 0 and Tier<br>Volume 8 not > 0.                                                                     | REJECT     |
| Tier_Charge_9       | Tier Charge 9 is empty. A valid<br>Tier Charge 9 is required.                                                          | REJECT     |
| Tier_Charge_9       | Tier Pricing Option = 'R' or 'T'<br>and NBR or Amount = 'M' and<br>Tier Flat Code 9 <> 'F' and Tier<br>Charge 9 > 0.   | REJECT     |
| Tier_Cost_9         | Tier Cost 9 is empty. A valid<br>Tier Cost 9 is required.                                                              | REJECT     |
| Tier_Flat_Code_9    | Tier Flat Code 9 is empty. A<br>valid Tier Flat Code 9 is<br>required.                                                 | REJECT     |
| Tier_Flat_Code_9    | Tier Flat Code 9 is not a valid<br>value. Valid values are: space<br>or F.                                             | REJECT     |
| Tier_Per_Mil_Rate_9 | Tier Per Mil Rate 9 is empty. A<br>valid Tier Per Mil Rate 9 is<br>required.                                           | REJECT     |
| Tier_Per_Mil_Rate_9 | Tier Per Mil Rate 9 is not = 0<br>and Tier Flat Code 9 = F.                                                            | REJECT     |
| Tier_Volume_10      | Tier Volume 10 is empty. A<br>valid Tier Volume 10 is<br>required.                                                     | REJECT     |
| Tier_Volume_10      | Tier Charge 10 is empty. A<br>valid Tier Charge 10 is<br>required.                                                     | REJECT     |
| Tier_Volume_10      | Tier Volume 10 is > 0 and Tier<br>Pricing Option not = T or R.                                                         | REJECT     |
| Tier_Volume_10      | Tier Volume 10 is > 0 and Tier<br>Volume 9 not > 0.                                                                    | REJECT     |
| Tier_Charge_10      | Tier Charge 10 is empty. A valid Tier Charge 10 is required.                                                           | REJECT     |
| Tier_Charge_10      | Tier Pricing Option = 'R' or 'T'<br>and NBR or Amount = 'M' and<br>Tier Flat Code 10 <> 'F' and<br>Tier Charge 10 > 0. | REJECT     |

| Error Field          | Error Description                                                                                                    | Error Type |
|----------------------|----------------------------------------------------------------------------------------------------|------------|
| Tion Cost 40         | Tion Open 40 in south Assalis                                                                                          |            |
| Tier_Cost_10         | Tier Cost 10 is empty. A valid Tier Cost 10 is required.                                                               | REJECT     |
| Tier_Flat_Code_10    | Tier Flat Code 10 is empty. A<br>valid Tier Flat Code 10 is<br>required.                                               | REJECT     |
| Tier_Flat_Code_10    | Tier Flat Code 10 is not a valid value. Valid values are: space or F.                                                  | REJECT     |
| Tier_Per_Mil_Rate_10 | Tier Per Mil Rate 10 is empty. A<br>valid Tier Per Mil Rate 10 is<br>required.                                         | REJECT     |
| Tier_Per_Mil_Rate_10 | Tier Per Mil Rate 10 is not = 0<br>and Tier Flat Code 10 = F.                                                          | REJECT     |
| Tier_Volume_11       | Tier Volume 11 is empty. A<br>valid Tier Volume 11 is<br>required.                                                     | REJECT     |
| Tier_Volume_11       | Tier Volume 11 is > 0 and Tier<br>Volume 11 is not > Tier Volume<br>10.                                                | REJECT     |
| Tier_Volume_11       | Tier Volume 11 is > 0 and Tier<br>Pricing Option not = T or R.                                                         | REJECT     |
| Tier_Volume_11       | Tier Volume 11 is > 0 and Tier<br>Volume 10 not > 0.                                                                   | REJECT     |
| Tier_Charge_11       | Tier Charge 11 is empty. A<br>valid Tier Charge 11 is<br>required.                                                     | REJECT     |
| Tier_Charge_11       | Tier Pricing Option = 'R' or 'T'<br>and NBR or Amount = 'M' and<br>Tier Flat Code 11 <> 'F' and<br>Tier Charge 11 > 0. | REJECT     |
| Tier_Cost_11         | Tier Cost 11 is empty. A valid<br>Tier Cost 11 is required.                                                            | REJECT     |
| Tier_Flat_Code_11    | Tier Flat Code 11 is empty. A valid Tier Flat Code 11 is required.                                                     | REJECT     |
| Tier_Flat_Code_11    | Tier Flat Code 11 is not a valid<br>value. Valid values are: space<br>or F.                                            | REJECT     |

| Error_Field          | Error_Description                                                                                                    | Error_Type |
|----------------------|----------------------------------------------------------------------------------------------------|------------|
| Tier_Per_Mil_Rate_11 | Tier Per Mil Rate 11 is empty. A<br>valid Tier Per Mil Rate 11 is<br>required.                                         | REJECT     |
| Tier_Per_Mil_Rate_11 | Tier Per Mil Rate 11 is not = 0<br>and Tier Flat Code 11 = F.                                                          | REJECT     |
| Tier_Volume_12       | Tier Volume 12 is empty. A<br>valid Tier Volume 12 is<br>required.                                                     | REJECT     |
| Tier_Volume_12       | Tier Volume 12 is > 0 and Tier<br>Volume 12 is not > Tier Volume<br>11.                                                | REJECT     |
| Tier_Volume_12       | Tier Volume 12 is > 0 and Tier<br>Pricing Option not = T or R.                                                         | REJECT     |
| Tier_Volume_12       | Tier Volume 12 is > 0 and Tier<br>Volume 11 not > 0.                                                                   | REJECT     |
| Tier_Charge_12       | Tier Charge 12 is empty. A<br>valid Tier Charge 12 is<br>required.                                                     | REJECT     |
| Tier_Charge_12       | Tier Pricing Option = 'R' or 'T'<br>and NBR or Amount = 'M' and<br>Tier Flat Code 12 <> 'F' and<br>Tier Charge 12 > 0. | REJECT     |
| Tier_Cost_12         | Tier Cost 12 is empty. A valid<br>Tier Cost 12 is required.                                                            | REJECT     |
| Tier_Flat_Code_12    | Tier Flat Code 12 is empty. A valid Tier Flat Code 12 is required.                                                     | REJECT     |
| Tier_Flat_Code_12    | Tier Flat Code 12 is not a valid<br>value. Valid values are: space<br>or F.                                            | REJECT     |
| Tier_Per_Mil_Rate_12 | Tier Per Mil Rate 12 is empty. A<br>valid Tier Per Mil Rate 12 is<br>required.                                         | REJECT     |
| Tier_Per_Mil_Rate_12 | Tier Per Mil Rate 12 is NOT = 0<br>and Tier Flat Code 12 = F.                                                          | REJECT     |
| Tier_Volume_13       | Tier Volume 13 is empty. A<br>valid Tier Volume 13 is<br>required.                                                     | REJECT     |

| Error_Field          | Error_Description                                                                                                    | Error_Type |
|----------------------|----------------------------------------------------------------------------------------------------|------------|
| Tier_Volume_13       | Tier Volume 13 is > 0 and Tier<br>Volume 13 is not > Tier Volume<br>12.                                                | REJECT     |
| Tier_Volume_13       | Tier Volume 13 is > 0 and Tier<br>Pricing Option not = T or R.                                                         | REJECT     |
| Tier_Volume_13       | Tier Volume 13 is > 0 and Tier<br>Volume 12 not > 0.                                                                   | REJECT     |
| Tier_Charge_13       | Tier Charge 13 is empty. A<br>valid Tier Charge 13 is<br>required.                                                     | REJECT     |
| Tier_Charge_13       | Tier Pricing Option = 'R' or 'T'<br>and NBR or Amount = 'M' and<br>Tier Flat Code 13 <> 'F' and<br>Tier Charge 13 > 0. | REJECT     |
| Tier_Cost_13         | Tier Cost 13 is empty. A valid<br>Tier Cost 13 is required.                                                            | REJECT     |
| Tier_Flat_Code_13    | Tier Flat Code 13 is empty. A valid Tier Flat Code 13 is required.                                                     | REJECT     |
| Tier_Flat_Code_13    | Tier Flat Code 13 is not a valid value. Valid values are: space or F.                                                  | REJECT     |
| Tier_Per_Mil_Rate_13 | Tier Per Mil Rate 13 is empty. A<br>valid Tier Per Mil Rate 13 is<br>required.                                         | REJECT     |
| Tier_Per_Mil_Rate_13 | Tier Per Mil Rate 13 is NOT = 0<br>and Tier Flat Code 13 = F.                                                          | REJECT     |
| Tier_Volume_14       | Tier Volume 14 is empty. A<br>valid Tier Volume 14 is<br>required.                                                     | REJECT     |
| Tier_Volume_14       | Tier Volume 14 is > 0 and Tier<br>Volume 14 is not > Tier Volume<br>13.                                                | REJECT     |
| Tier_Volume_14       | Tier Volume 14 is > 0 and Tier<br>Pricing Option not = T or R.                                                         | REJECT     |
| Tier_Volume_14       | Tier Volume 14 is > 0 and Tier<br>Volume 13 not > 0.                                                                   | REJECT     |

| Error_Field          | Error_Description                                                                                                   | Error_Type |
|----------------------|----------------------------------------------------------------------------------------------------|------------|
| Tier_Charge_14       | Tier Charge 14 is empty. A<br>valid Tier Charge 14 is<br>required.                                                  | REJECT     |
| Tier_Charge_14       | Tier Pricing Option = 'R' or 'T'<br>and NBR Amount = 'M' and<br>Tier Flat Code 14 <> 'F' AND<br>TIER CHARGE 14 > 0. | REJECT     |
| Tier_Cost_14         | Tier Cost 14 is empty. A valid<br>Tier Cost 14 is required.                                                         | REJECT     |
| Tier_Flat_Code_14    | Tier Flat Code 14 is empty. A<br>valid Tier Flat Code 14 is<br>required.                                            | REJECT     |
| Tier_Flat_Code_14    | Tier Flat Code 14 is not a valid<br>value. Valid values are: space<br>or F.                                         | REJECT     |
| Tier_Per_Mil_Rate_14 | Tier Per Mil Rate 14 is empty. A<br>valid Tier Per Mil Rate 14 is<br>required.                                      | REJECT     |
| Tier_Per_Mil_Rate_14 | Tier Per Mil Rate 14 is not = 0<br>and Tier Flat Code 14 = F.                                                       | REJECT     |
| Tier_Volume_15       | Tier Volume 15 is empty. A<br>valid Tier Volume 15 is<br>required.                                                  | REJECT     |
| Tier_Volume_15       | Tier Volume 15 is > 0 and Tier<br>Volume 15 is not > Tier Volume<br>14.                                             | REJECT     |
| Tier_Volume_15       | Tier Volume 15 is > 0 and Tier<br>Pricing Option not = T or R.                                                      | REJECT     |
| Tier_Volume_15       | Tier Volume 15 is > 0 and Tier<br>Volume 14 not > 0.                                                                | REJECT     |
| Tier_Charge_15       | Tier Charge 15 is empty. A<br>valid Tier Charge 15 is<br>required.                                                  | REJECT     |
| Tier_Charge_15       | Tier Pricing Option = 'R' or 'T'<br>and NBR Amount = 'M' and<br>Tier Flat Code 15 <> 'F' AND<br>TIER CHARGE 15 > 0. | REJECT     |
| Tier_Cost_15         | Tier Cost 15 is empty. A valid<br>Tier Cost 15 is required.                                                         | REJECT     |

|  | Spread | dsheet | Edits |
|--|--------|--------|-------|
|--|--------|--------|-------|

| Error_Field          | Error_Description                                                                                                    | Error_Type                     |
|----------------------|----------------------------------------------------------------------------------------------------|--------------------------------|
| Tier_Flat_Code_15    | Tier Flat Code 15 is empty. A<br>valid Tier Flat Code 15 is<br>required.                                             | REJECT                         |
| Tier_Flat_Code_15    | Tier Flat Code 15 is not a valid<br>value. Valid values are: space<br>or F.                                          | REJECT                         |
| Tier_Per_Mil_Rate_15 | Tier Per Mil Rate 15 is empty. A<br>valid Tier Per Mil Rate 15 is<br>required.                                       | REJECT                         |
| Tier_Per_Mil_Rate_15 | Tier Per Mil Rate 15 is NOT = 0<br>and Tier Flat Code 15 = F.                                                        | REJECT                         |
| n/a                  | The Key on this Record is a<br>duplicate of 1 or more records<br>in the spreadsheet                                  | DUPLICATE KEY                  |
| n/a                  | The Key on this Record is a<br>duplicate of 1 or more records<br>that were previously loaded for<br>this Workflow Id | DUPLICATE Previously<br>Loaded |